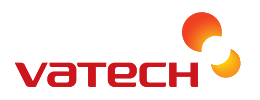

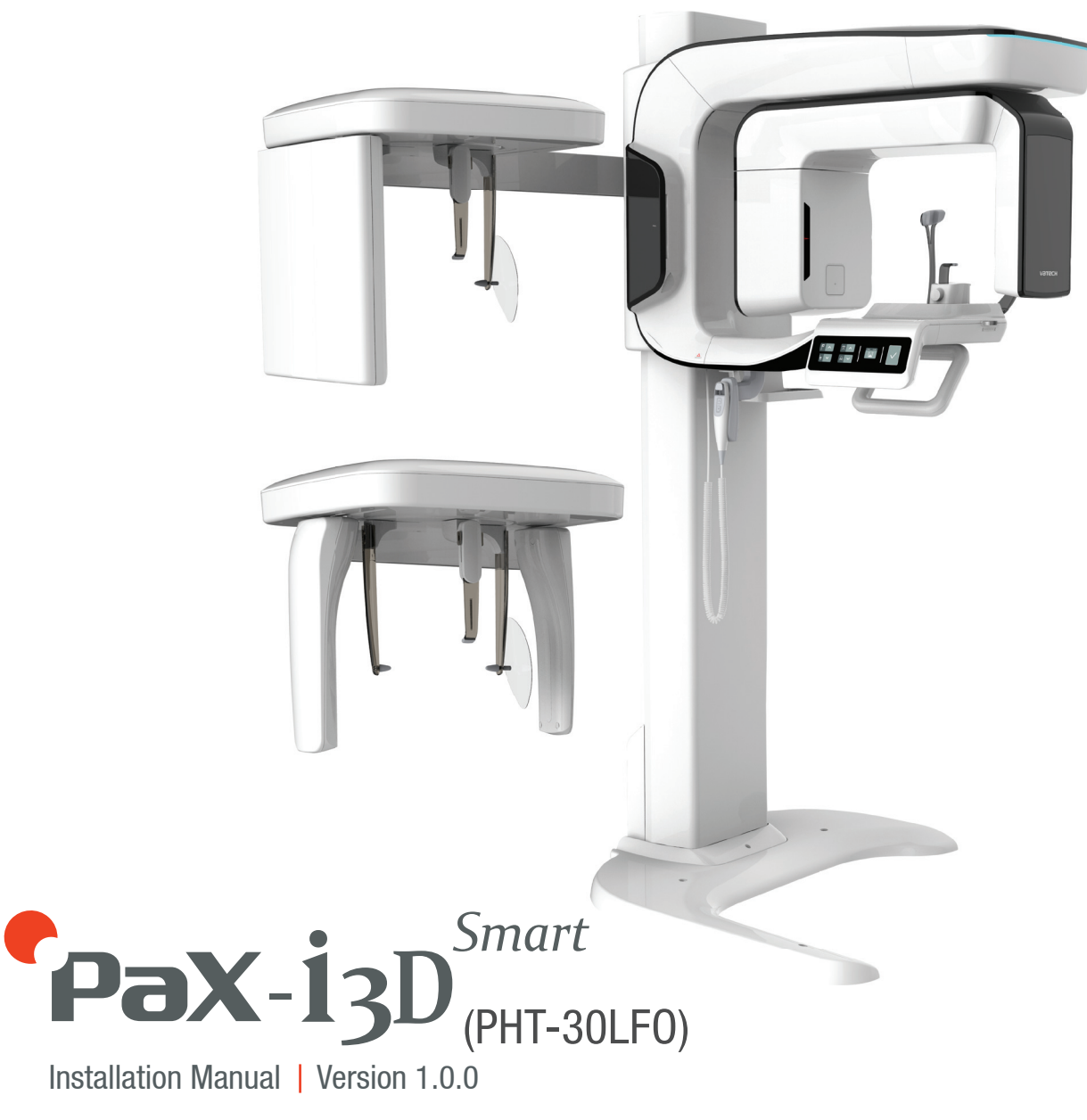

HARDWARE and SOFTWARE

English

## innovation inside

"i" stands for 'innovation', one of the core values of VATECH, which aims to expand accessibility of medical solutions to more people.

### Notice

This manual covers the installation procedures for the **PaX-i3D Smart** dental X-Ray unit. An installation manual and user manual are shipped with each hardware unit.

#### Brand name: PaX-i3D Smart (Model: PHT-30LFO)

#### Manufactured by : VATECH Co., Ltd.

In this manual, Equipment refers to the PaX-i3D Smart.

In abberviated forms, **CT**, **CEPH** and **PANO** denote **Computed Tomography**, **Cephalometric** and **Panoramic**, respectively. They are interchangeably used.

The "Optional" in this manual means that the function or features are left to customer's or user's choice

Thorough review of this manual is recommended before installation to ensure proper installation of this equipment. The **PaX-i3D Smart** is in steady improvement. The information contained in this manual may be subject to change without notice, justification or notification of the persons concerned.

All brand names and logos used in this manual are copyrighted.

For further information not covered in this manual or in the accompanying documentation, please contact us with any method listed below:

#### Telephone: +82-1588-9510

E-Mail: gcs@vatech.co.kr

Website: http://www.vatech.co.kr

Address: 13, Samsung 1-ro 2-gil, Hwaseong-si, Gyeonggi-do, Korea

### **Important Notes**

Moisture could be built up on the equipment from a sudden temperature change inside and outside the installation room. Allow at least an hour before turning ON the equipment to avoid condensation.

1. In order to avoid improperly balanced equipment, install the device on a flat surface to maintain stability.

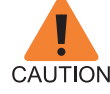

- 2. If the equipment is not stable, property damage and/or personal injury may occur.
- 3. Do not push or pull the equipment.
- 4. Equipment should only be installed by an authorized technician, complying with proper installation procedures.

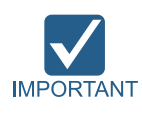

Failure to read and understand the information provided in this manual may result in physical injury, damage to the equipment or equipment failure. Please read each CHAPTER in its entirety and understand the information therein before attempting any of the installation procedures.

### **Conventions Used in this Guide**

The following symbols are used throughout this manual to emphasize information or indicate a potential risk to the equipment or user. Make sure that you fully understand each symbol and obey the instructions which appear to the right of the symbol.

| NOTE      | <b>Notes</b> help you optimize system performance. Carefully read each note to ensure that the equipment is used to its full potential.                                                                                    |
|-----------|----------------------------------------------------------------------------------------------------|
| CAUTION   | <b>Cautions</b> indicate a situation that demands prompt but careful action, remedy or emergency attention.                                                                                                    |
| WARNING   | <b>Warnings</b> indicate information that should be followed with the utmost precision. Failure to comply with warnings may result in severe damage to the equipment and/ or physical injuries to the patient or operator. |
| X-ray     | Radiation symbols indicate a possible danger from exposure to radiation.                                                                                                    |
| IMPORTANT | Important symbols indicate a compulsory action or instruction.                                                                                                    |
|           | <b>ESD susceptibility symbols</b> indicate that an item is susceptible to damage from electrostatic discharges.                                                                                                    |

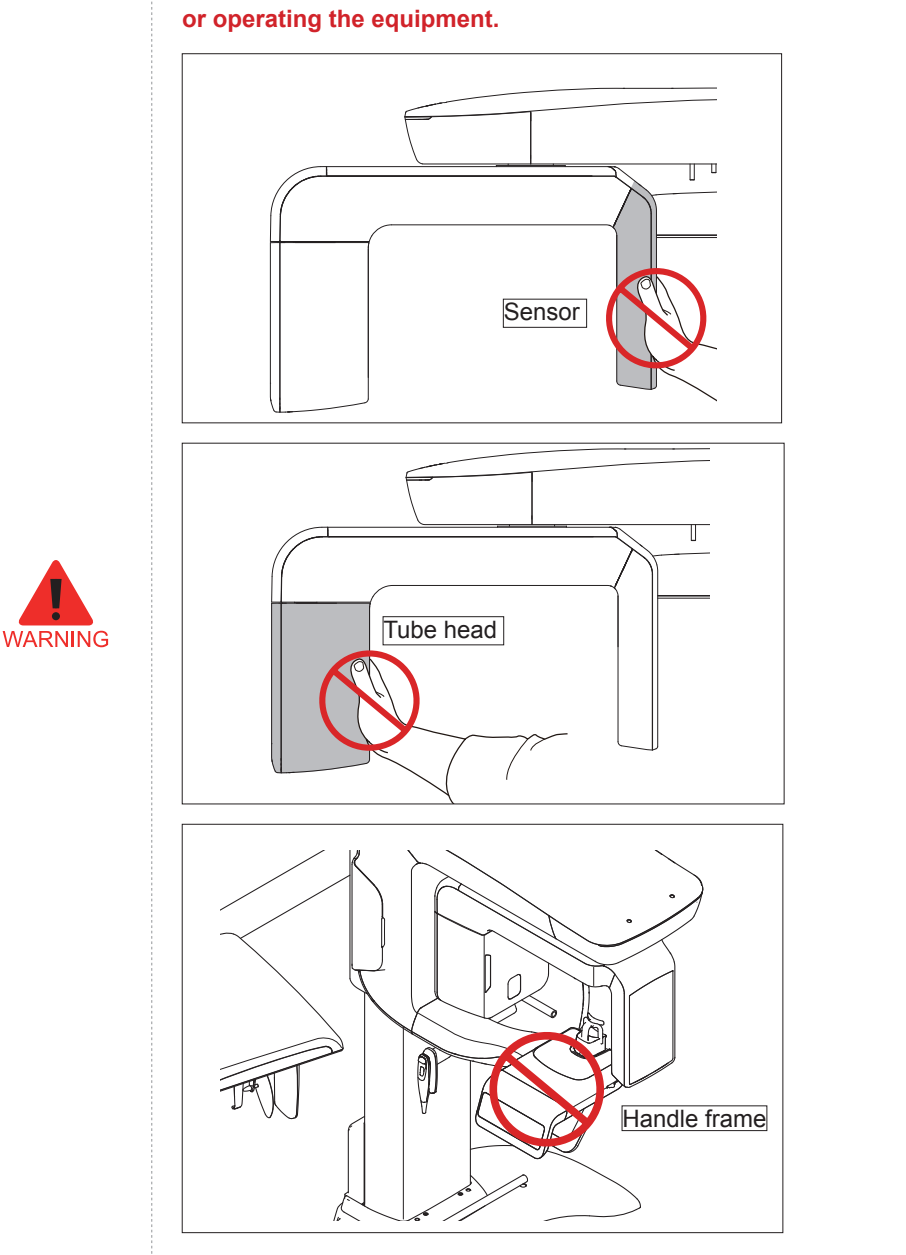

Never touch or hold the sensor or tube head areas while moving, installing or operating the equipment.

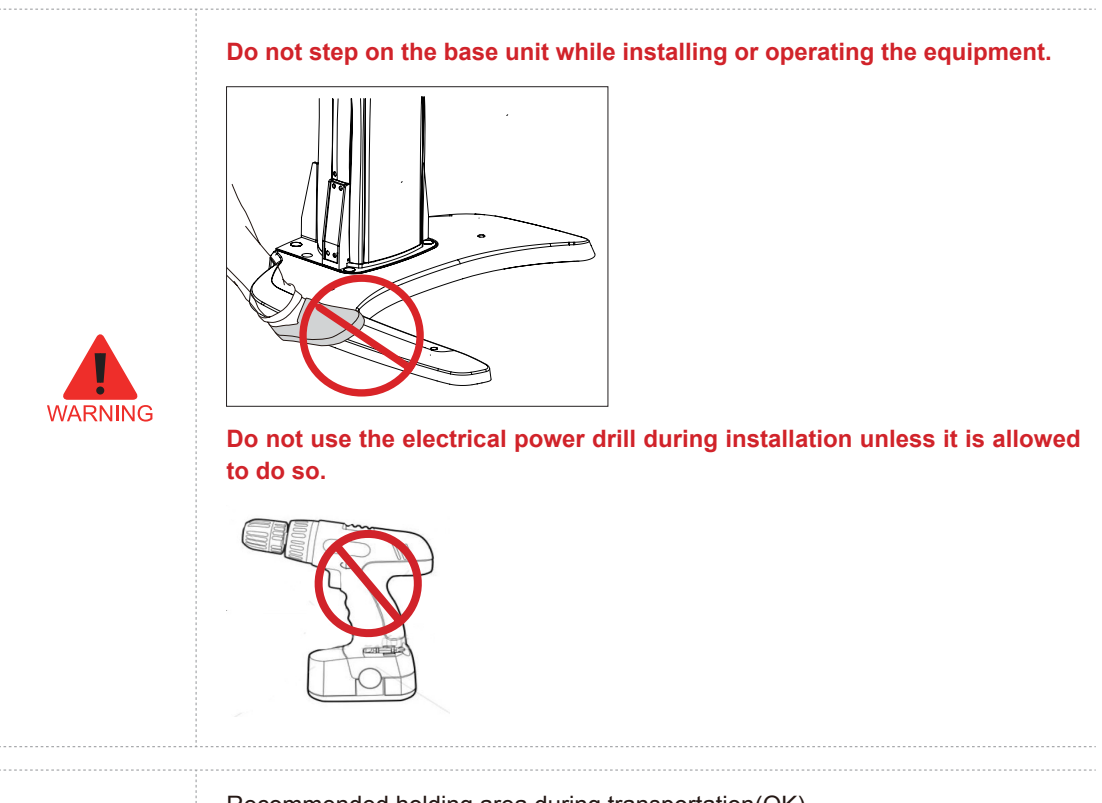

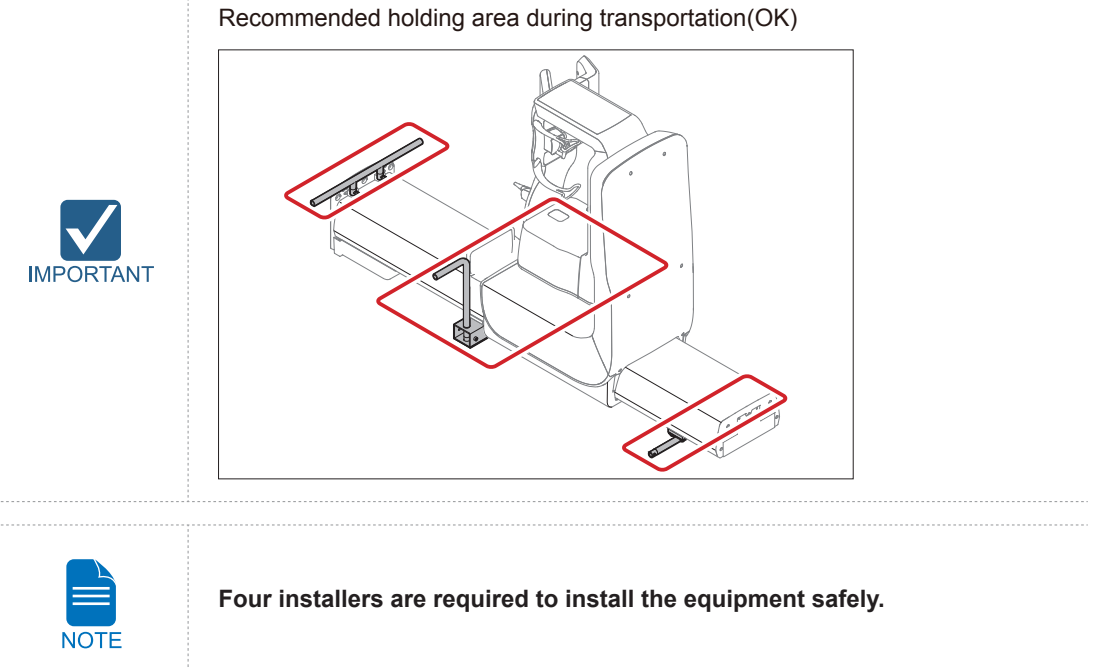

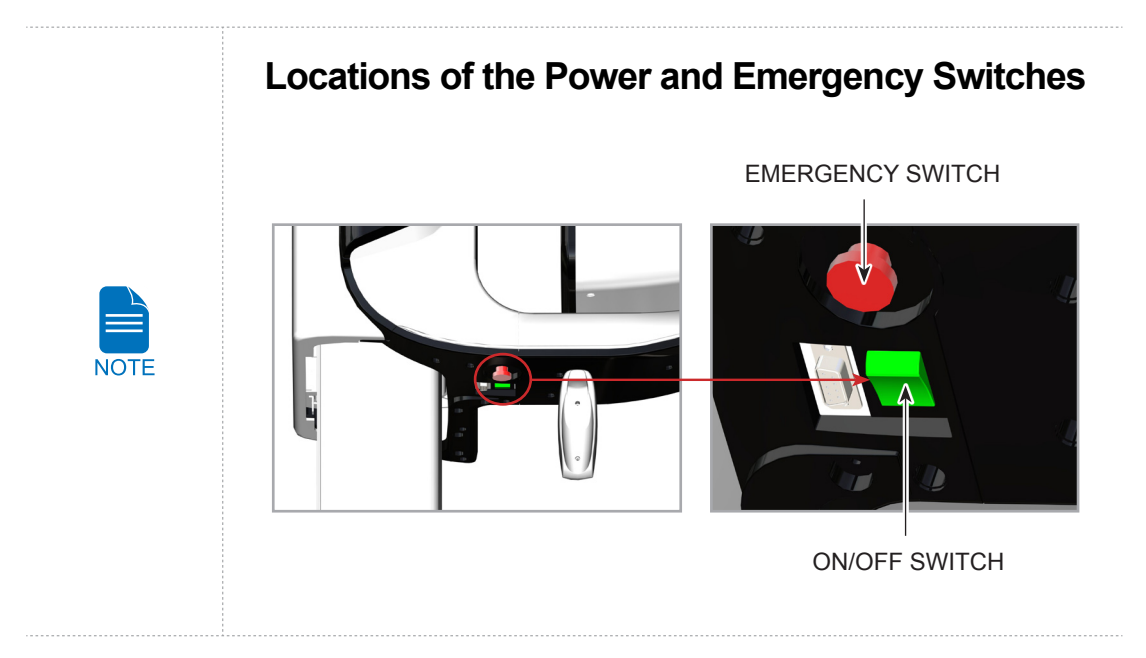

### Cautions

- 1. It is critical that installers read and understand the installation instructions fully before installation.
- 2. The installer must confirm that the system is installed according to the instructions provided by this manual and perform the appropriate procedures therein.
- If the equipment has been stored at temperatures of below 10°C (50°F) for more than a couple of hours, allow the equipment to reach room temperature before applying mains voltage.
- 4. Installation and related work must only be performed by people authorized by VATECH.
- Do not connect any items or equipment to this system which are not part of the system: IEC60601-1-1 (3<sup>rd</sup> edition: 2005).
- Any equipment not approved by VATECH must comply with the applicable standards: IEC 60950-1 (2<sup>nd</sup> edition: 2005) for IT equipment (Ex: PC) and IEC 60601-1 (3<sup>rd</sup> edition: 2005) for medical electrical equipment.
- All operators of this equipment are responsible for ensuring that the requirements outlined in IEC 60601-1-1 (3<sup>rd</sup> edition: 2005): Safety Requirements for Medical Electrical Equipment are fully met to ensure the safety of patients, operators and the environment.
- 8. Never touch sensitive areas such as sensors during installation. These areas are indicated at the applicable stages during the installation procedures.
- 9. Use of wireless phones may interfere with the operation of this equipment.
- 10. Use an ESD (electrostatic sensitive device) wrist band during installation and connect it to a ground wire.
- 11. Touch a ground point to discharge static electricity before handling PCB boards.

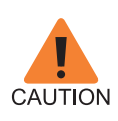

### Installation Site

- 1. The PC monitor, emergency cut off switch and X-Ray exposure switch should be installed in the vicinity of the operator so that he or she can manage them simultaneously in an emergency.
- 2. Proper shielding of the room is essential: Since these requirements vary depending on the country, it is the installer's responsibilities to verify that all applicable radiation safety requirements are met.
- 3. This equipment should not be installed in the immediate vicinity of other devices.
- 4. Do not install the equipment in an area that is exposed to strong electromagnetic fields.
- 5. Do not install this system in an area where there is the risk of an explosion.
- 6. The electrical installation of this system shall comply with all local code requirements for electro-medical systems: **IEC 60364-7-710:2002**.
- 7. It is strongly recommended that a UPS be installed at the same time as the equipment.
- 8. The equipment, PC, and all peripheral devices must be well grounded

### Warnings Regarding X-Ray Radiation

- 1. Failure to install this equipment in an approved location may be dangerous to the patient and operator.
- 2. Stationary radiation shielding must be installed to protect the operator from radiation.

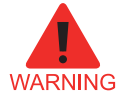

- 3. The X-Ray system may cause injury to the patient if improperly used. Obey all federal and municipal standards regarding radiation safety.
- 4. When exposing the patient to the X-Ray, the operator must be behind a protective wall or take other protective actions. The operator should remain at least 2 m (7 feet) away from the X-Ray when pressing the exposure switch and observe the patient and capture-progression.
- 5. Operators must provide protective clothing to the patient before X-Ray capturing. Pregnant women must consult with a doctor prior to being exposed to an X-Ray.

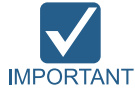

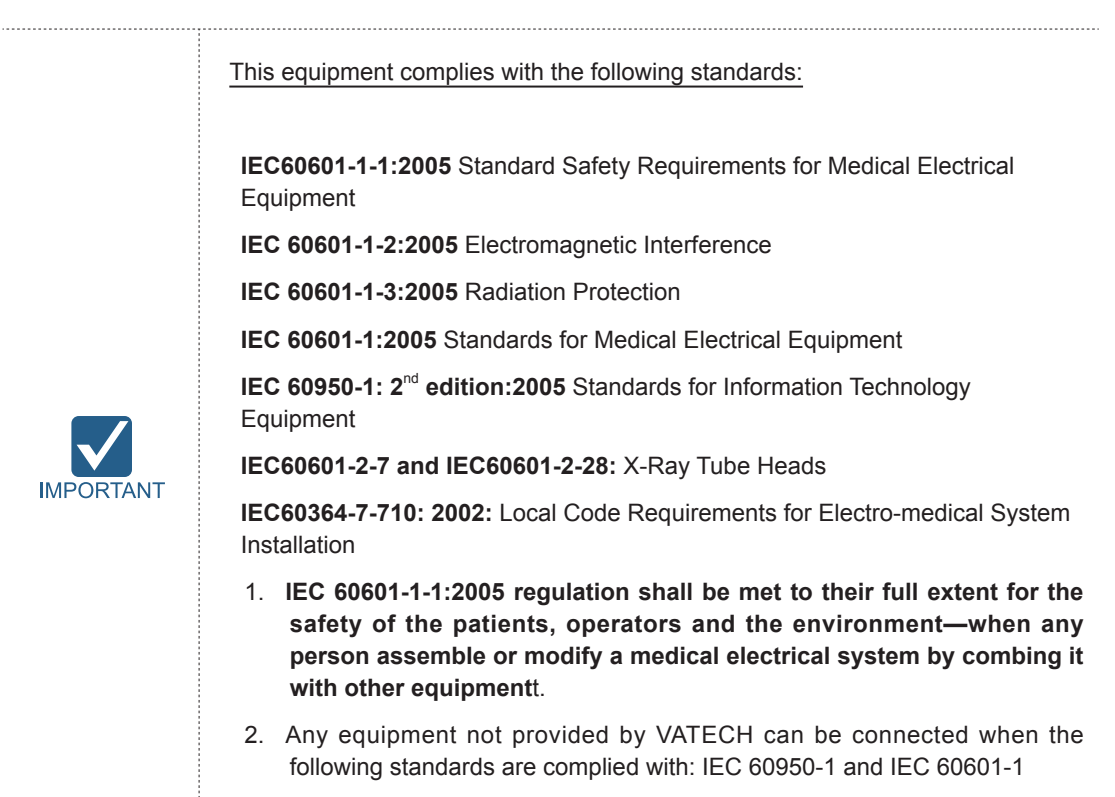

3. The electrical installation shall comply with local code requirements for electro-medical systems: IEC 60364-7-710: 2002.

### **TABLE OF CONTENTS**

| 1 | Intro | oduction                                              | 15 |
|---|-------|-------------------------------------------------------|----|
|   | 1.1   | Manufacturer's Liability                              | 16 |
|   | 1.2   | Customer's Responsibility                             | 16 |
|   | 1.3   | Marks & Symbols                                       | 17 |
|   | 1.4   | Standards and Regulations                             | 18 |
| 2 | Cho   | oosing an Installation Site                           |    |
|   | 2.1   | Room Requirements                                     | 20 |
|   | 2.2   | Specifications for Electrical Installation            | 23 |
|   | 2.3   | Electrical Requirements                               | 23 |
|   | 2.4   | Temperature and Humidity                              | 25 |
|   | 2.5   | Exposure Switch Installation Options                  | 25 |
|   | 2.6   | Installation Versions                                 | 27 |
|   | 2.7   | Installing the Warning Lamp and Door Interlock Switch | 28 |
|   | 2.8   | Installing the Emergency Stop Switch                  | 28 |
| 3 | Bef   | ore Installing the System                             |    |
|   | 3.1   | Required Tools                                        | 30 |
|   | 3.2   | Checking the ShockWatch and TiltWatch Indicators      | 32 |
|   | 3.3   | Unpacking the Boxes                                   | 33 |
|   | 3.4   | Checking the Parts                                    | 41 |
| 4 | Inst  | alling the Equipment: Floor Standing (Optional)       |    |
|   | 4.1   | Assembling the Base and Main Units                    | 48 |
|   | 4.2   | Installing the CEPH Unit (Optional)                   | 51 |
|   | 4.3   | Connecting the Cables to the Equipment                | 54 |
|   | 4.4   | Installing the Wall and Column Brackets               | 55 |
|   | 4.5   | Fixing the base (Optional)                            | 59 |
|   | 4.6   | Removing the Transportation Safety Bolts              | 62 |
|   | 4.7   | Leveling the Equipment                                | 64 |
|   | 4.8   | Tightening the Bolts firmly                           | 66 |
| 5 | Con   | npleting Miscellaneous Works                          | 67 |
|   | 5.1   | Assembling Various Covers                             | 68 |
|   | 5.2   | Assembling Temple and Chin Supports                   | 70 |
|   | 5.3   | Installing the Switch Holders                         | 71 |

| 6  | Sett  | ting up PC                                                  | 73         |
|----|-------|-------------------------------------------------------------|------------|
|    | 6.1   | Direct Connection Diagram                                   | 74         |
|    | 6.2   | The Recommended PC Requirements                             | 75         |
|    | 6.3   | Installing the Internal Peripherals                         | 78         |
|    | 6.4   | Connecting the Cables to PC                                 | 80         |
| 7  | Sett  | ting up PC's Environment Variables                          | 83         |
|    | 7.1   | Before Beginning                                            | 84         |
|    | 7.2   | Checking PC BIOS Settings                                   | 84         |
|    | 7.3   | Turning the firewall off                                    | 85         |
|    | 7.4   | Setting up the Power Mangement Options                      | 87         |
|    | 7.5   | Turning off the User Account Control                        | 89         |
|    | 7.6   | Setting Folder exclusions with Anti-virus Software          | 91         |
| 8  | Inst  | alling Software                                             | 93         |
|    | 8.1   | Before Beginning                                            |            |
|    | 8.2   | Software Installation Flow                                  | 95         |
|    | 8.3   | Installing Image Viewer Program                             | 95         |
|    | 8.4   | Installing the installShield                                | 96         |
|    | 8.5   | Setting up the User-specific Information                    | 106        |
|    |       | 8.5.1 When EasyDent4 is installed                           | 106        |
|    |       | 8.5.2 When EzDent -i is installed                           | 113        |
|    |       | 8.5.3 Configuring the parameters                            | 116        |
|    | 8.6   | Setting Up the IP Address for the OS CEPH Sensor (Optional) | 123        |
| 9  | Acq   | uiring a Test Image                                         |            |
|    | 9.1   | Aligning the collimator                                     | 128        |
|    |       | 9.1.1 PANO collimator Alignment                             |            |
|    |       | 9.1.2 CBCT collimator Alignment                             | 132        |
|    | 9.2   | Acquiring the test image                                    | 136        |
| 10 | Тес   | hnical Specifications                                       | 137        |
|    | App   | oendix                                                      |            |
|    | ΔIr   | nstalling the Warning Lamp and Door Interlock Switch        | 1//        |
|    | R Ir  | nstalling the Emergency Switch                              | 1/17       |
|    | С. I  | imiting the Column Height                                   | 147<br>148 |
|    |       | Connecting the Third-party Exposure Switch(Optional)        |            |
|    | F C   | Checking PC BIOS Settings                                   |            |
|    | E. In | Installation checklist                                      |            |

# Introduction

| Vlanutacturer's Liability | 16                                                                                                    |
|---------------------------|----------------------------------------------------------------------------------------------------|
| Customer's Responsibility | 16                                                                                                    |
| Varks & Symbols           | 17                                                                                                    |
| Standards and Regulations | 18                                                                                                    |
|                           | Manufacturer's Liability<br>Customer's Responsibility<br>Marks & Symbols<br>Standards and Regulations |

### 1.1 Manufacturer's Liability

As the manufacturer, VATECH assumes liability for the safe and reliable installation and operation of this equipment only when:

- Equipment installation, including software installation, was carried out by an authorized agent in accordance with this installation manual.
- Electrical installation was carried out in accordance with the appropriate requirements specified in **IEC-60363**.
- Genuine original or approved replacement parts are used.
- Maintenance/repair service has been performed by a qualified technician(s) from one of our authorized agents.
- The equipment has been used under normal condition in accordance with the user's manual.
- PC Software has been properly used in accordance with the manufacturer's installation instructions and user manuals.

### 1.2 Customer's Responsibility

Site planning and preparation are the responsibility of the customer. The following points should be considered fundamentally important to all customers of this product:

- Install all required materials prior to delivery of the system.
- Complete the floor, ceiling and walls of the room before installing the equipment.
- Install proper sized junction boxes, with covers, at the necessary locations.
- Install a mains power with the proper voltage output and an adequate kVA rating.
- Install the circuit breaker specified by this manual.
- Provide the installer(s) with the current dimensions of the room including the hall way and entry door sizes.
- The customer must have an electrician install more than two power outlets in the room.

# 1.3 Marks & Symbols

| Symbols               | Description                                                                                                    | Location            |
|-----------------------|----------------------------------------------------------------------------------------------------|---------------------|
| $\sim$                | Alternate current                                                                                                    |                     |
| $\wedge$              | Attention: consult accompanying documents                                                                                                    | Label               |
| 4                     | Dangerous voltage                                                                                                    | Power board         |
|                       | Protective earth (Ground)                                                                                                    | Power board         |
| $\bigcirc$            | Off (power: disconnect from the main switch)                                                                                                    | Main switch         |
|                       | On (power: connect to the main switch)                                                                                                    | Main switch         |
| Ŕ                     | TYPE B Equipment                                                                                                    | Label               |
|                       | Radiation hazard                                                                                                    | Label               |
| EC REP                | EC representative                                                                                                    | Manual              |
| <b>C E</b><br>0543    | The CE symbol indicates that this product complies with the European Directive for Medical Devices 93/42/EEC as amended by 2007/47/EC as a class IIb device. | Label               |
| C UL US               | This equipmentis UL-marked according to UL60601-1 and CAN/CSA C22.2 No. 601.1                                                                                | Label               |
|                       | Address where the equipment was manufactured                                                                                                    | Label               |
|                       | This symbol indicates that electrical and electronic equipment must not be disposed of as unsorted municipal waste and must be collected separately.         | Label               |
|                       | This symbol warns the user to take precautions when dealing with electronic components which are sensitive to static charges                                 | MCU board packaging |
| CLASS 1 LASER PRODUCT | This symbol indicates that this equipment is classified as a CLASS 1 LASER PRODUCT in accordance with IEC 60825-1 ED.1 regulations.                          | Label               |

### 1.4 Standards and Regulations

#### A. Standards

This X-Ray equipment complies with the following standards:

IEC/EN/UL 60601-1, IEC/EN 60601-1-1, IEC/EN 60601-1-2, IEC/EN 60601-1-3, IEC/EN 60601-2-7, IEC/EN 60601-2-28, IEC/EN 60601-2-32, IEC/EN 60601-2-44, ISO 9001, ISO 13485

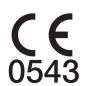

The CE symbol indicates that this product complies with the European Directive for Medical Devices 93/42/EEC as amended by 2007/47/EC as a class IIb device.

B. Classification: (IEC60601-1 6.1)

Protection against the ingress of water: IEC60529 edition 2.1

Ordinary Equipment: IPX0

Protection against electric shock:

Class I equipment, Type B Applied Parts

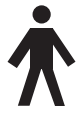

2

# **Choosing an Installation Site**

| 2.1 | Room Requirements                                     | .20 |
|-----|-------------------------------------------------------|-----|
| 2.2 | Specifications for Electrical Installation            | .23 |
| 2.3 | Electrical Requirements                               | .23 |
| 2.4 | Temperature and Humidity                              | .25 |
| 2.5 | Exposure Switch Installation Options                  | .25 |
| 2.6 | Installation Versions                                 | .27 |
| 2.7 | Installing the Warning Lamp and Door Interlock Switch | .28 |
| 2.8 | Installing the Emergency Stop Switch                  | .28 |
|     |                                                       |     |

### 2.1 Room Requirements

1. The location of this equipment should allow for high visibility of the patient by the operator and the operator should be as near to the patient as possible.

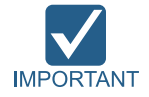

- 2. This equipment should not be installed on thick carpets for stability reasons.
- 3. Anti-static floor materials should be used around the equipment.
- 4. The PC monitor, emergency cut off switch and X-Ray exposure switch should be installed in the vicinity of the operator so that he or she can manage them simultaneously in case of emergency.

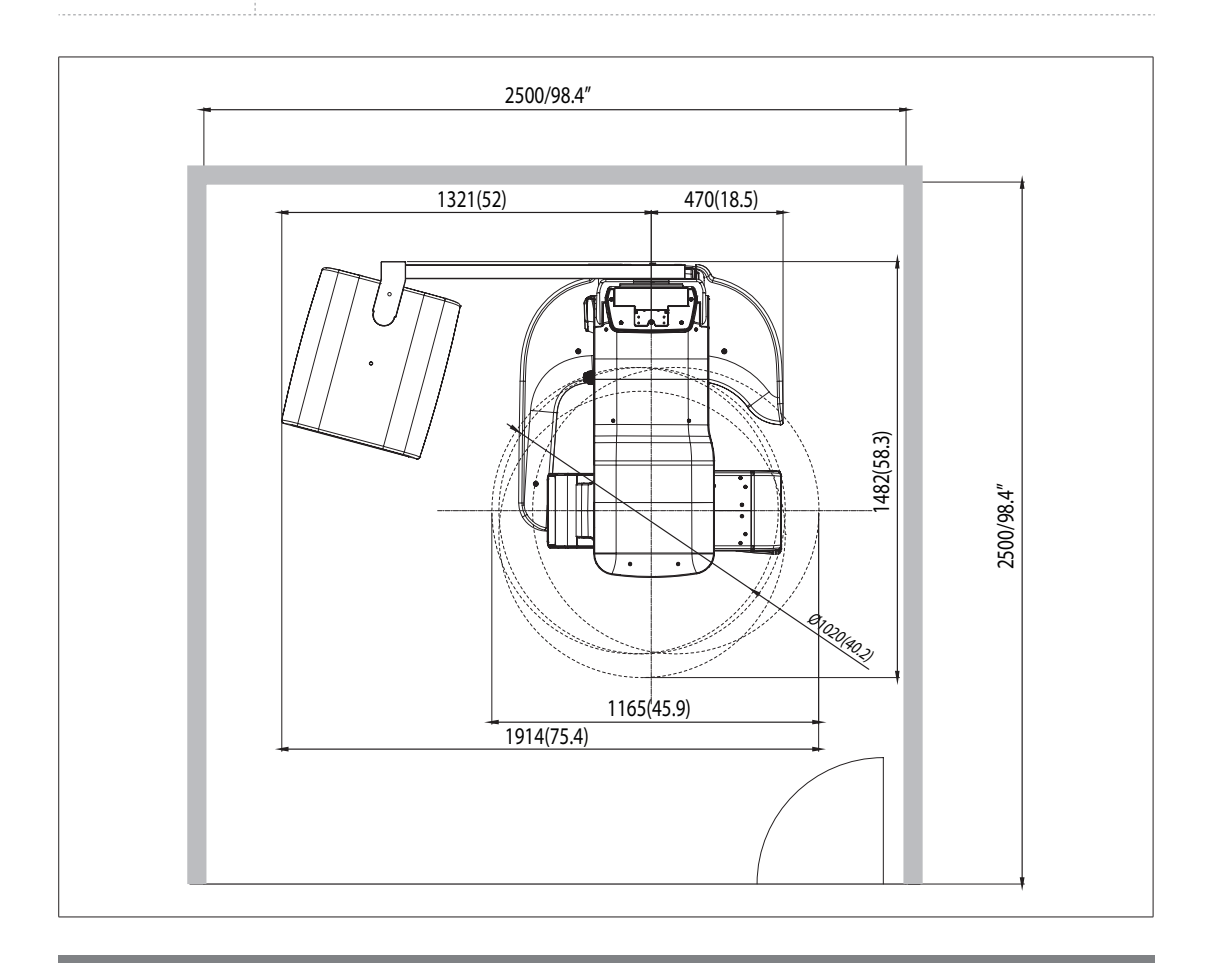

With Cephalometric unit (optional): 2,500mm x 2,500mm/98.4" x 98.4" or wider

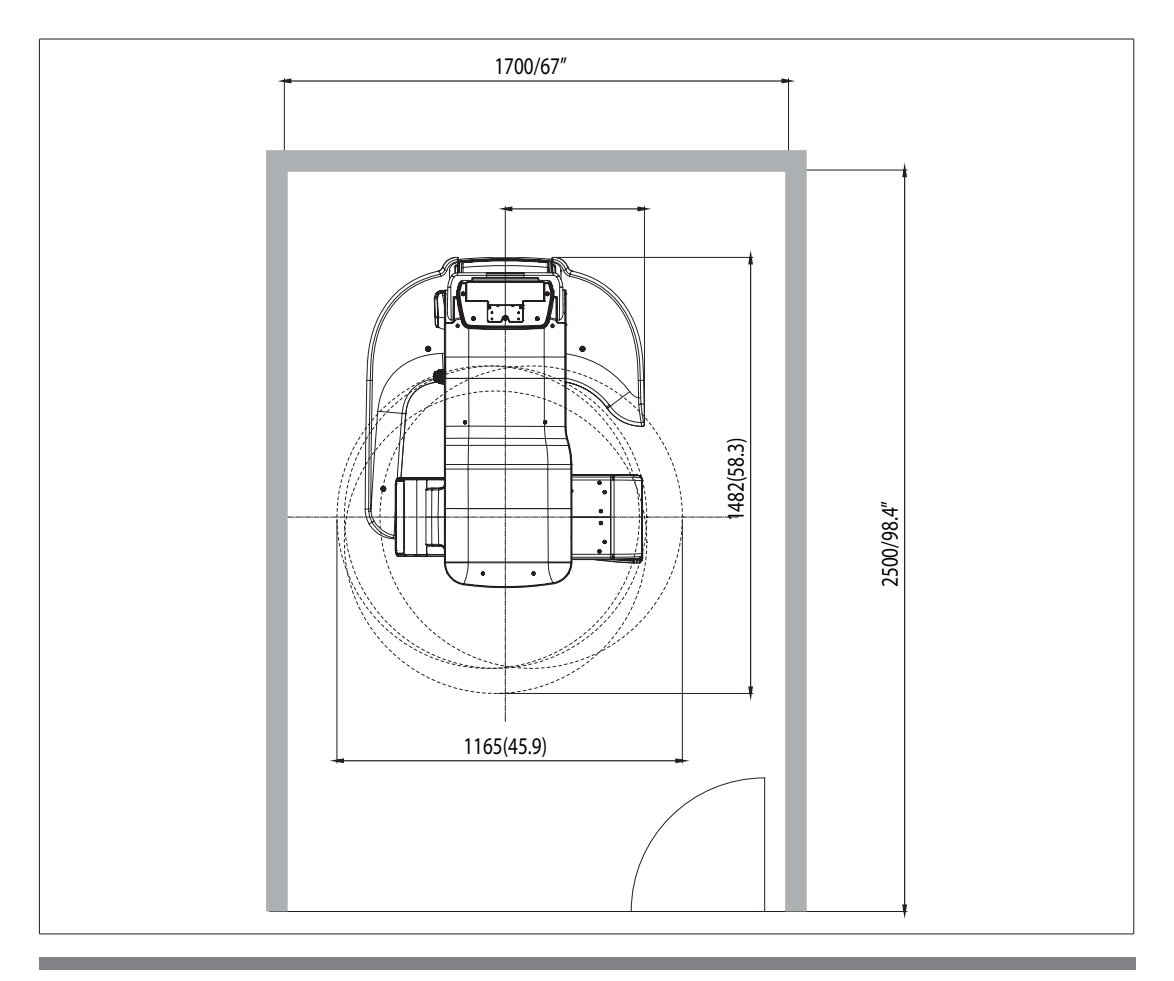

Without Cephalometric unit: 2,500mm x 1,700mm/98.4" x 67" or wider

#### Ceiling Height: ≥2,600mm/103"

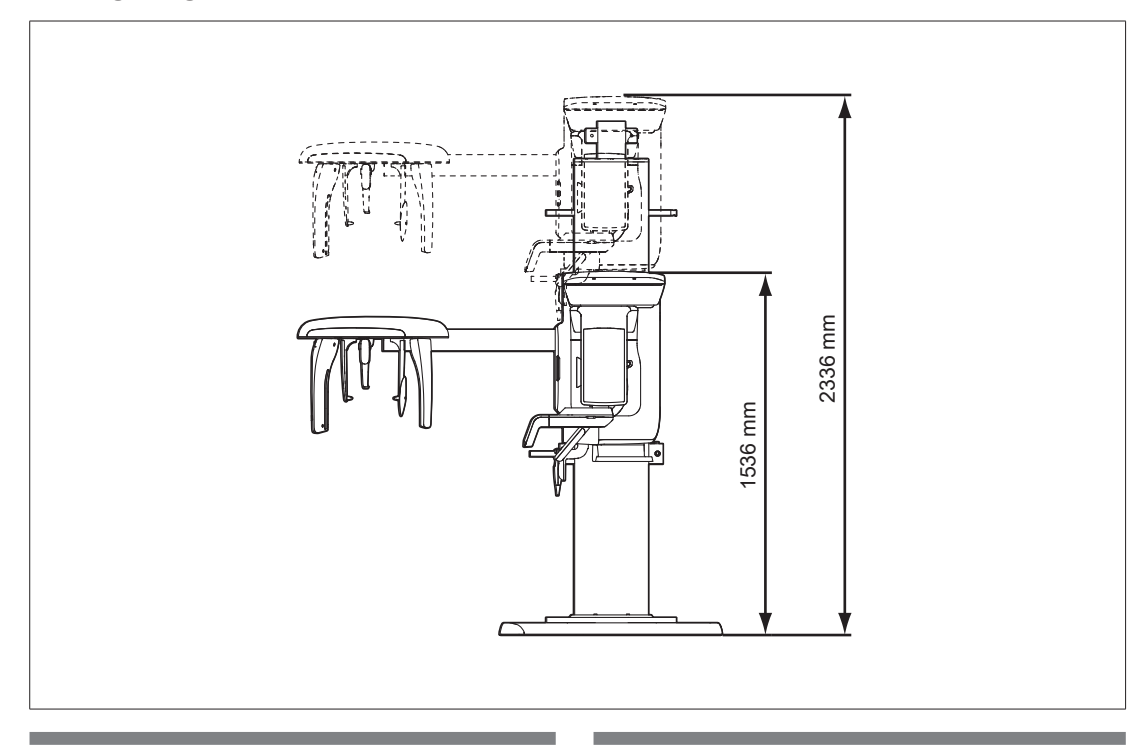

#### Minimum space required:

- With Cephalometric unit: 2,500mm(L) x 2,500mm(W) x 2,600mm(H)/98.4"(L) x 98.4"(W) x 103"(H)
- Without Cephalometric unit: 2,500mm(L) x 1,700mm(W) x 2,600mm(H)/98.4"(L) x 67"(W) x 103"(H)

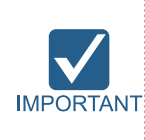

If the ceiling height is less then 2436mm(=Column Max. height + 100mm), refer to **the Appendix C. Limiting the Column Height** lower the column Max. height.

The system is normally installed beside a wall, and the operator uses the system on the left.

#### Lead thickness: ≥1 mm

#### Width of the entrance:

The door of the X-Ray room should have a clearance of more than 800 mm (31.5") wide.

#### Floor area:

The floor of the X-Ray room must be stable and level for system balance.

The floor must be able to support a minimum weight of 500 kg/m<sup>2</sup> (110 lbs/feet<sup>2</sup>).

#### Protection against radiation

- To protect against radiation hazards, follow all federal and municipal requirements.
- During exposure, the operator should follow applicable radiation shielding requirements and remain at least 2m (7') from the source of the radiation.
- Maintain visible contact with the patient and a clear view of indicators such as the warning lamp and imaging status on the PC.

### 2.2 Specifications for Electrical Installation

These specifications are based on the **MEIGaN** (Medical electrical installation guidance notes).

Consult the companion manual for further information. : Volume 3: Specification for Electrical Installation.

### **2.3 Electrical Requirements**

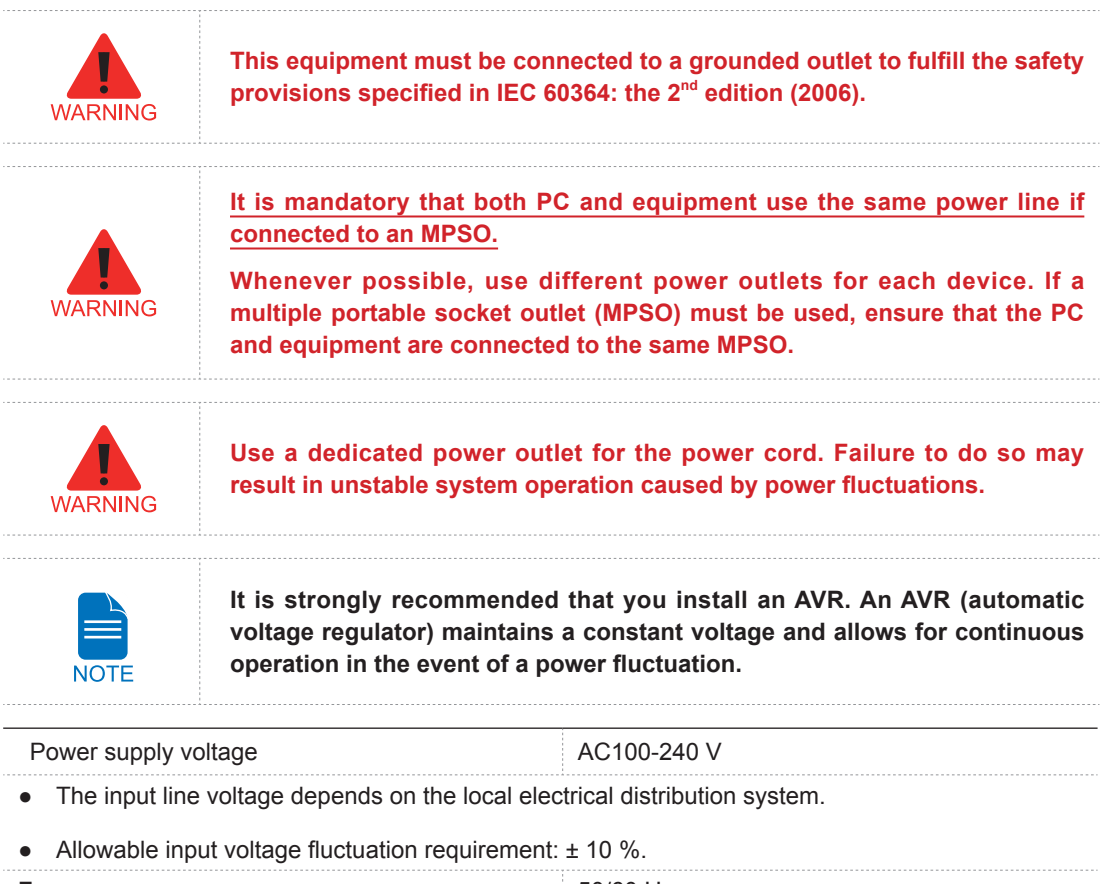

| Frequency                                | 50/60 Hz                      |
|------------------------------------------|-------------------------------|
| Phase                                    | single                        |
| Power rating (maximum power consumption) | Max.2.2 kVA (during exposure) |

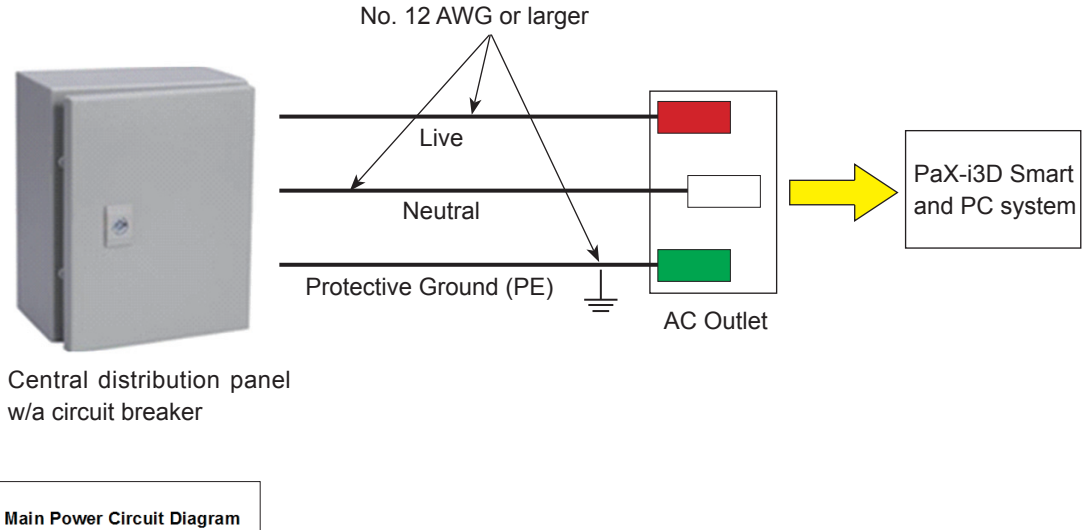

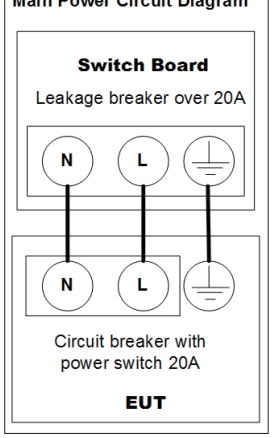

- 1. To assure line voltage quality, a separate 3-core grounded power cable connected directly to central distribution panel with over-current circuit breaker rated for 20/15A must be used.
- 2. The mains resistance should not exceed 0.5  $\Omega$ .
- 3. This equipment should be connected to the earthed outlet.

Ŧ

### 2.4 Temperature and Humidity

**Operation:** 

| Ambient temperature  | 10 ~ 35 ℃ (50 ~ 95 °F) |
|----------------------|------------------------|
| Relative humidity    | 30 ~ 75 %              |
| Atmospheric pressure | 860 ~ 1060 hPa         |

Transportation and storage:

| Temperature          | -10 ~ 60 °⊂ (14 ~ 140 °F) |
|----------------------|---------------------------|
| Relative humidity    | 10 ~ 75 % non-condensing  |
| Atmospheric pressure | 860 ~ 1060 hPa            |

### 2.5 Exposure Switch Installation Options

There are three options for installation, depending on the configuration of the site. Nevertheless, the 2<sup>nd</sup> option is preferred.

Option No. 1: The user operates the exposure switch from inside the X-Ray room.

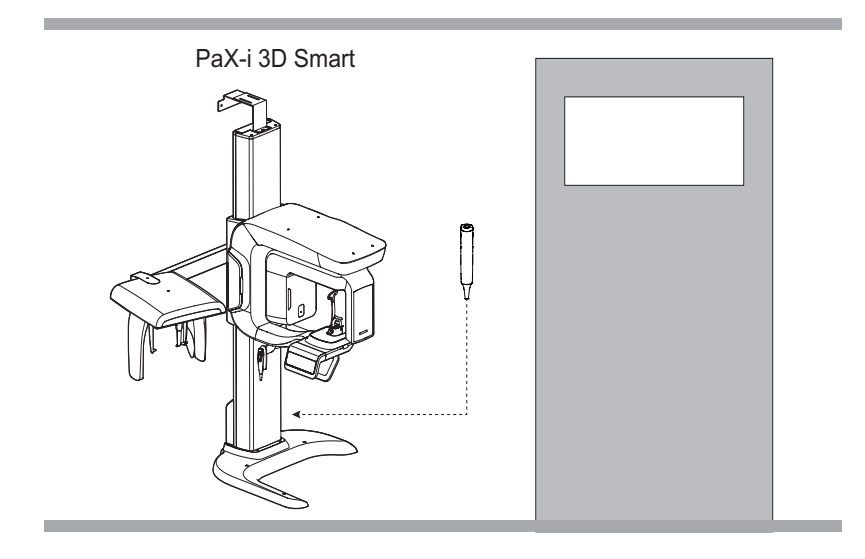

#### 2 Choosing an Installation Site

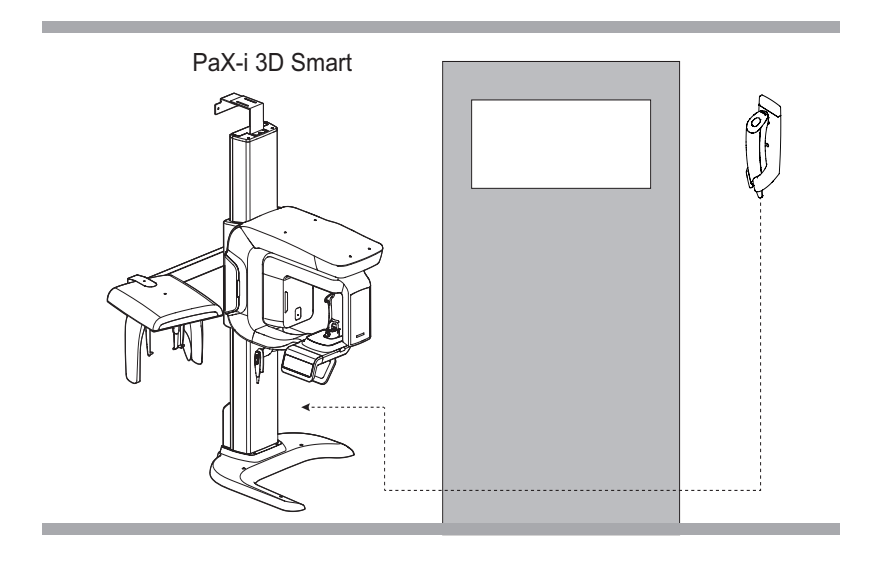

**Option No. 2**: The user operates the exposure switch from outside the X-Ray room. The exposure switch holder is mounted on the wall.

**Option No. 3**: The 3rd party exposure switch (not VATECH's) is used on demand of the customers. For this scenario, see the Appendix D "Connecting the 3<sup>rd</sup> party exposure switch" for details.

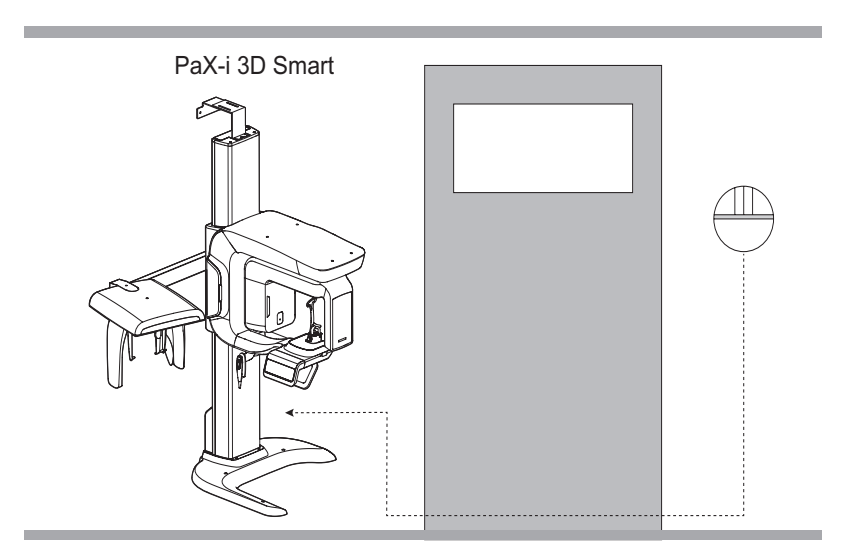

## 2.6 Installation Versions

#### Base-mount type

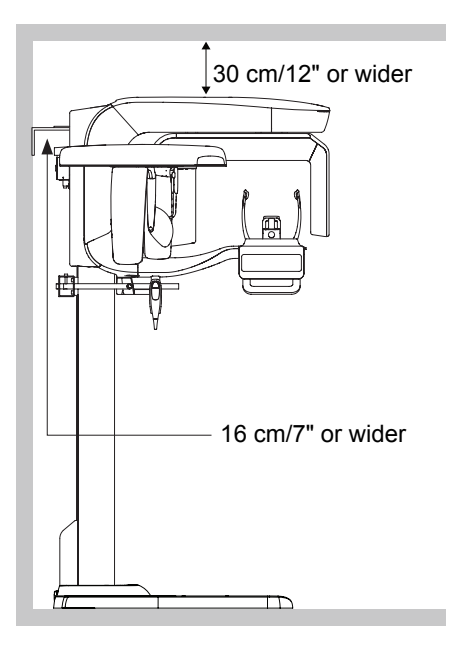

#### Wall mount type

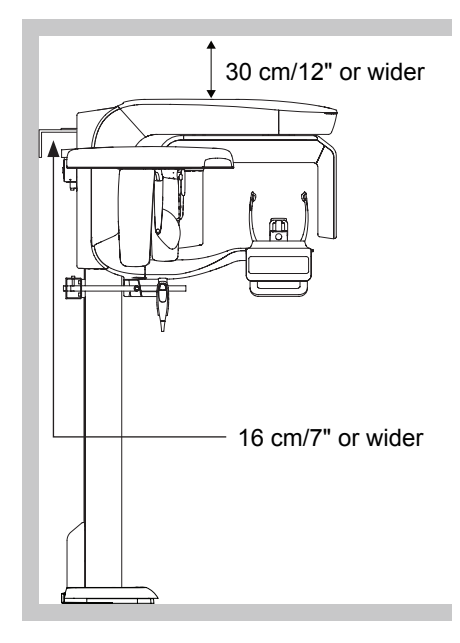

### 2.7 Installing the Warning Lamp and Door Interlock Switch

Refer to Appendix **A** for a complete installation guide.

- This system can be equipped with a warning lamp and the door interlock switch which are activated when the X-Ray is energized.
- The warning lamp and the door interlock switch are not included with the equipment.
- The warning lamp and the door interlock switch must be installed by a qualified technician.

### 2.8 Installing the Emergency Stop Switch

Refer to Appendix **B** for a complete installation guide.

- Install the emergency stop switch along the main power cable in the central distribution panel.
- Install this switch so that it is within easy reach of the operator but cannot be accidentally pressed.
- The switch must be a fool-proof model.

3

# **Before Installing the System**

| 3.1 | Required Tools                                   | .30 |
|-----|--------------------------------------------------|-----|
| 3.2 | Checking the ShockWatch and TiltWatch Indicators | .32 |
| 3.3 | Unpacking the Boxes                              | .33 |
| 3.4 | Checking the Parts                               | .41 |
|     |                                                  |     |

## 3.1 Required Tools

The following tools are necessary to install the PaX-i3D Smart.

| Item                                       | Figure                                               | Size                       |
|--------------------------------------------|------------------------------------------------------|----------------------------|
| Wrench set                                 | Allen wrench set<br>1.5 m m - 10 m m<br>(0.05"-0.4") | 1.5 mm-10 mm/0.06"-0.4"    |
| T-shaped hex wrench                        |                                                      | 6 mm-10 mm/0.24"-0.4"      |
| Hex wrench w/ handle                       |                                                      | 6 mm-10 mm/0.24"-0.4"      |
| Ratchet wrench                             |                                                      | Tips: 3 mm-8 mm/0.12"-0.3" |
| Needle-nose pliers                         |                                                      | regular                    |
| Monkey wrench                              |                                                      |                            |
| Cross head screw driver<br>w/ magnetic tip |                                                      | L=200 mm(7.9")             |
| Spirit level                               |                                                      |                            |

| Item                  | Figure                                                                                                    | Size                       |
|-----------------------|----------------------------------------------------------------------------------------------------|----------------------------|
| Anti-static glove     | -                                                                                                    |                            |
| Knife                 |                                                                                                    |                            |
| Tape ruler            | 2234567.09D123                                                                                                    | 5 m: for wall mounted type |
| Marker pen(thick tip) | A CONTRACT OF A CONTRACT OF A | For wall mounted type      |
| Hammer                |                                                                                                    | For wall mounted type      |
| Multi-meter           |                                                                                                    |                            |
| Hammer drill          |                                                                                                    | For wall mounted type      |

### 3.2 Checking the ShockWatch and TiltWatch Indicators

This equipment is carefully inspected and packed prior to shipment. Nevertheless, the recipient of this equipment should carry out a visual inspection of all packages before opening them in order to ensure that the equipment was not damaged during shipping.

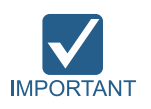

The installers and/or supervisor should check the status indicators on each package before opening the package.

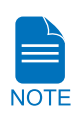

The ShockWatch and TiltWatch indicators become red if the package has suffered any physical impacts during transportation. However, a red indicator does not necessarily mean that the unit has been damaged.

These indicators are affixed only on the main box, which contains the equipment very sensitive to external impacts

#### Check the followings before opening each package:

1. These indicators are affixed only on the main box, which contains the equipment very sensitive to external impacts

- 2. Check the packaging for signs of damage visually.
- 3. Locate the ShockWatch and TiltWatch indicators and check if they have been activated.

If either the packaging is damaged or the **ShockWatch** or **TiltWatch** indicators have been activated, please do not open the package and immediately contact the shipping company, agent or **VATECH**.

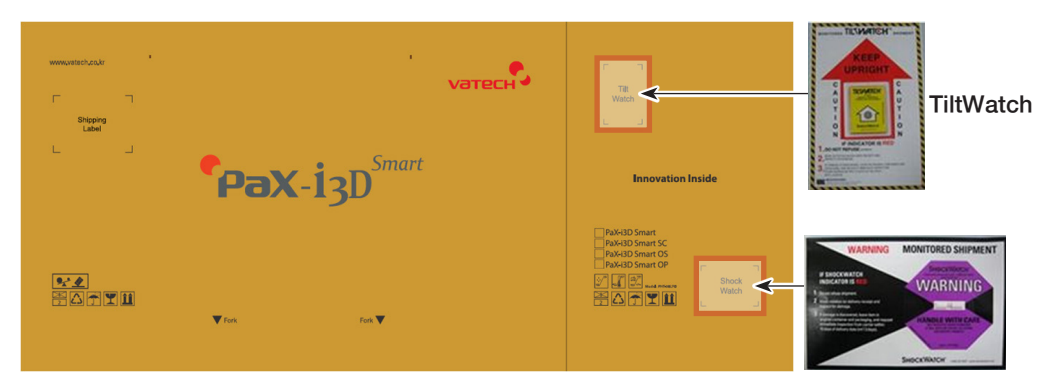

### 3.3 Unpacking the Boxes

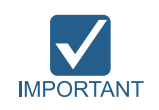

All packaging and Styrofoam used to ship this equipment is recyclable. Return the packaging to VATECH representatives or dispose of it in compliance with the legal regulations of your country.

#### Box No.1: Main box

|                | Column and Rotating unit assembly                           |
|----------------|-------------------------------------------------------------|
| Components     | Accessories and parts                                       |
|                | PC system(optional)                                         |
| Size(mm/inch)  | 2170(L) x 905(W) x 1510(H) / 85.4"(L) x 35.6"(W) x 59.4"(H) |
| Weight(kg/lbs) | 265/584                                                     |

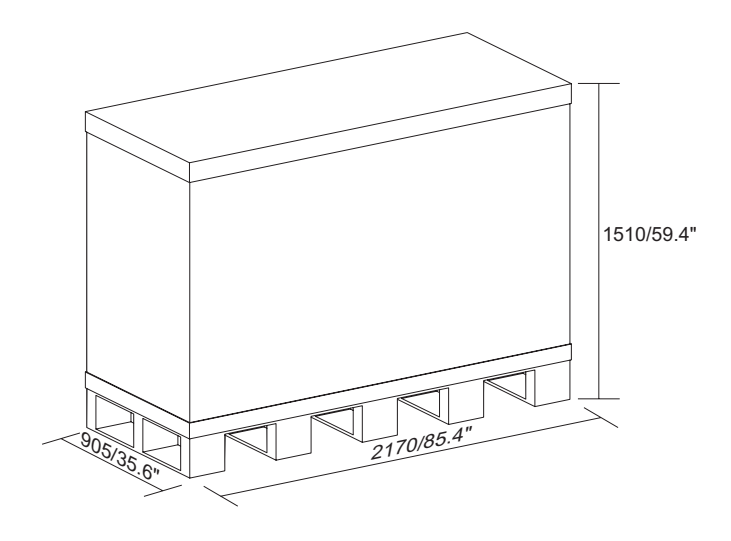

Main box

#### 3 Before Installing the System

1. Move the main box to a convenient place as close as possible to the installation location

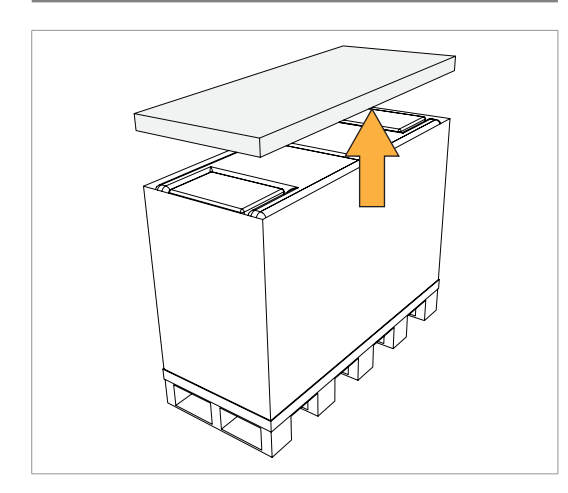

**2.** Separate the top cover after removing the strapping bands.

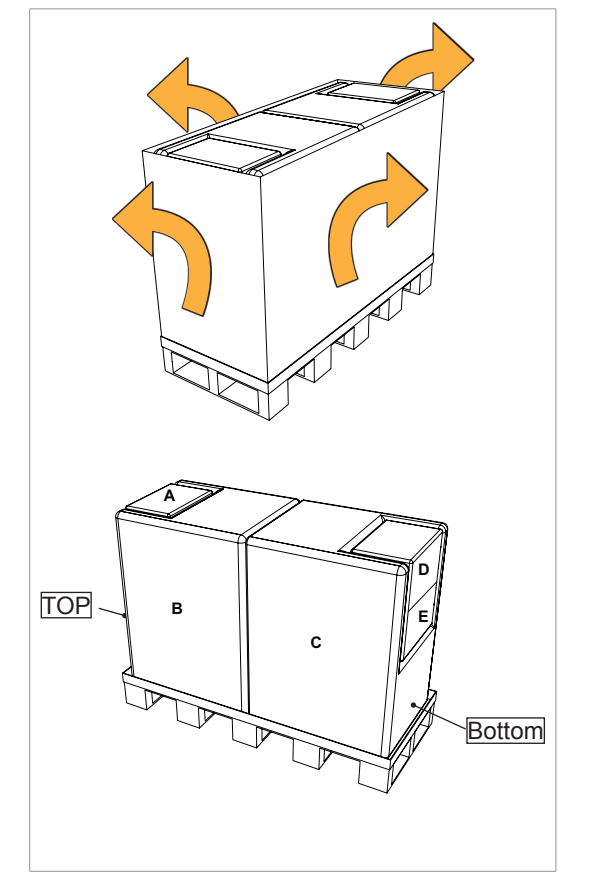

**3.** Lift up a small distance and remove the side covers.

- A: PC system (Optional)
- B: PE foam
- C: PE foam
- D: Accessory and part box1
- E: Accessory and part box2

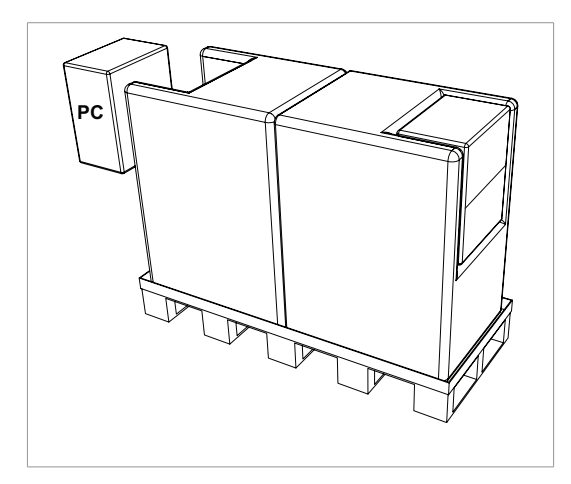

**4.** Put the PC system(optional) down on the floor.

5. Put the Accessory boxes(D,E) on the floor.

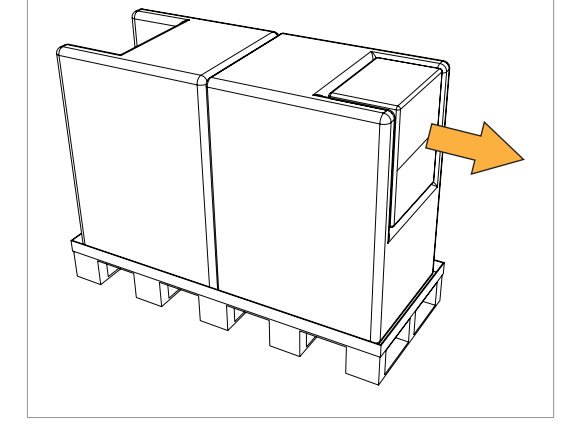

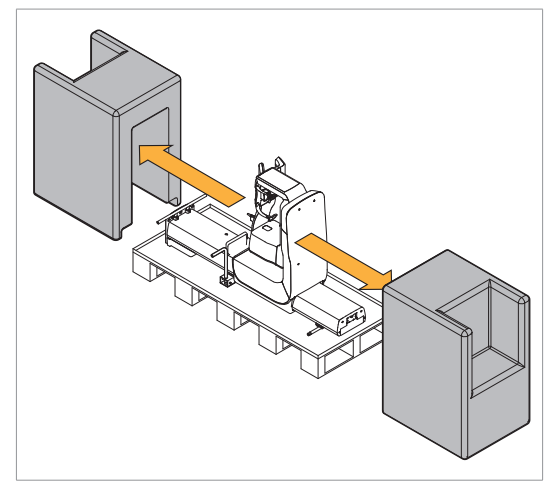

6. Separate 2 side PE(B,C) foams.

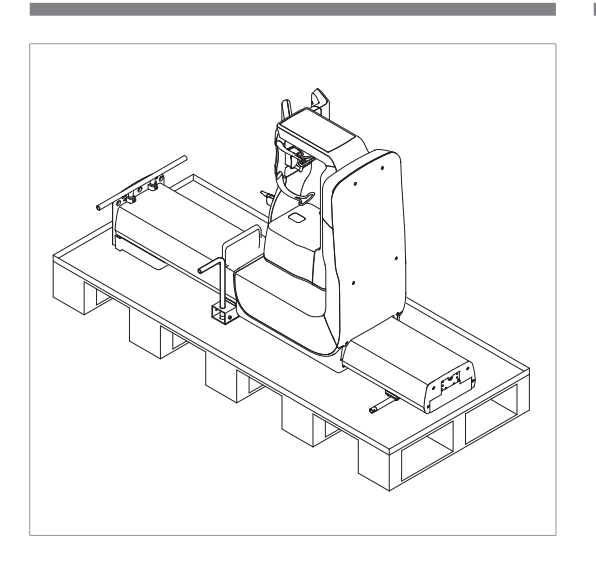

View after the removal of the EPS foams
### Box No. 2: Base unit

| Component | Size(mm/inch)                                                 | Weight(kg/lbs) |
|-----------|---------------------------------------------------------------|----------------|
| Base      | 1035(L) x 1025(W) x 185(H) /<br>40.7"(L) x 40.3"(W) x 7.3"(H) | 47/103         |
| 103       | 5mm/40.7" 1025mm/40.3"                                        | 85mm/7.3"      |

### Removing the cover

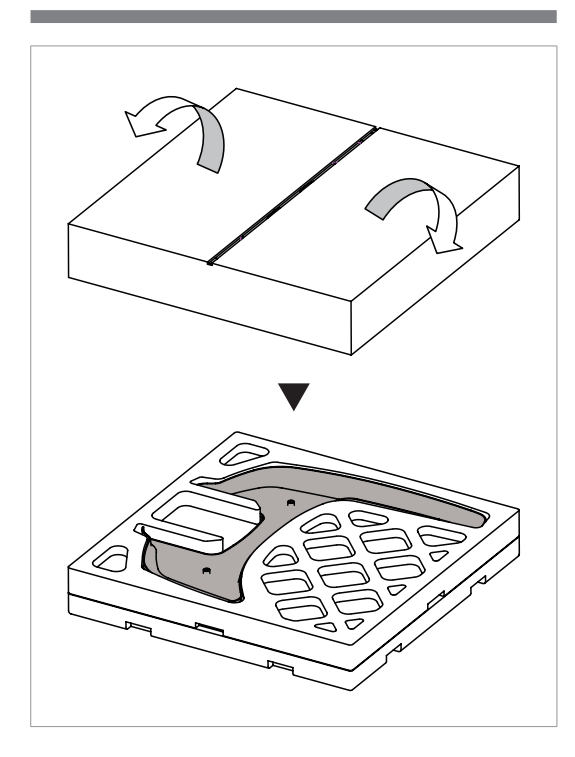

1. Open the box cover, the base cover appears.

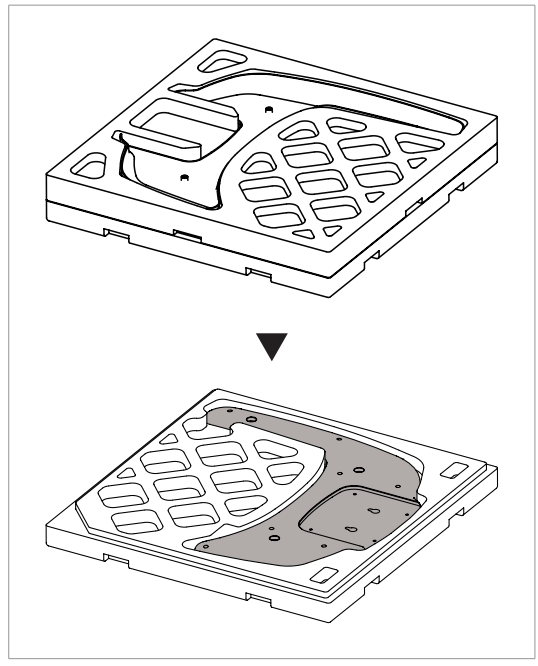

**2.** Remove the base cover.

### Box No. 3: Cephalometric unit (Optional)

| Component          | Size(mm/inch)                                                 | Weight(kg/lbs) |
|--------------------|---------------------------------------------------------------|----------------|
| Cephalometric unit | 1605(L) x 875(W) x 900(H) /<br>63.2"(L) x 34.4"(W) x 35.4"(H) | 50/110         |

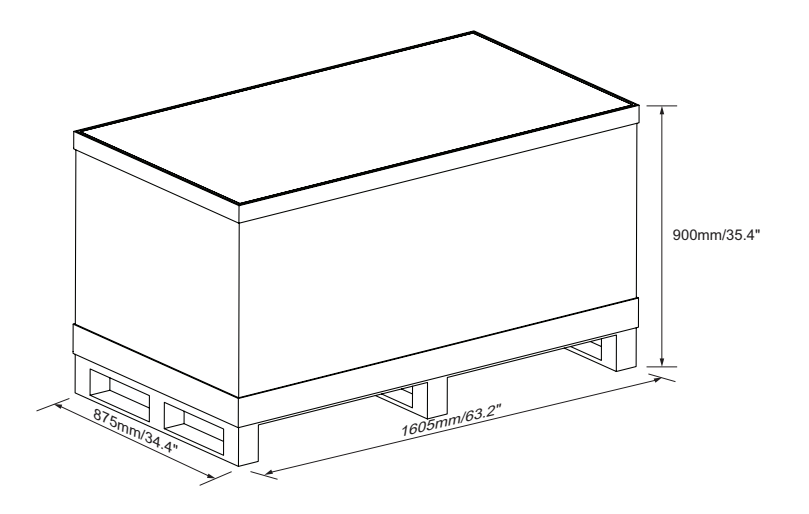

### Removing the cover

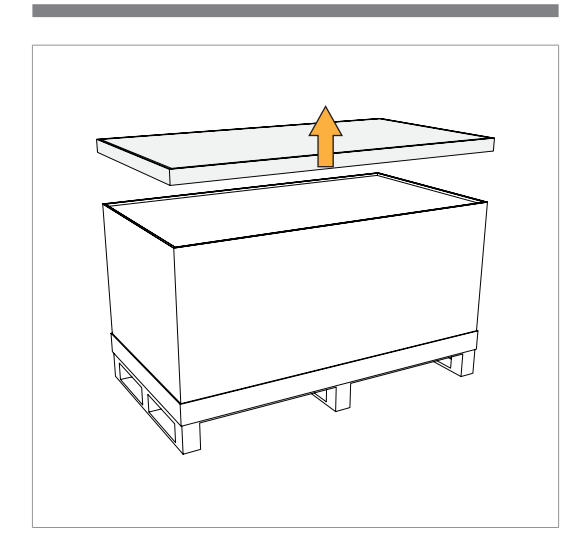

**1.** Open the box cover, starting with the top cover.

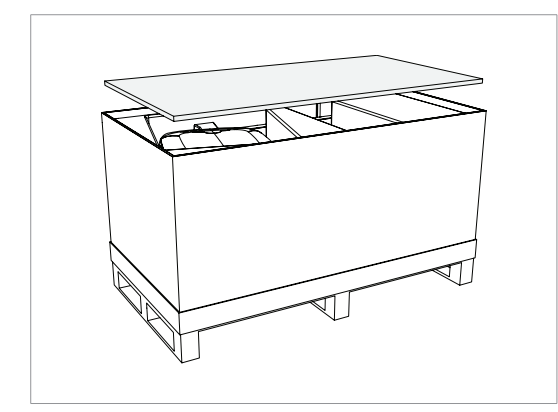

2. Remove the top Styrofoam cover.

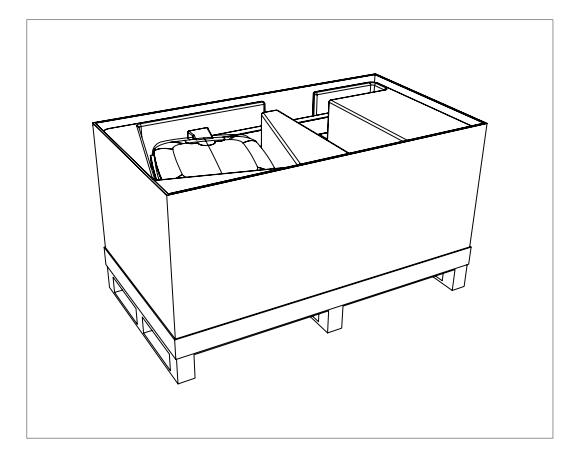

The view after removal of the Styrofoam.

# 3.4 Checking the Parts

#### Location layout of the parts and accessories

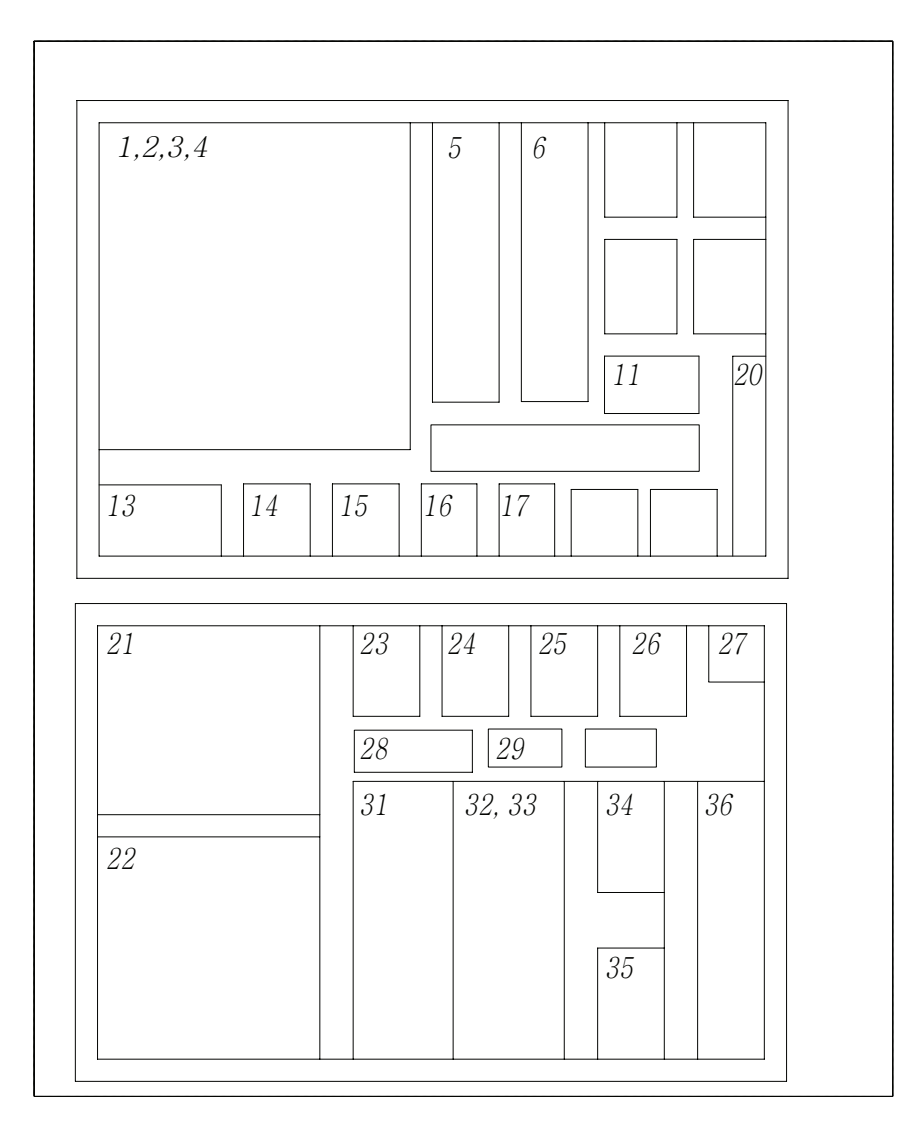

#### Parts list: In the accessory box

| Part<br>No. | Items                        | Specification           | Figure                                                                                                    | QTY | Comments | Confirme | d (OK?) |
|-------------|------------------------------|-------------------------|----------------------------------------------------------------------------------------------------|-----|----------|----------|---------|
|             |                              | User                    |                                                                                                    | 1   |          | Yes 🗆    | No 🗆    |
|             |                              | Installation            |                                                                                                    | 1   |          | Yes 🗆    | No 🗆    |
|             | MANUALS                      | EasyDent or<br>EzDent-i |                                                                                                    | 1   |          | Yes 🗆    | No 🗆    |
| 1           |                              | Ez3D plus or<br>Ez3D-i  |                                                                                                    | 1   |          | Yes 🗆    | No 🗆    |
|             | INSTALLATION<br>CD           |                         | The factor of the factor of th | 1   |          | Yes 🗆    | No 🗆    |
|             | USB key                      | Ez3D plus or<br>Ez3D-i  |                                                                                                    | 1   |          | Yes 🗆    | No 🗆    |
|             | EXPOSURE<br>SWITCH           |                         |                                                                                                    | 1   |          | Yes 🗆    | No 🗆    |
| 2           | EXPOSURE<br>SWITCH<br>HOLDER |                         | ••}                                                                                                    | 1   |          | Yes 🗆    | No 🗆    |
| 2           | DOUBLE<br>SIDED<br>STICKER   |                         | 1 4 4 4<br>4 4 4 4                                                                                                    | 1   |          | Yes 🗆    | No 🗆    |
|             | SCREWS                       | M3X16                   |                                                                                                    | 2   |          | Yes 🗆    | No 🗆    |
|             | PLATE HAND<br>REST CEPH      |                         |                                                                                                    | 1   |          | Yes 🗆    | No 🗆    |
| 3           | BLOCK<br>ACRYL FIX<br>BOLT   |                         |                                                                                                    | 2   | СЕРН     | Yes 🗆    | No 🗆    |
| 3<br>KNOBS  | KNOBS                        |                         | ۵ 🗳                                                                                                    | 2   | Option   | Yes 🗆    | No 🗆    |
|             | HANDREST<br>STICKER          |                         |                                                                                                    | 1   |          | Yes 🗆    | No 🗆    |

| Part<br>No. | Items                                    | Specification | Figure                    | QTY       | Comments                         | Confirme | d (OK?) |
|-------------|------------------------------------------|---------------|---------------------------|-----------|----------------------------------|----------|---------|
| 4           | ALIGNMENT<br>PLATE                       |               |                           | 1         | Floor Mount<br>(Optional)        | Yes 🗆    | No 🗆    |
| 5           | TEMPLE<br>SUPPORT                        |               | M                         | 1 set     |                                  | Yes 🗆    | No 🗆    |
| 6           | ANTI-STATIC<br>GLOVES                    |               |                           | 1<br>pair |                                  | Yes 🗆    | No 🗆    |
| 7~10        |                                          |               | Left blank intent         | ionally   |                                  |          |         |
| 11          | PANO BITE<br>COVER                       |               | Panorama Cover<br>300 pcs | 1         |                                  | Yes 🗆    | No 🗆    |
| 12          |                                          |               | Left blank intent         | ionally   |                                  |          |         |
|             | BITE BLOCK                               | Normal        |                           | 1         |                                  | Yes 🗆    | No 🗆    |
| 13          | BITE BLOCK<br>CAP                        | Normai        |                           | 2         |                                  | Yes 🗆    | No 🗆    |
|             | CHIN<br>SUPPORT                          | TMJ/SINUS     | ſ                         | 1         |                                  | Yes 🗆    | No 🗆    |
|             | CHIN<br>SUPPORT CAP                      |               |                           | 2         |                                  | Yes 🗆    | No 🗆    |
|             | CAP: EAR ROD                             |               |                           | 2+2       | CEPH<br>(2: on the<br>equipment) | Yes 🗆    | No 🗆    |
| 14          | SILICON<br>COVER:<br>NASAL<br>POSITIONER |               | <b>B</b>                  | 1         | CEPH: extra                      | Yes 🗆    | No 🗆    |

#### 3 Before Installing the System

| Part<br>No. | Items             | Specification                            | Figure             | QTY      | Comments                                                                           | Confirme | d (OK?) |
|-------------|-------------------|------------------------------------------|--------------------|----------|------------------------------------------------------------------------------------|----------|---------|
| 15          | SILICON<br>COVER  | CHINREST                                 | $\bigcirc$         | 1        | CT/PANO                                                                            | Yes 🗆    | No 🗆    |
| 16          | SILICON CAP       | Black                                    |                    | 6        |                                                                                    | Yes 🗌    | No 🗆    |
| 17          | BASE CAP          |                                          |                    | 3        | Base                                                                               | Yes 🗌    | No 🗆    |
| 18, 19      |                   |                                          | Left blank intenti | ionally  |                                                                                    |          |         |
| 20          | CABLE TIE         |                                          | ×                  | 10       |                                                                                    | Yes 🗌    | No 🗆    |
| 21          | FRAME<br>GRABBER  | Optic cable<br>(10m/32.8")               | 0                  | 1<br>(2) | If SC type is<br>installed, one<br>additional fiber<br>optic cable is<br>required. | Yes 🗆    | No 🗆    |
|             | SYSTEM            | AG6                                      | HC CONTRACTOR      | 1        | If PC is<br>supplied, card<br>is already<br>installed                              | Yes 🗆    | No 🗆    |
| 22          | COLUMN<br>BRACKET |                                          |                    | 1        |                                                                                    | Yes 🗆    | No 🗆    |
| 23          | WRENCH BOLT       | M10 x 25<br>w/spring and<br>flat washers |                    | 6        | Assembling<br>Column To<br>Base                                                    | Yes 🗆    | No 🗆    |
| 24          | WRENCH BOLT       | M8 x 45                                  |                    | 2        |                                                                                    | Yes 🗆    | No 🗆    |
| 25          | WRENCH BOLT       | M8 x 20<br>w/spring<br>washer            |                    | 4        |                                                                                    | Yes 🗆    | No 🗆    |
|             | FLAT WASHER       |                                          | $\bigcirc$         | 4        |                                                                                    | Yes 🗆    | No 🗆    |

| Part<br>No. | Items                       | Specification | Figure             | QTY     | Comments | Confirmed | I (OK?) |
|-------------|-----------------------------|---------------|--------------------|---------|----------|-----------|---------|
| 26          | TRUSS BOLT                  | M5 x 8        |                    | 3       |          | Yes 🗆     | No 🗆    |
| 27          | TRUSS BOLT                  | M4 x 8        |                    | 10      |          | Yes 🗆     | No 🗆    |
|             | FLAT HEAD<br>SCREW          | 3 x 6         |                    | 2       |          | Yes 🗆     | No 🗆    |
| 28          | CEPH ARM<br>COVER           |               | $\checkmark$       | 1       | CEPH     | Yes 🗆     | No 🗆    |
| 29          | FLAT HEAD<br>SCREW          | 5 x 12        |                    | 4       |          | Yes 🗆     | No 🗆    |
| 30          | Left blank intentionally    |               |                    |         |          |           |         |
| 31          | PROTRACTOR                  |               |                    | 1 set   | CEPH     | Yes 🗆     | No 🗆    |
| 32          |                             |               | Left blank intent  | ionally |          |           |         |
|             | UP/DOWN<br>SWITCH           |               | <b>I</b>           | 1       |          | Yes 🗆     | No 🗆    |
| 33          | UP/DOWN<br>SWITCH<br>HOLDER |               | P                  | 1       | Optional | Yes 🗆     | No 🗆    |
|             | DOUBLE<br>SIDED<br>SITCKER  |               | 1 4 4 4<br>4 4 4 4 | 1       |          | Yes 🗆     | No 🗆    |
|             | SCREWS                      | M4 x 10       |                    | 2       |          | Yes 🗆     | No 🗆    |

#### 3 Before Installing the System

| Part<br>No. | Items                | Specification                                | Figure              | QTY   | Comments                                            | Confirme | d (OK?) |
|-------------|----------------------|----------------------------------------------|---------------------|-------|-----------------------------------------------------|----------|---------|
|             | WOOD<br>SCREWS       | M8 x 60<br>(w/flat and<br>spring<br>washers) | ~ <u></u>           | 2     |                                                     | Yes 🗆    | No 🗆    |
| 34          | WOOD<br>SCREWS       | M12 x 70                                     | «                   | 2     |                                                     | Yes 🗆    | No 🗆    |
|             | ANCHOR<br>BOLTS      | M8(w/flat<br>and spring<br>washers)          | Ô                   | 4     |                                                     | Yes 🗆    | No 🗆    |
| 35          | WRENCH<br>BOLTS      | M8 x 25<br>(w/flat and<br>spring<br>washers) |                     | 2     |                                                     | Yes 🗆    | No 🗆    |
|             | NUTS                 | M8                                           | $\bigcirc \bigcirc$ | 2     |                                                     | Yes 🗆    | No 🗆    |
| 36          | WALL<br>BRACKET      |                                              |                     | 1     |                                                     | Yes 🗆    | No 🗆    |
|             | BASE FRONT<br>COVER  |                                              |                     | 1     |                                                     | Yes 🗆    | No 🗆    |
|             | COLUMN BACK<br>COVER |                                              |                     | 1     |                                                     | Yes 🗆    | No 🗆    |
| 37          | E                    | BASE FRONT C                                 | OVER & COLUN        | IN BA | CK COVER loc                                        | ation    |         |
|             | NOTE                 |                                              |                     | A B   | ccessory Box<br>ase Front Cover<br>Column Back Cove | ۶r       |         |

4

# Installing the Equipment: Floor Standing (Optional)

| 4.1 | Assembling the Base and Main Units       | 48  |
|-----|------------------------------------------|-----|
| 4.2 | Installing the CEPH Unit (Optional)      | .51 |
| 4.3 | Connecting the Cables to the Equipment   | .54 |
| 4.4 | Installing the Wall and Column Brackets  | .55 |
| 4.5 | Fixing the base (Optional)               | .59 |
| 4.6 | Removing the Transportation Safety Bolts | 62  |
| 4.7 | Leveling the Equipment                   | 64  |
| 4.8 | Tightening the Bolts firmly              | .66 |
|     |                                          |     |

### 4.1 Assembling the Base and Main Units

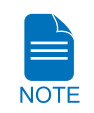

If the installation site is a concrete floor, go to the section 4.5 Fixing the base (Optional) and do number 1 first, after that turn back 4.1 Assembling the Base and Main Units.

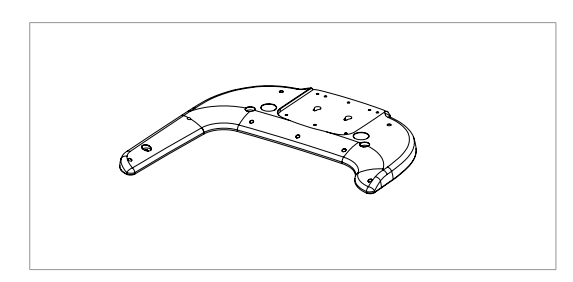

1. Put the base on the floor near the installation location.

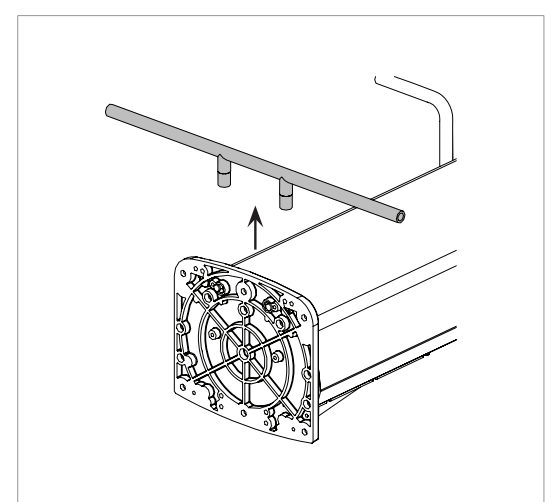

**2.** Remove the carrying handle at the bottom of the column unit.

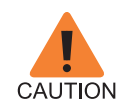

Be careful not to damage the cables. Especially, the fiber optic cable is very sensitive to the external impact.

| Allen<br>wrench | L, | 6 mm/0.24" |
|-----------------|----|------------|

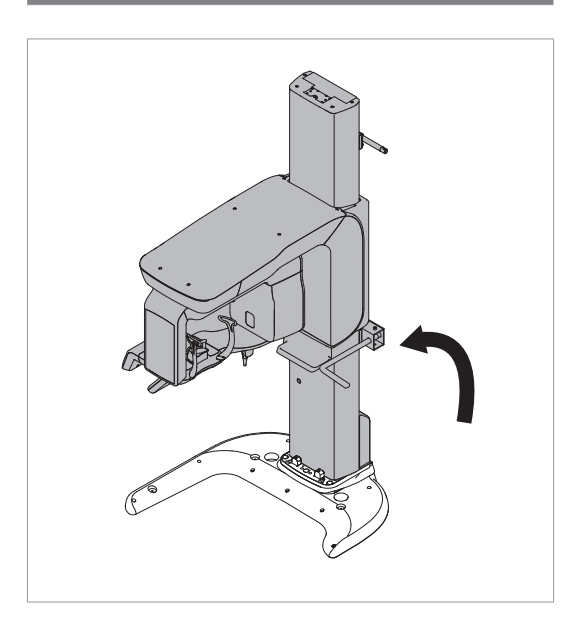

**3.** Erect the equipment in an upright position on the base.

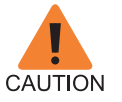

Be careful not to damage the cables. Before erecting the equipment, keep them clear of the equipment

4. Fix the column unit to the base unit.

| Allen wrench   | 8 mm/0.31"                                                           | L, |
|----------------|----------------------------------------------------------------------|----|
| WRENCH<br>BOLT | M10 x 25<br>w/spring<br>and flat<br>washers<br>Part No.: 23<br>6 PCS |    |

### **Removing the Transportation Handle**

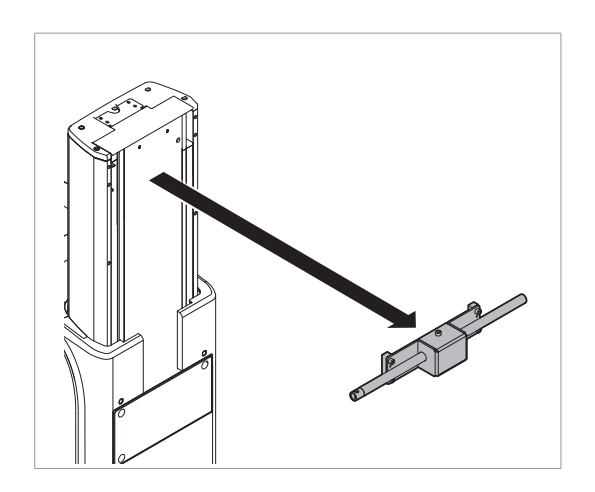

- 1. Move the equipment to installation location as close as possible.
- 2. Remove the upper carrying handle.

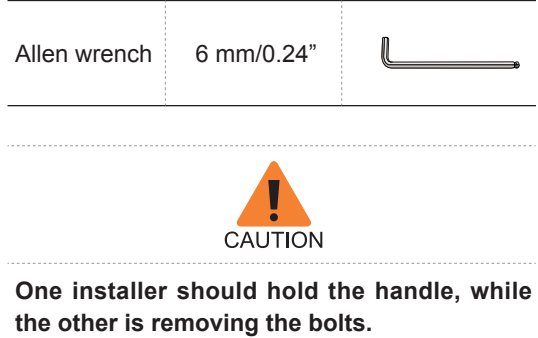

# 4.2 Installing the CEPH Unit (Optional)

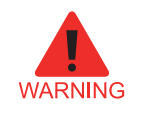

#### Never hold the areas of the collimator, sensor and tube head.

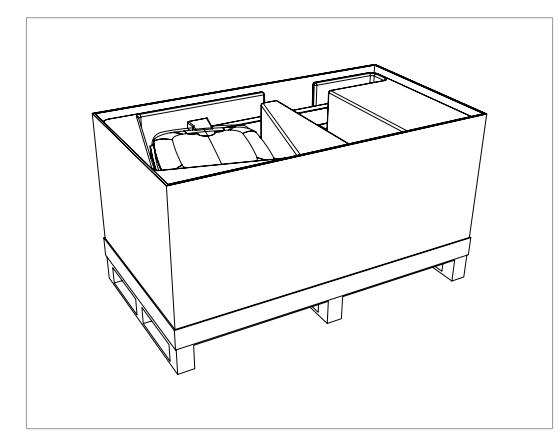

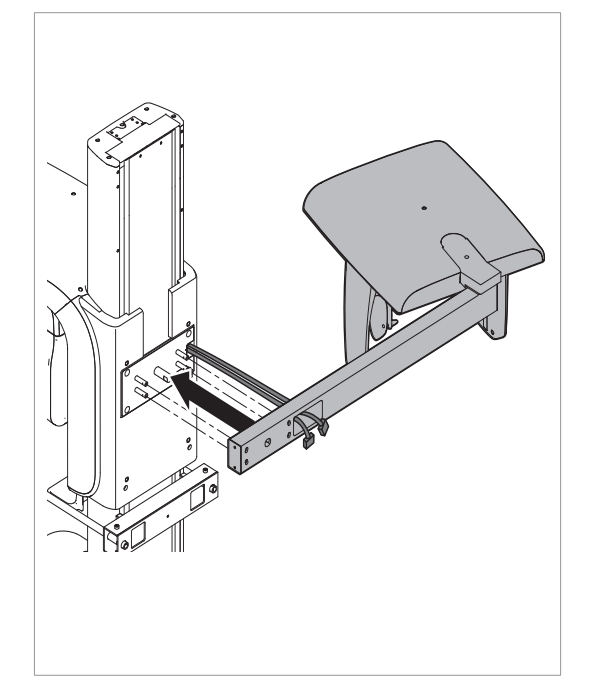

**1.** Now it is assumed that the CEPH box has already been opened.

2. Move and mount the CEPH unit on the main unit carefully, while observing the insertion state of 4 studs.

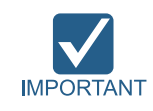

Make sure the CEPH cables from the equipment go through the CEPH arm hole.

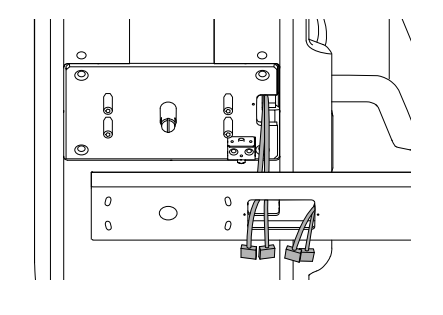

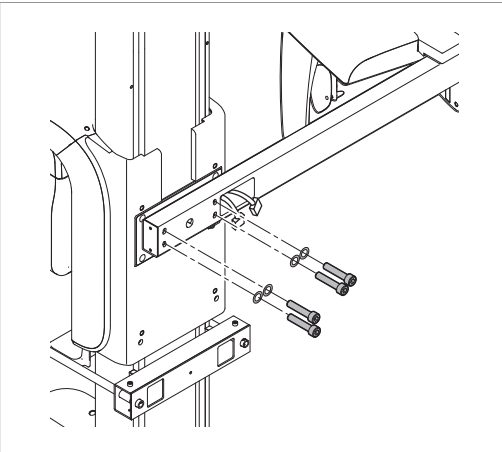

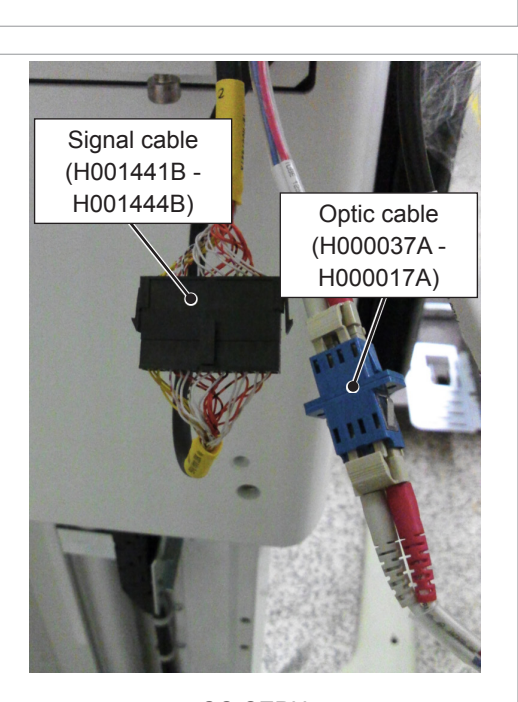

SC CEPH

**3.** Assemble the CEPH unit by using four wrench bolts and flat washers.

| Wrench bolts<br>w/ spring<br>washer | M8 x 20<br>Part No.:<br>25<br>4 PCS |            |
|-------------------------------------|-------------------------------------|------------|
| Flat washer                         |                                     | $\bigcirc$ |
| Allen wrench                        | 6 mm/0.24"                          | L,         |

4. Connect the cables as shown in the figure.

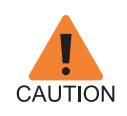

When handling fiber optic cable,

- Do not bend, pull and/or crushing it.
- Ensure that the caps of the fiber optic cable be removed.
- Do not touch the tip of the fiber optic cable to prevent it from being dirty.
- Insert the fiber optic cable fully until the click sound is heard.

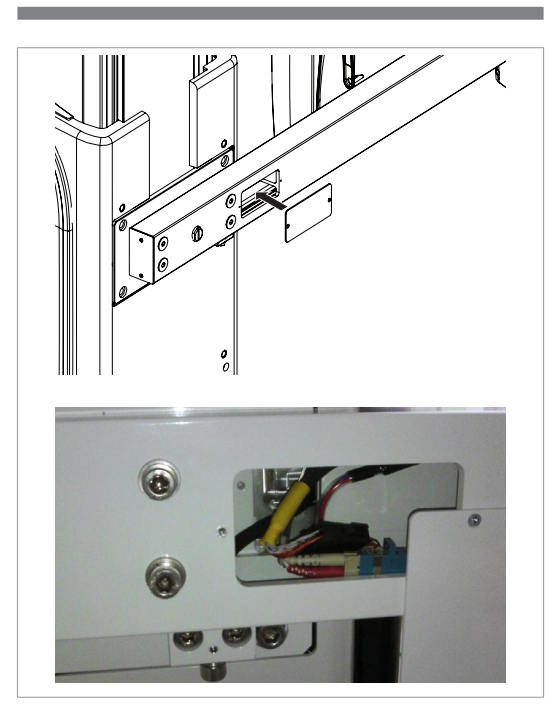

5. Put the cables inside the CEPH Arm and assemble the CEPH arm cover by using two flat head screw.

| CEPH<br>ARM<br>COVER                                   | Part No.<br>28                    |  |
|--------------------------------------------------------|-----------------------------------|--|
| FLAT<br>HEAD<br>SCREW                                  | M3 x 6<br>Part No.<br>28<br>2 PCS |  |
| Cross<br>head<br>screw<br>driver w/<br>magnetic<br>tip | 6<br>mm/0.24"                     |  |

## 4.3 Connecting the Cables to the Equipment

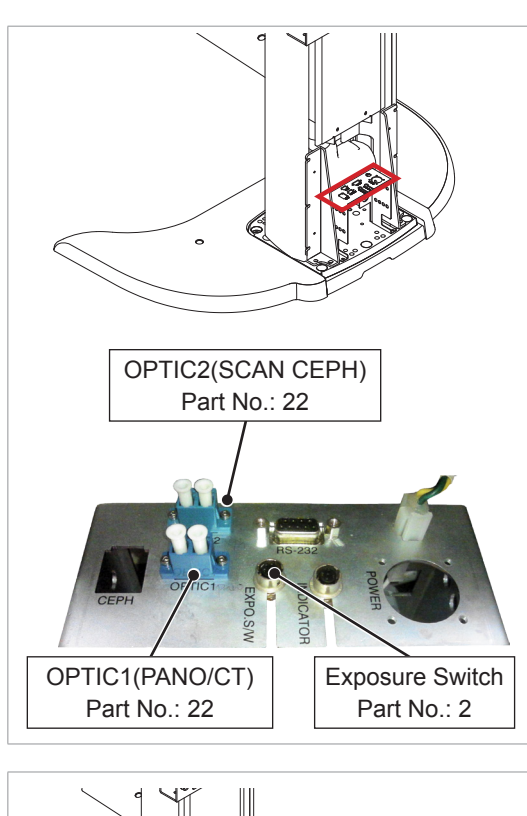

1. Connect the cables in the back of the column as shown in the figure.

2. Assemble the COLUMN BACK COVER with four truss bolts. Ensure the cables go through the COLUMN BACK COVER holes.

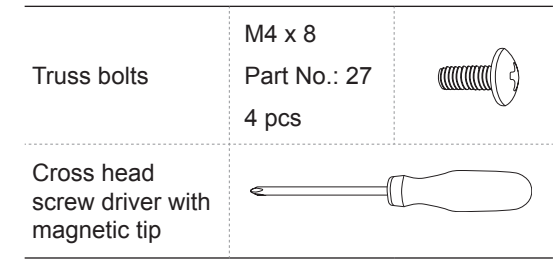

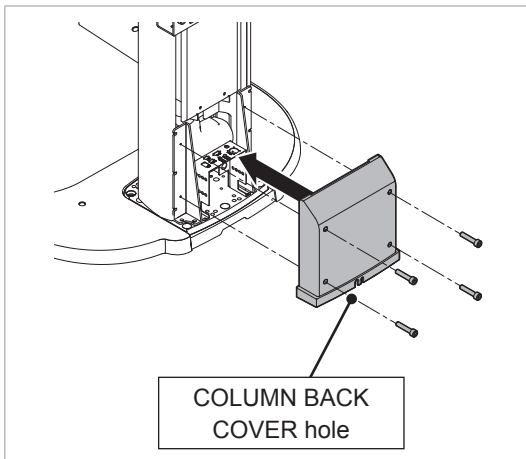

## 4.4 Installing the Wall and Column Brackets

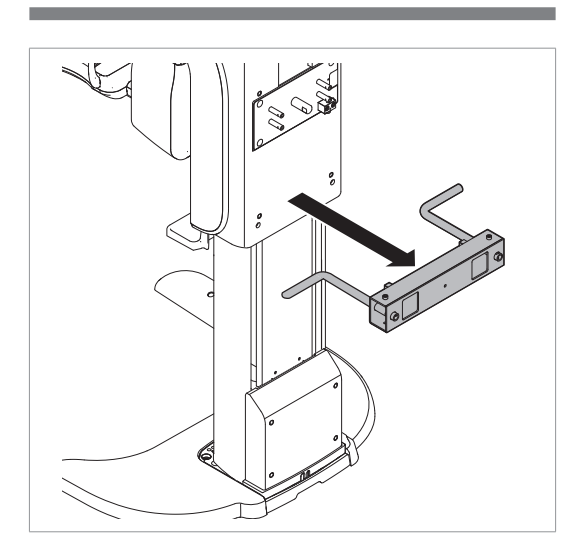

ũ

- **1.** Remove the middle carrying handle.
- **2.** Move the equipment to installation site near the wall.
- 3. Prepare the column bracket

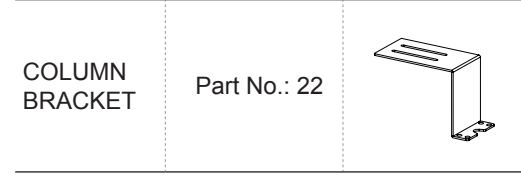

**4.** Assemble the column bracket to the top of the column with four flat head screws.

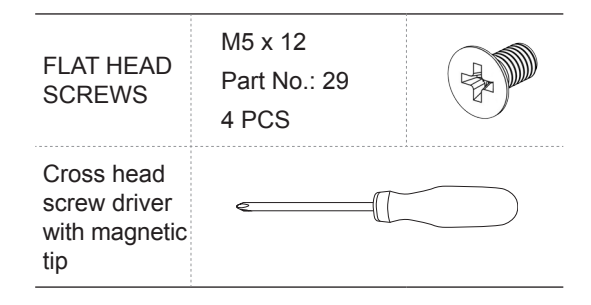

# Combining column and wall brackets

1. Prepare the wall bracket.

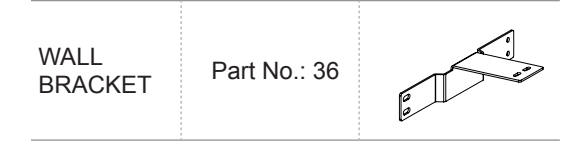

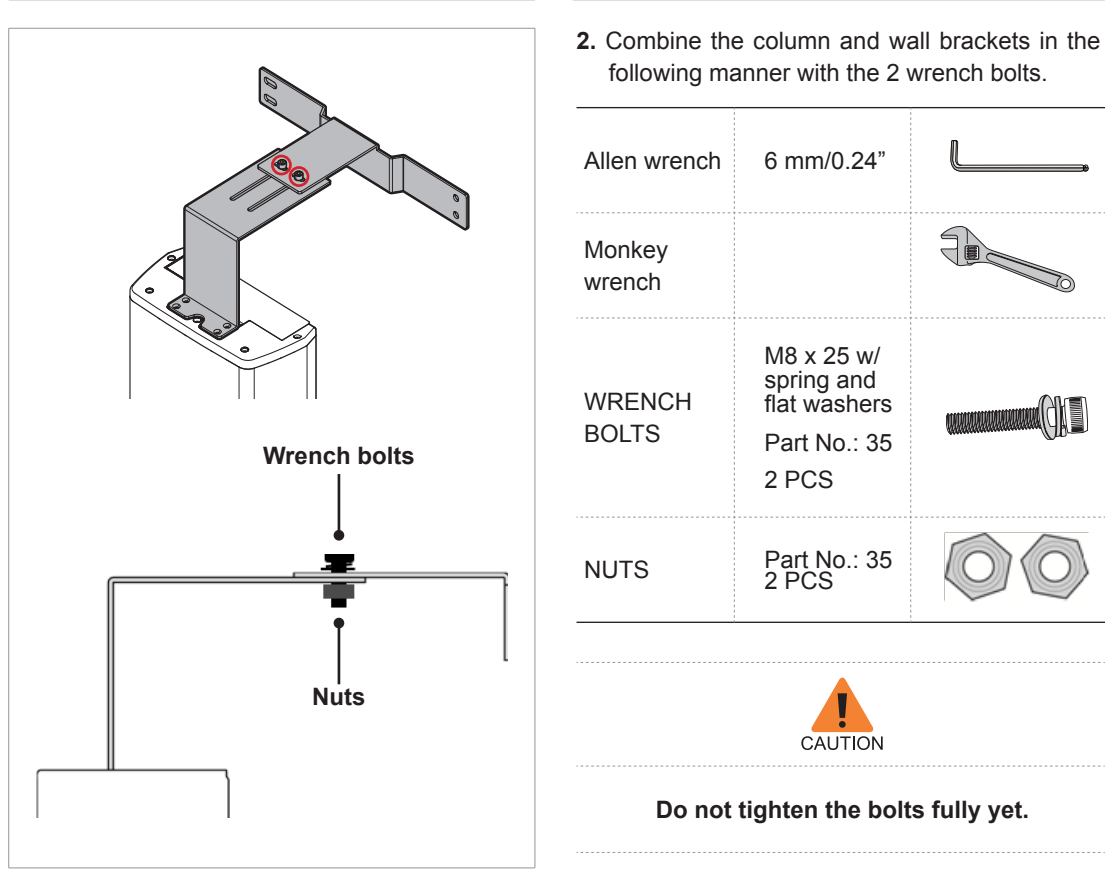

Marking 4 points on the wall

- 1. Move the equipment to the installation site as close as possible
  - 2. Adjust the distance between the wall and equipment by moving it slightly, so that the wall bracket touches the wall.

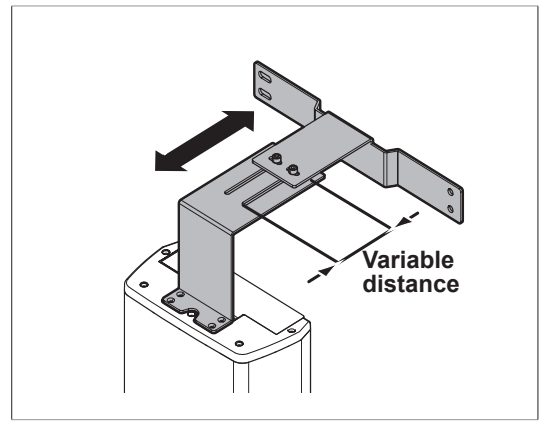

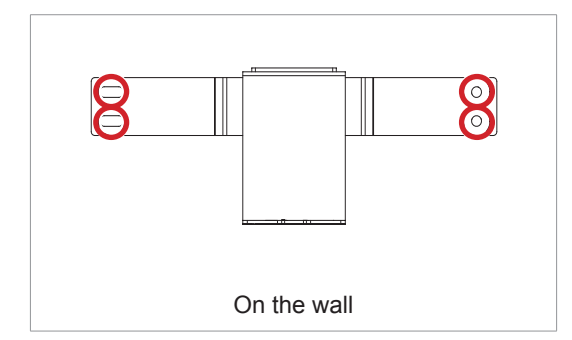

#### Drilling on the wall

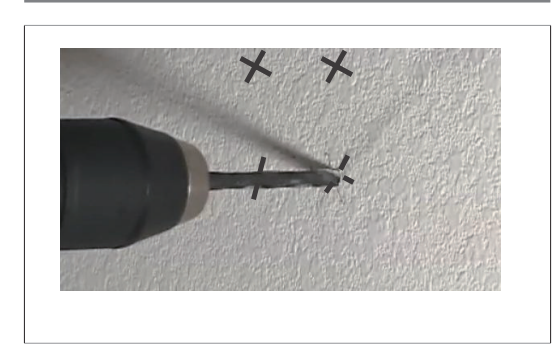

3. Mark 4 anchor bolts locations on the wall.

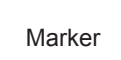

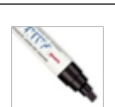

1. Drill the wall holes of size 10.5 mm x 30 mm (depth) using the concrete hammer drill.

- **2.** Remove the debris and clean the holes using the dust pump.
- **3.** Anchor the bolts with the hammer.Verify that the anchors are secured

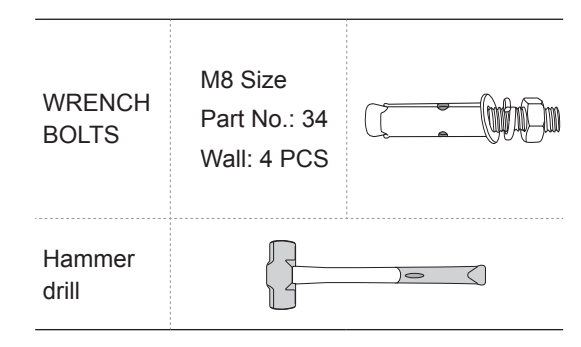

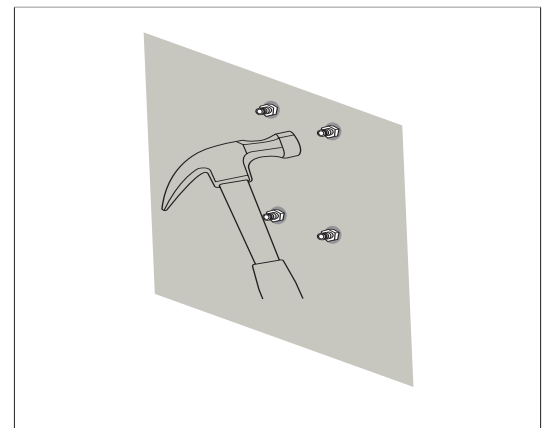

#### Combining the equipment with the anchor bolts

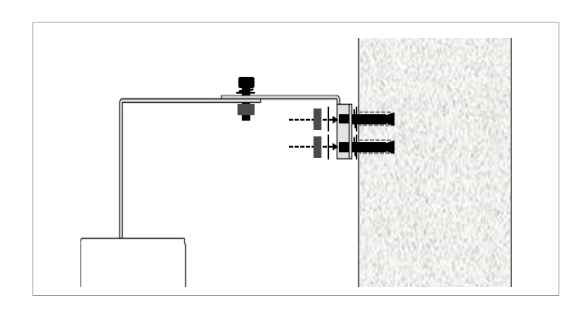

**1.** Place the equipment properly in its position and secure it with the nuts.

# 4.5 Fixing the base (Optional)

#### Concrete floor

| Anchor bolts   | M8 Size<br>Part No. : 34<br>2PCS |  |
|----------------|----------------------------------|--|
| Hammer drill   | L=200mm7.9                       |  |
| Hammer         | (                                |  |
| Ratchet wrench |                                  |  |

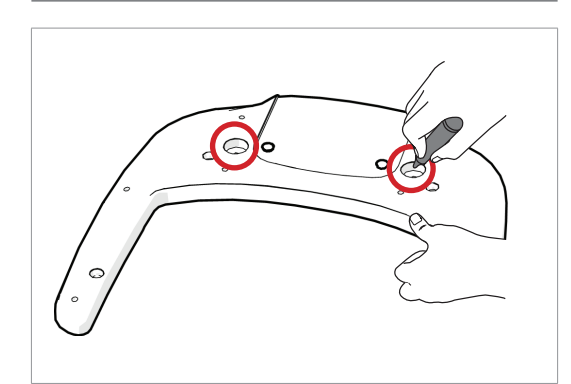

1. Before installing the equipment, put the base unit on the installation site and mark 2 locations on the floor.

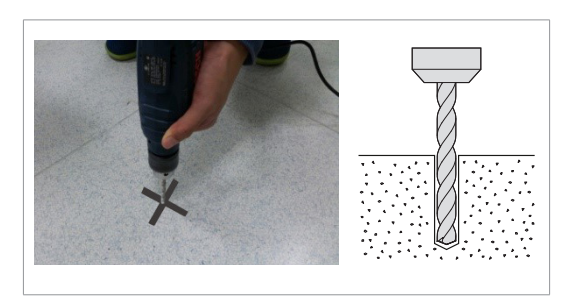

2. Drill the floor holes of size 12mm x 30mm (depth) using the concrete hammer drill.

**3.** Remove the debris and clean the holes using the dust pump.

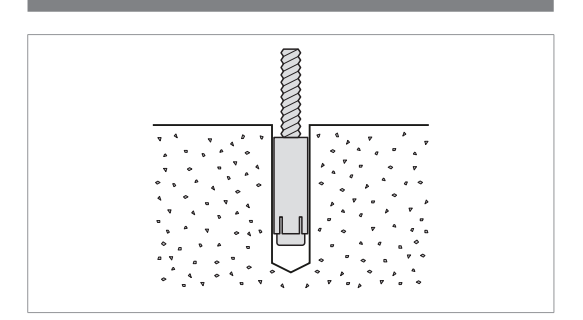

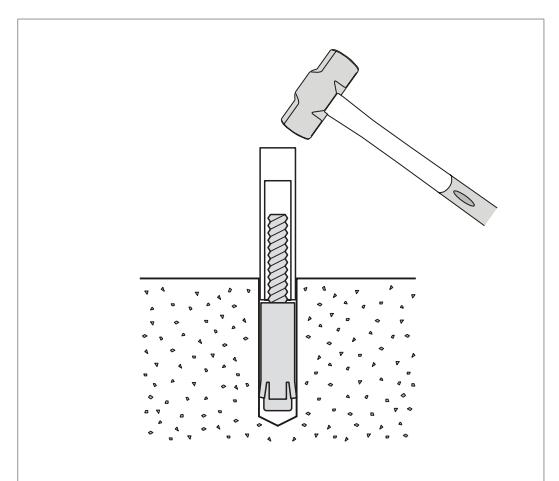

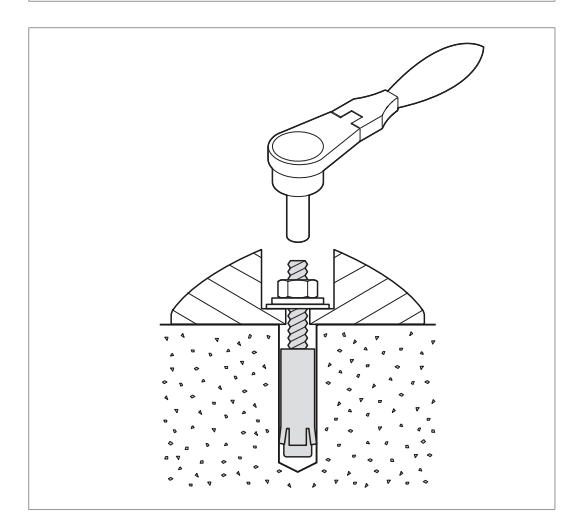

**4.** Remove nuts and washers, put the anchor bolts into the holes.

5. Secure the anchor bolts with the hammer.

**6.** Place the base unit combined equipment on the proper position, lock the nuts and washers using ratchet wrench.

#### Wooden floor

| Wood screws  | M12 x 70<br>Part No.: 34<br>2 PCS | ~aaaaa KB |
|--------------|-----------------------------------|-----------|
| Hammer drill | L=200mm7.9                        |           |

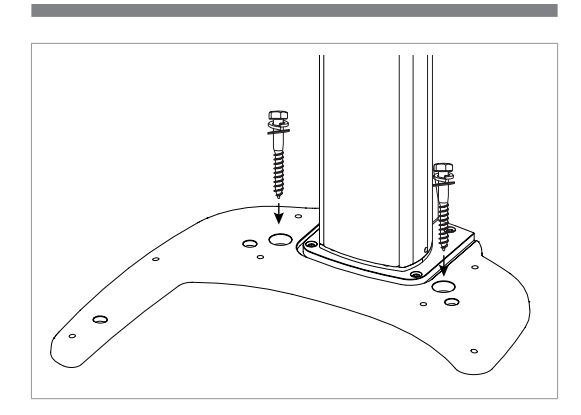

1. Secure the base unit using the wood screws.

## 4.6 Removing the Transportation Safety Bolts

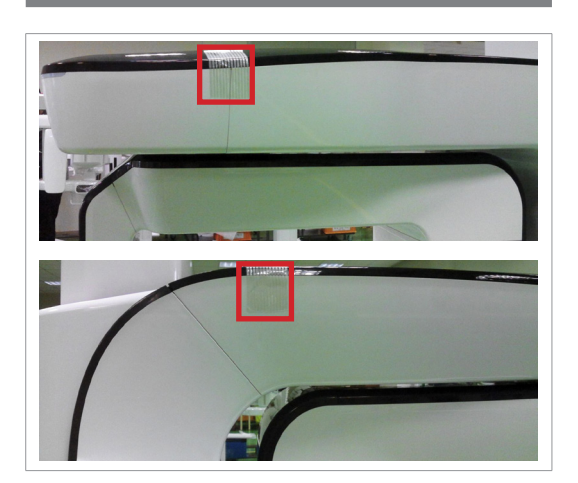

1. Remove the semi-clear tape on the both sides

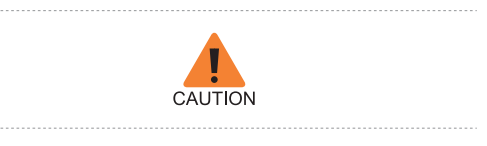

Be careful not to scratch the cover.

2. Remove the vertical frame cover.

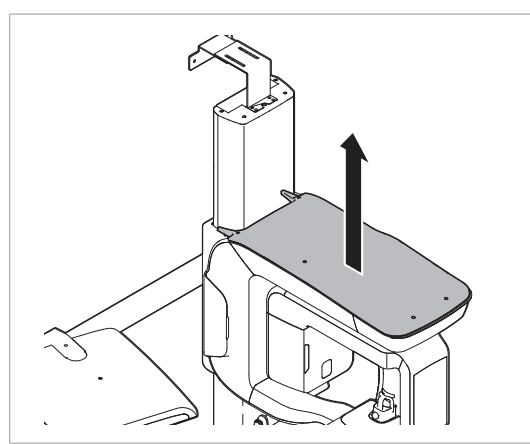

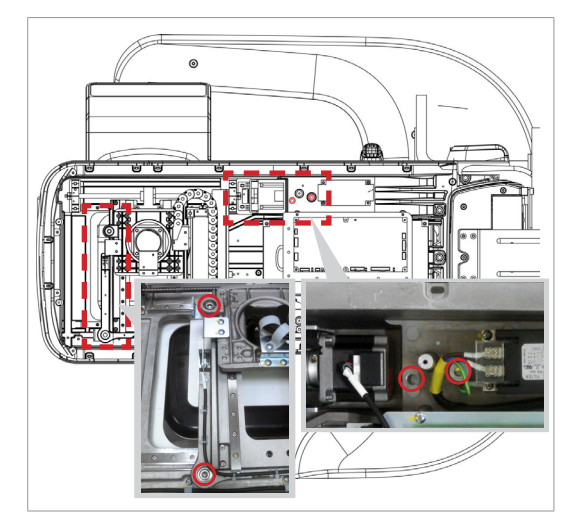

3. Remove four safety bolts.

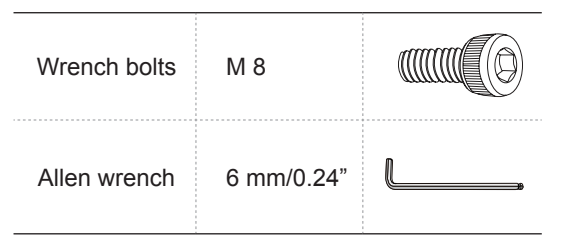

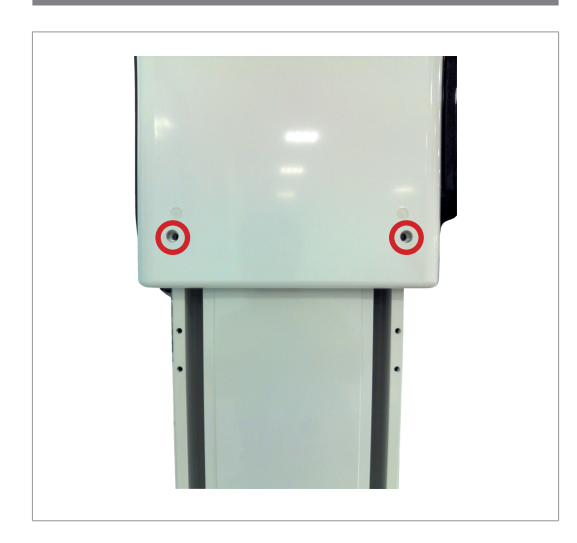

4. Remove two column fixing bolts.

| Allen wrench | 5 mm/0.2" | L |
|--------------|-----------|---|
|--------------|-----------|---|

## 4.7 Leveling the Equipment

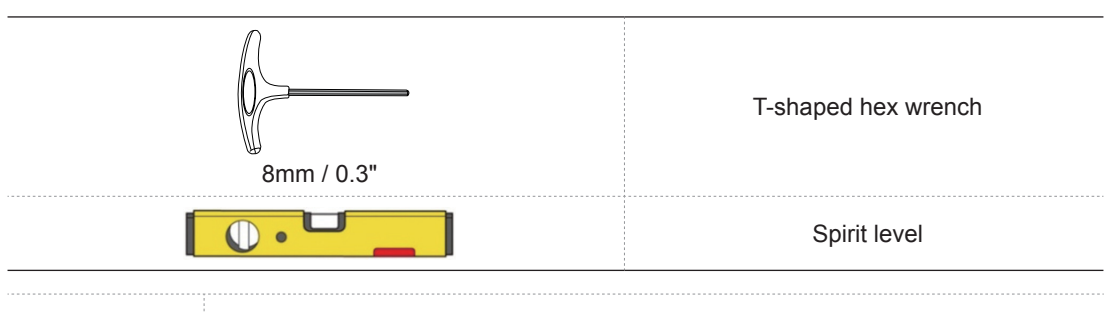

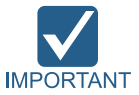

Ensure that the spirit level should restonly on the locations indicated in the following figures to obtain the accurate center.

- **1.** Prepare the spirit level.
- Tube head
- **2.** Position the rotating unit so that the X-Ray tube head faces the front.

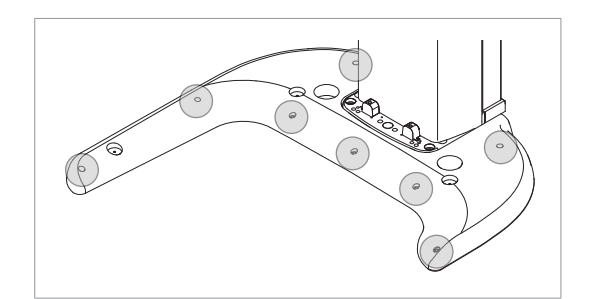

**3.** Turn all eight screws on the base plate unit clockwise until they touch the ground.

### Leveling right and left

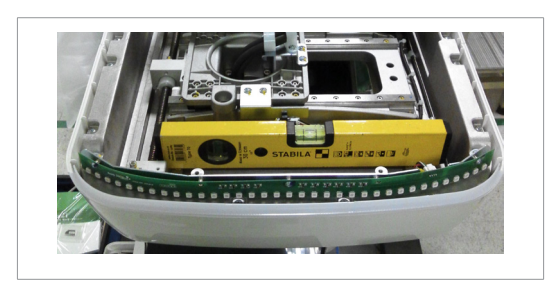

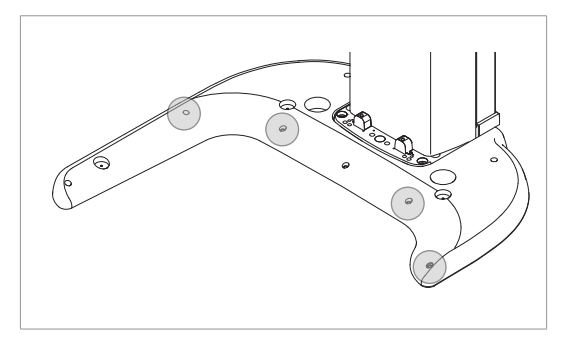

1. Place the spirit level, as shown in the figure ..

2. Adjust the base until the bubble on the spirit level centers in the middle, by turning left and right screws clockwise or vice versa.

### Leveling the front and back

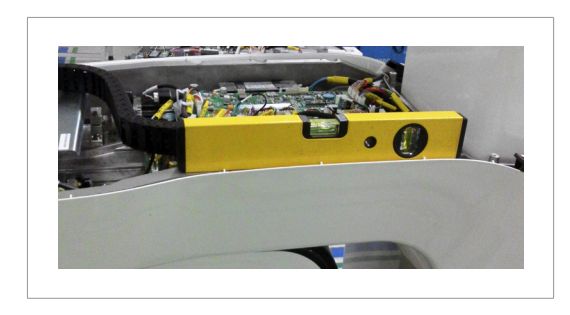

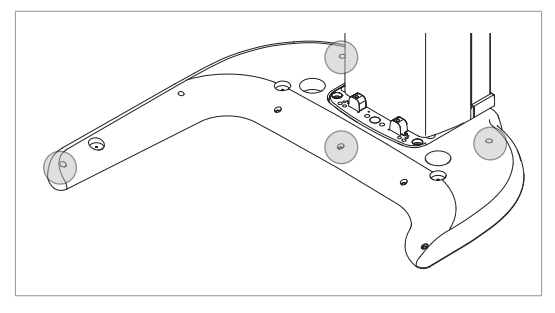

**3.** Place the spirit level on the vertical frame, as shown in the following figure.

**4.** Adjust the screws until bubble of spirit level centers (level), by turning the front and/or back screws clockwise or vice versa.

# 4.8 Tightening the Bolts firmly

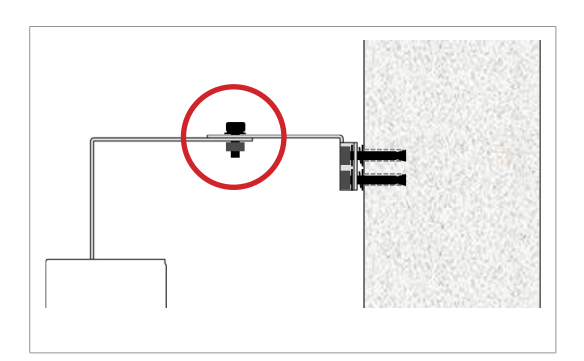

| 1. Tighten the joint bracket bolts. |            |   |  |
|-------------------------------------|------------|---|--|
| Allen wrench                        | 6 mm/0.24" | L |  |
| Monkey<br>wrench                    |            |   |  |

5

# **Completing Miscellaneous Works**

| 5.1 | Assembling Various Covers           | 68 |
|-----|-------------------------------------|----|
| 5.2 | Assembling Temple and Chin Supports | 70 |
| 5.3 | Installing the Switch Holders       | 71 |

# 5.1 Assembling Various Covers

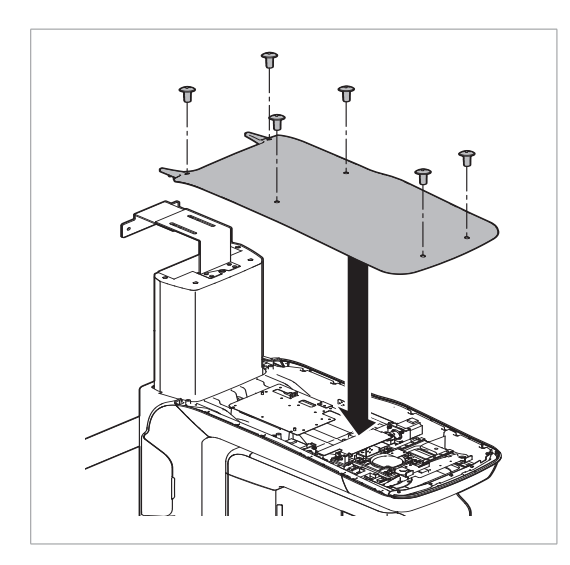

#### Vertical frame cover

**1.** Assemble the vertical frame cover and fix it with six truss bolts (Part No.: 27).

| Truss Bolts                                   | M4 x 8<br>Part NO . :<br>27<br>6 PCS |  |
|-----------------------------------------------|--------------------------------------|--|
| Cross head<br>screw driver w/<br>magnetic tip | L=200<br>mm/7.9                      |  |

2. Put the six hole caps on the vertical frame cover holes(Part No.:16).

### Base cover(optional)

1. Assemble the base cover and fix it with three truss bolts(Part No: 26).

2. Cover 3 holes on the base with three silicon caps(Part No: 17)

- **Base front cover**
- 1. Assemble the base front cover to the column.

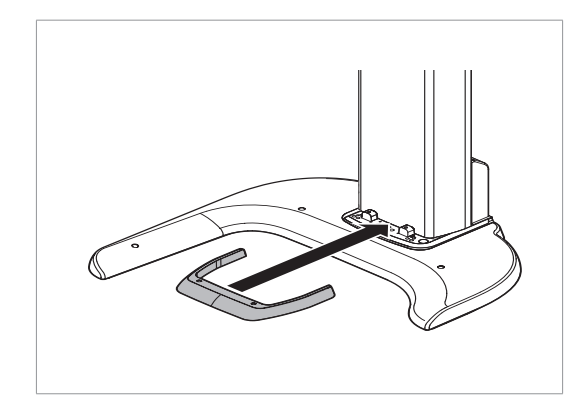

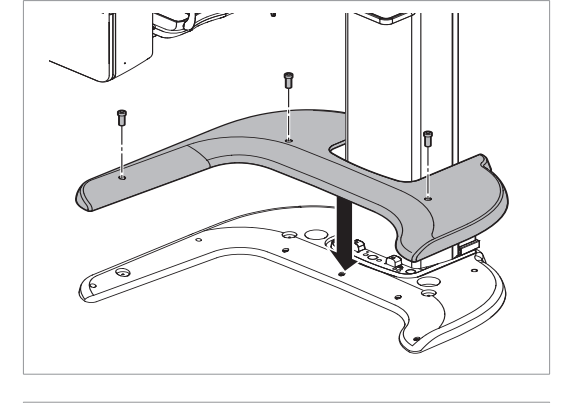

# 5.2 Assembling Temple and Chin Supports

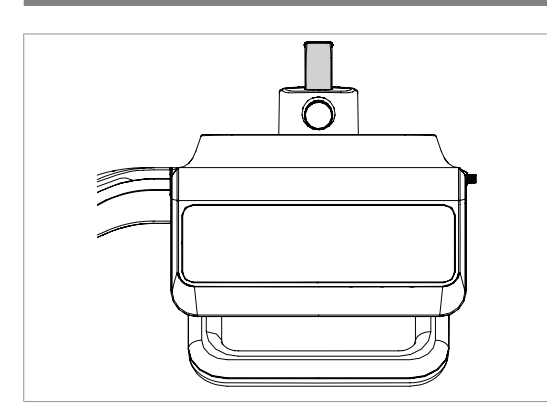

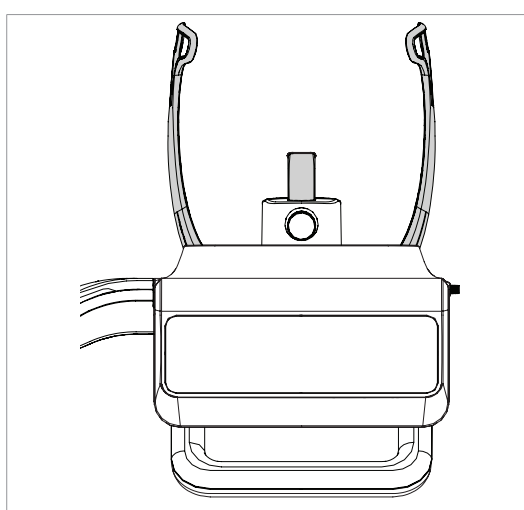

1. Insert the normal bite block into the chinrest.

| BITE BLOCK:<br>NORMAL | Part No.: 13<br>1 PCS |  |
|-----------------------|-----------------------|--|
| NORMAL                | 1 PCS                 |  |

2. Insert the temple supports and ear rod caps.

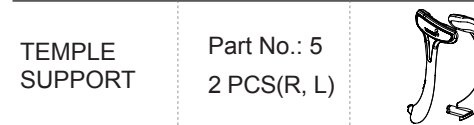

# 5.3 Installing the Switch Holders

| UP/DOWN SWITCH HOLDER (Optional) | Part No.:33<br>1 PCS |     |
|----------------------------------|----------------------|-----|
| EXPOSURE SWITCH HOLDER           | Part No.:2<br>1 PCS  | ••; |

### **UP/DOWN** switch holder

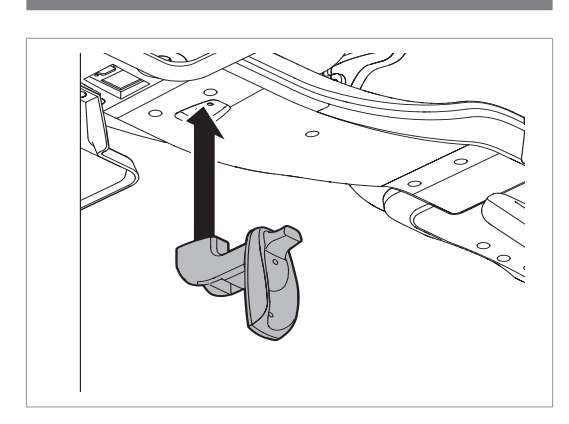

 Assemble the UP/DOWN switch holder on the bottom of the handle frame with two truss bolts(M4 x 10).

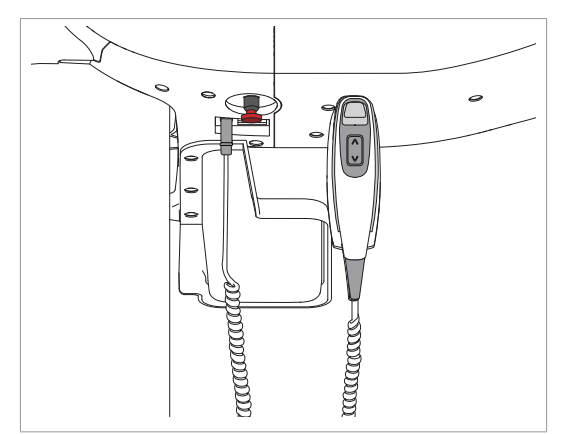

**2.** Connect the UP/DOWN switch(Optional, Part No.:33) to the unit and hang it on the switch holder.

#### Exposure switch holder

- 1. Locate the exposure switch holder(Part No.:2) with a sticker and two screws.
- 2. Install the switch holder on the wall at the appropriate height using two screws.

This page is intentionally left blank.
6

# Setting up PC

| 6.1 | Direct Connection Diagram           | 74 |
|-----|-------------------------------------|----|
| 6.2 | The Recommended PC Requirements     | 75 |
| 6.3 | Installing the Internal Peripherals | 78 |
| 6.4 | Connecting the Cables to PC         | 80 |

# 6.1 Direct Connection Diagram

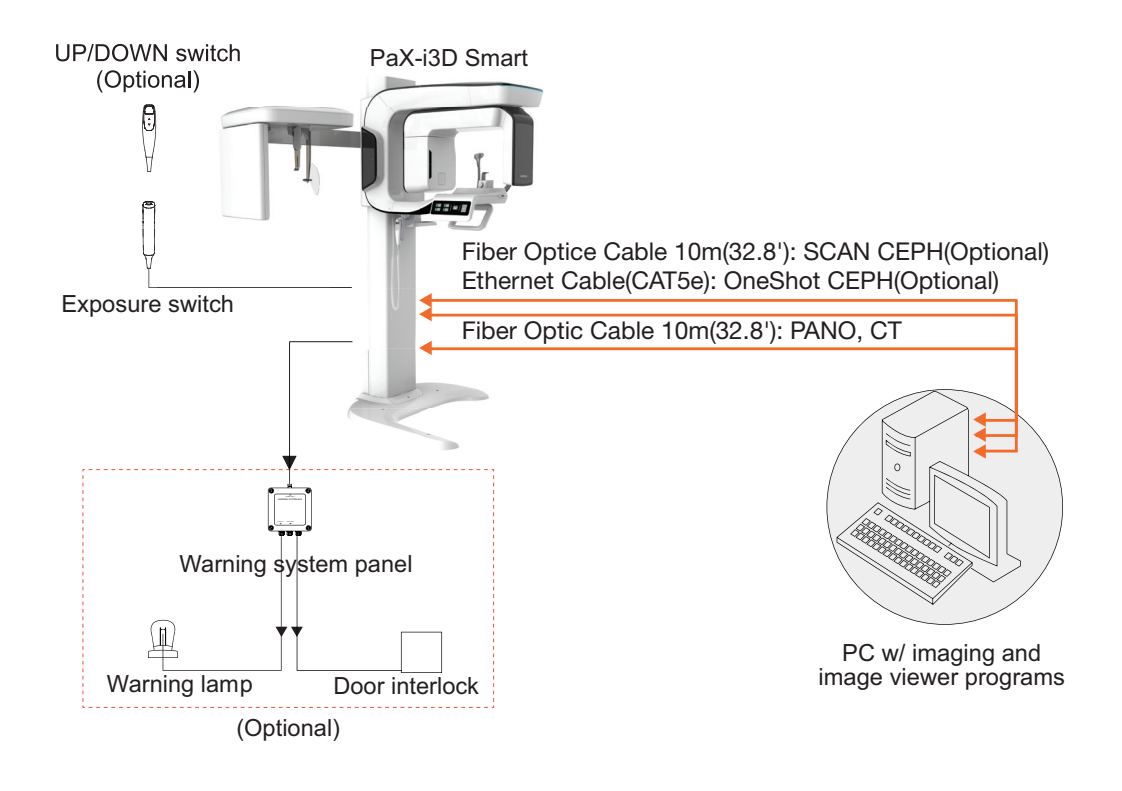

Fiber Optic Cable & Ethernet cable: Used to transfer image data to the PC.

Warning system panel: Used to provide a visible indicator: light when the equipment is irradiating X-Ray

## 6.2 The Recommended PC Requirements

- 1. It is mandatory to ensure that the PC system configuration is compatible with the PC system requirements for the imaging and image viewer software.
  - 2. Since image quality may be deteriorated from lack of resources, observe the requirement guideline specified the following tables.
  - 3. The PC components shall be approved by UL/CSA

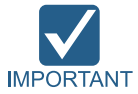

- 4. The PC shall be grounded well protectively
- 5. The multiple portable socket-outlets shall not be placed on the floor
- 6. In case the equipment is to be installed in area with an unstable electric power supply, use of the AVR (automatic voltage regulator) is strongly recommended to keep the line voltage stable

The PC system provided with the PaX-i3D Smart undergoes the rigorous test for software compatibility before shipping. Therefore any later changes to the hardware and/or software may cause malfunction

| ltem                | HP                                                                                                    | LENOVO                                                                                                    |
|---------------------|----------------------------------------------------------------------------------------------------|----------------------------------------------------------------------------------------------------|
| CPU                 | Intel Xeon E5-1607 3GHz 1600 4C or<br>Faster                                                                                             | Intel Xeon E5-1607 3GHz 1066 or<br>Faster                                                                                    |
| RAM                 | 16GB DDR3-1600 ECC RAM                                                                                                    | 16GB DDR3 1600MHz UDIMM                                                                                                    |
| Hard disk drive     | 1TB SATA 1st HDD                                                                                                    | 1TB SATA 1st HDD                                                                                                    |
| Graphics board      | ZOTAC NVIDIA Geforce GTX780 Ti<br>AMP! D5 3GB                                                                                            | ZOTAC NVIDIA Geforce GTX780 Ti<br>AMP! D5 3GB                                                                                |
| Ethernet interface  | Broadcom 5761 Gigabit Ethernet                                                                                                    | Intel 82579 Gigabit Ethernet                                                                                                 |
| Serial Port (RS232) | HP Serial Port Adapter Kit                                                                                                    | 1 (On Board)                                                                                                    |
| Power supply        | ≥ 600 Watts (90 % Efficiency)                                                                                                    | ≥ 610 Watts (85 % efficient)                                                                                                 |
| Slots               | 2 PCI Express Gen3 x 16 slots<br>1 PCI Express Gen3 x 8 slot<br>1 PCI Express Gen2 x 8 slot<br>1 PCI Express Gen2 x 4 slot<br>1 PCI slot | 2 PCI Express Gen3 x 16 slot<br>1 PCI Express Gen3 x 16 slot (x4<br>Electrical)<br>1 PCI Express Gen2 x 4 slot<br>1 PCI slot |
| CD/DVD drive        | DVD-ROM, DVD+/-RW, Blu- Ray                                                                                                    | DVD-ROM DVD R/W, Blu-Ray R/W<br>Multi-card reader                                                                            |
| Monitor             | 19" 1280 x 1024 screen resolution                                                                                                    | 19" 1280 x 1024 screen resolution                                                                                            |
| Operating system    | Windows 7 Professional 64-Bit                                                                                                    | Windows 7 Professional 64-Bit                                                                                                |
| Recommended system  | Z420                                                                                                    | \$30                                                                                                    |

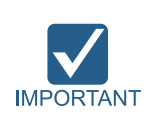

It is mandatory to meet the PC system requirements specified in the table above.

In Windows 8, disable Windows Defender. **A** When Windows Defender is not enabled, Windows 8 is not protected from malware and virus.

#### To Disable Windows Defender (Windows 8)

- 1. Open the Start screen, type Windows Defender in the search box.
- 2. Click on the Windows Defender icon to start Windows Defender on the search result.
- 3. Settings tab  $\rightarrow$  Excluded files and locations  $\rightarrow$  Click Browse and navigate to C:\VCaptureSW  $\rightarrow$  click Add.

| <b>14</b>                                                                                                    | Windows Defender                                                                                                    | - 🗆 🗙                                                    |
|----------------------------------------------------------------------------------------------------|----------------------------------------------------------------------------------------------------|----------------------------------------------------------|
| PC status: Protected                                                                                                    | 1                                                                                                    |                                                          |
| Home Update Histo                                                                                                    | y Settings                                                                                                    | 🌏 Help 🔻                                                 |
| 2 Excluded files and locations<br>Excluded files and locations<br>Excluded processes<br>Advanced<br>MAPS<br>Administrator | Excluding certain files and locations can help speed up a scan, but may leave<br>less protected.<br>To add multiple files or locations, use a semicolon to separate the entries in th<br>File locations: | your computer<br>ne text box.<br>Browse<br>Add<br>Remove |
|                                                                                                    | C:\VCaptureSW                                                                                                    |                                                          |
|                                                                                                    | 5 Save changes                                                                                                    | <u>C</u> ancel                                           |
|                                                                                                    |                                                                                                    |                                                          |

Or, Settings tab  $\rightarrow$  Administrator  $\rightarrow$  Uncheck the Use this program check box to disable Windows Defender.

|                                                                                                    | Windows Defender                                                                                                    |                                      |
|----------------------------------------------------------------------------------------------------|----------------------------------------------------------------------------------------------------|--------------------------------------|
| omputer status - Protected                                                                                    | - 1                                                                                                    |                                      |
| A Home St Update                                                                                              | History 🔅 Settings                                                                                                    | Q Hel                                |
| Real-time protection<br>Excluded files and locations<br>Excluded file types<br>Excluded processes<br>Advanced | Use this program<br>When the setting is on, this program will alert all users if sp<br>software attempts to run or install itself on this computer. | oyware or other potentially unwanted |
| Excluded processes<br>Advanced<br>Microsoft SpyNet<br>Administrator                                           | software attempts to run or install itself on this computer.                                                                                        |                                      |
|                                                                                                    |                                                                                                    |                                      |
|                                                                                                    |                                                                                                    |                                      |
|                                                                                                    |                                                                                                    |                                      |
|                                                                                                    |                                                                                                    |                                      |
|                                                                                                    | 4                                                                                                    | Save changes Cancel                  |

4. Click the Save changes button to confirm the changes.

## 6.3 Installing the Internal Peripherals

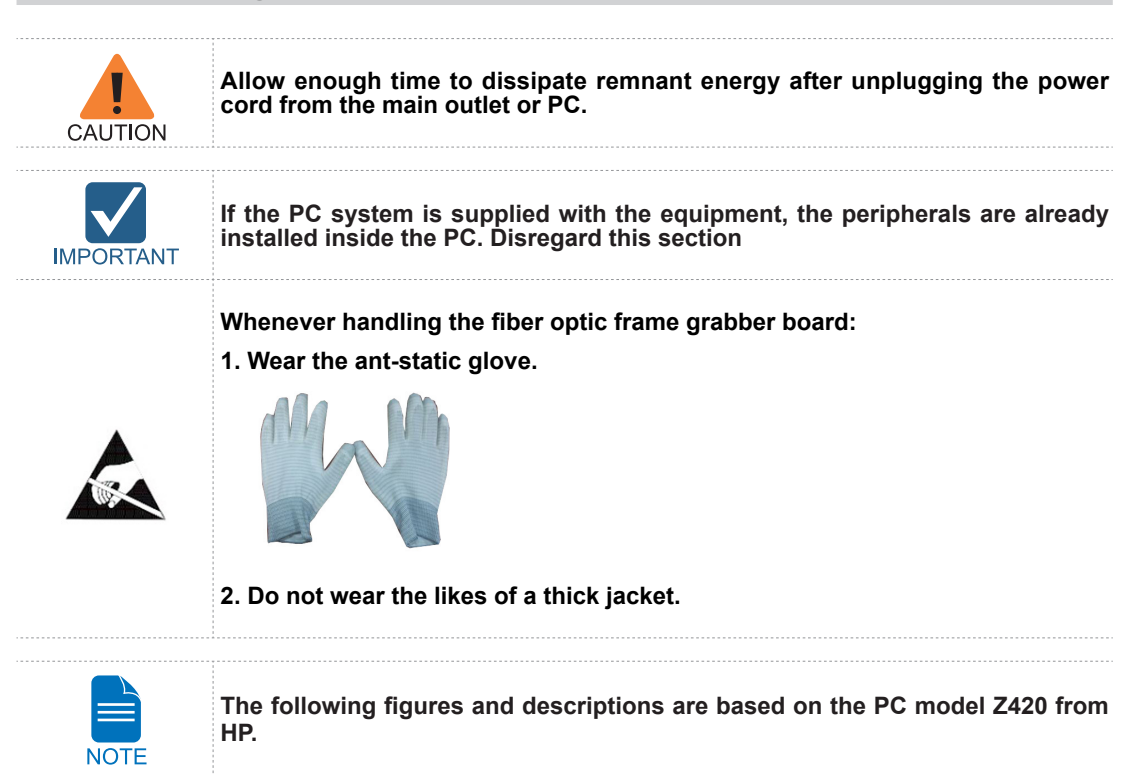

#### Installing the fiber optic frame grabber board

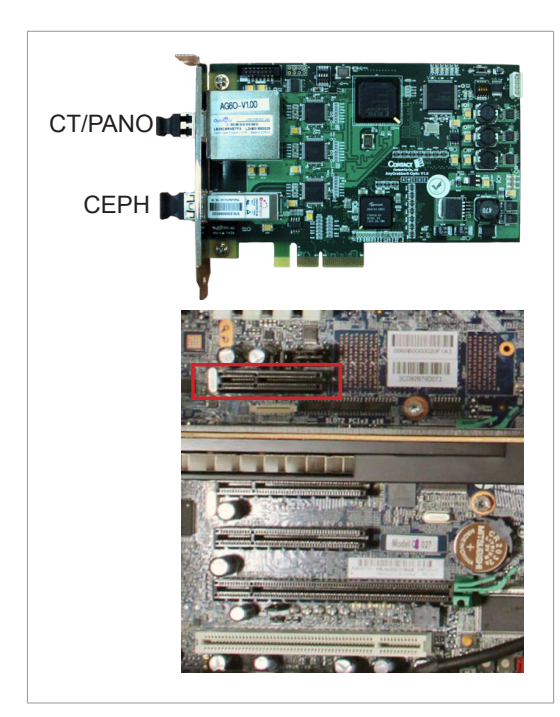

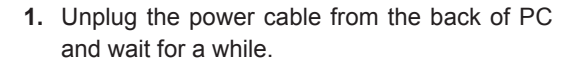

- 2. Open the PC cover.
- **3.** Insert the fiber grabber board (Part No.:21) carefully into that PCIe2 x 4 slot and lock it.

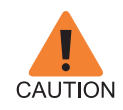

Double check the locking status between the board and its holder after the board installed. A bad insertion of the board into the PC slot could cause failure for Dark calibration data acquisition or noisy image acquisition.

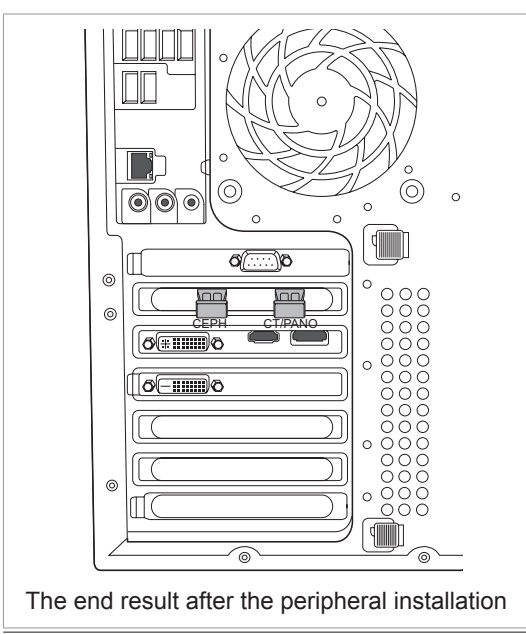

**4.** Put the slot holder back to its initial position. The end result after the peripheral installation

## 6.4 Connecting the Cables to PC

Always check the cable condition visually. Surprisingly, unexpected errors affecting image acquisition arise from the bad cable or its bad contact condition.

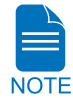

Connect the regular cables for PC: keyboard, mouse, and video in advance.

The following figures and descriptions are based on the PC model Z420 from HP.

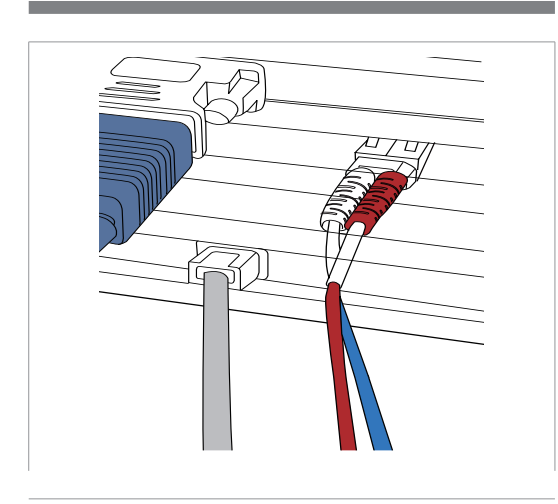

1. Connect the fiber optic cable (Part No.: 21)

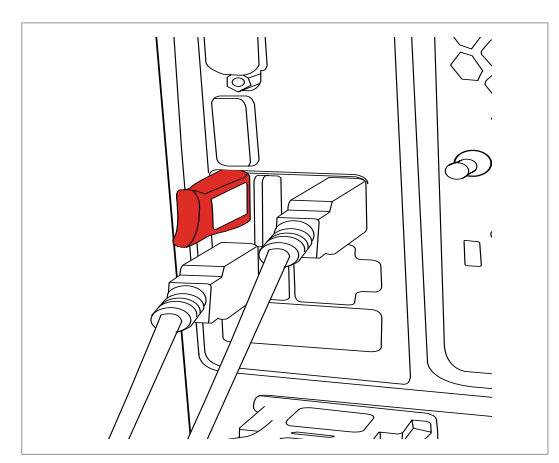

 Insert the 3D viewer USB key(Part No.:1) into a USB port.

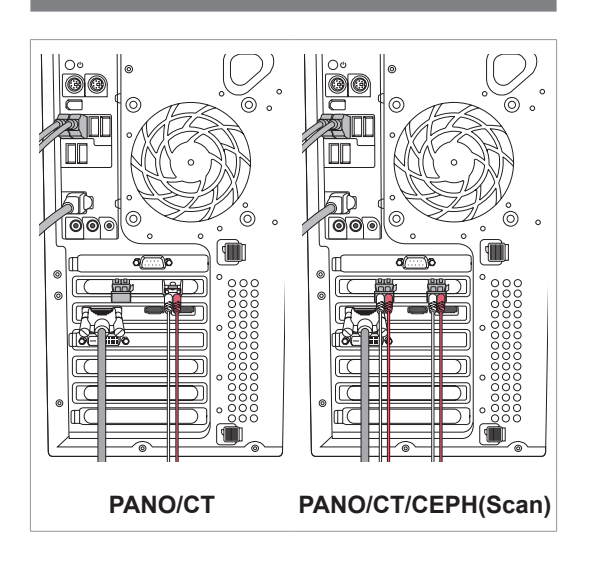

The end result after connections are finished

This page is intentionally left blank.

7

# Setting up PC's Environment Variables

| 7.1 | Before Beginning                                   | .84 |
|-----|----------------------------------------------------|-----|
| 7.2 | Checking PC BIOS Settings                          | .84 |
| 7.3 | Turning the firewall off                           | .85 |
| 7.4 | Setting up the Power Mangement Options             | .87 |
| 7.5 | Turning off the User Account Control               | .89 |
| 7.6 | Setting Folder exclusions with Anti-virus Software | .91 |
|     |                                                    |     |

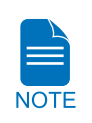

If the PC system is supplied with the equipment, the PC's Environment Variables are already set on the PC. Disregard this section

# 7.1 Before Beginning

The PC system supplied with the equipment is intended to be used as an image acquisition only. For the purpose of the PC server for image management, use of a different PC is strongly recommended.

The programs related to acquisition, viewing and manipulation of images should be installed on the formatted PC, where no other program(s) except the operating system (OS) is present.

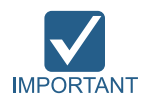

Do not install the programs irrelevant to image acquisition and view on the same PC. There may be subtle conflicts between them, leading to the malfunction.

Ensure that the <u>emergency stop switch is in OFF position</u> prior to starting with the installShield installation

Before InstallShield installation, ensure that the video card driver installed on PC is the most up-to-date version. To check this, go to the website of the graphic card manufacturer.

# 7.2 Checking PC BIOS Settings

1. The PC is shipped, with its BIOS settings, as specified in the Appendix E: Checking PC BIOS Settings.

Before proceeding to the next sections, check the BIOS status.

## 7.3 Turning the firewall off

The LAN port and/or local IP may be blocked by the Windows firewall property, leading to interruptions in imaging acquisition and data transmission. For this reason, it is required that you disable the Windows Firewall by using the following procedure

1. From the desktop, click Start  $\rightarrow$  Control Panel

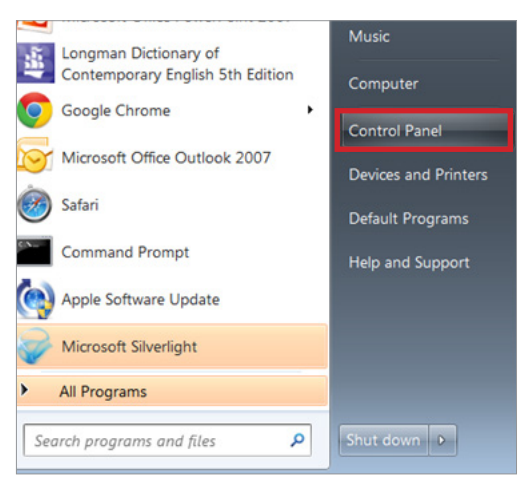

2. Click the View by field on the upper right corner and select Large icons.

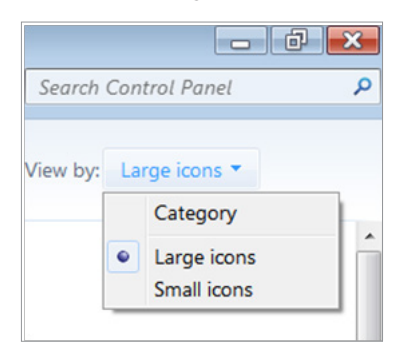

3. Double click on the Windows Firewall.

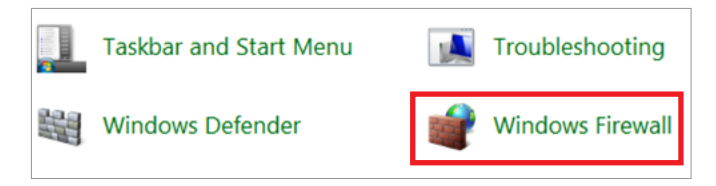

4. Select the Turn Windows Firewall on or off.

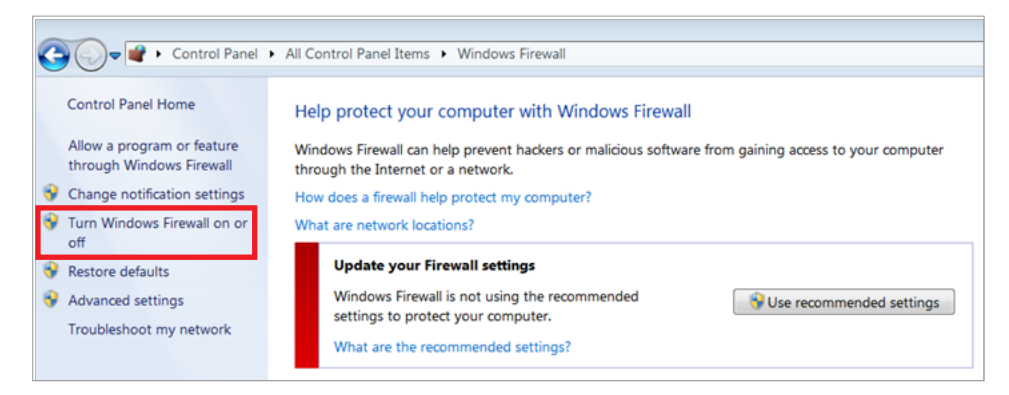

5. Select the Turn off Windows Firewall for both settings: Work and Public networks.

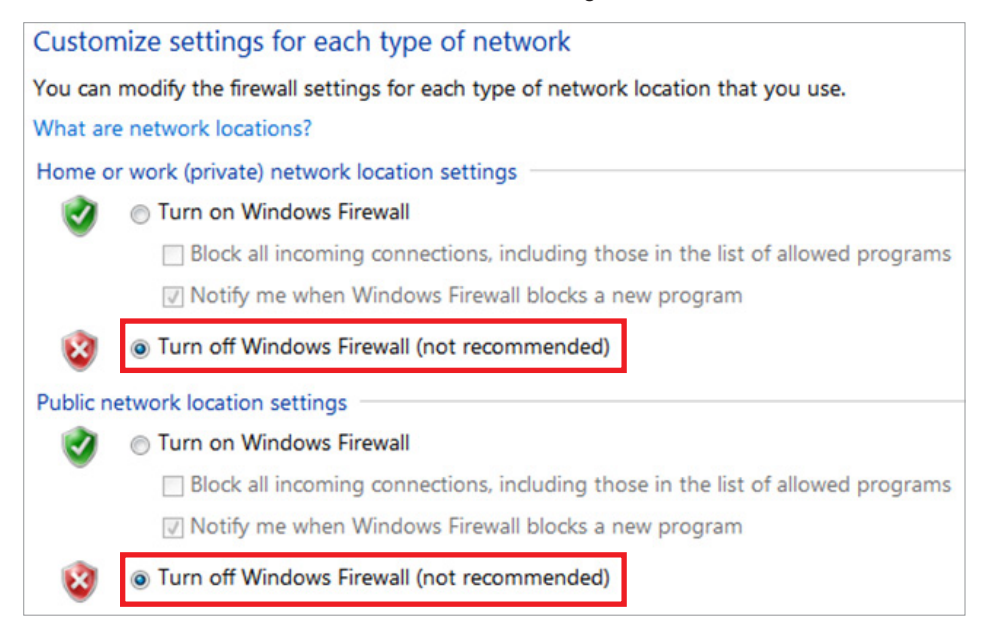

6. Click OK to apply the settings.

#### 7.4 Setting up the Power Mangement Options

The following statements are based on the windows 7 environment. Depending on the operating system employed, the figures on your system may appear different slightly.

To avoid disruptive and abnormal operation while acquiring image, it is required to reconfigure some parameters on the Windows operating system.

#### Disabling the screen saver

#### From the desktop,

1. Click the right mouse button and select **Personalize**.

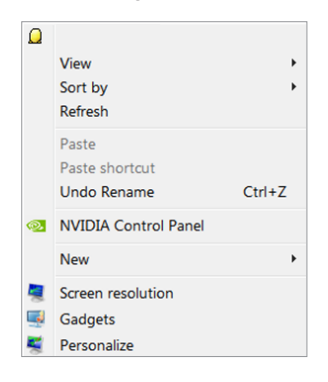

2. Locate and click the screen saver.

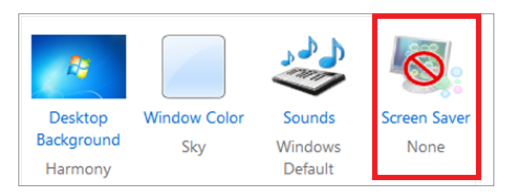

3. Select None in the pull-down menu.

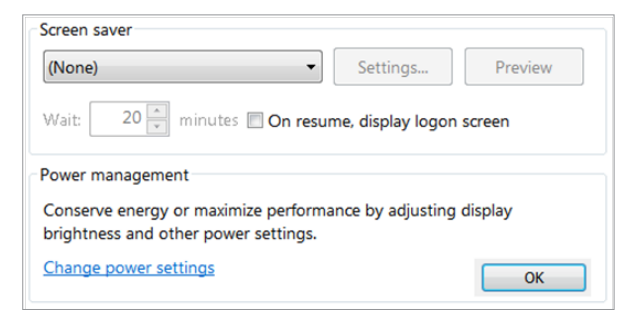

4. Click OK.

#### Selecting the power options: monitor and system

- 1. Go to the Control Panel.
- 2. Double click on the Power Options icon.

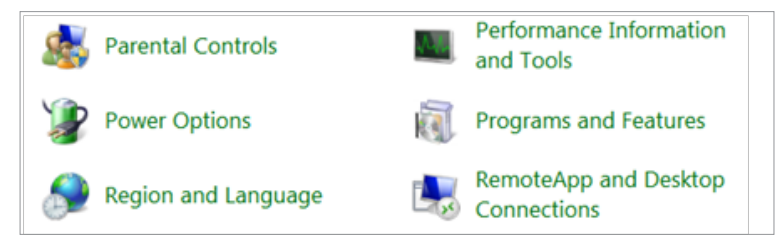

3. Select "Choose when to turn off the display".

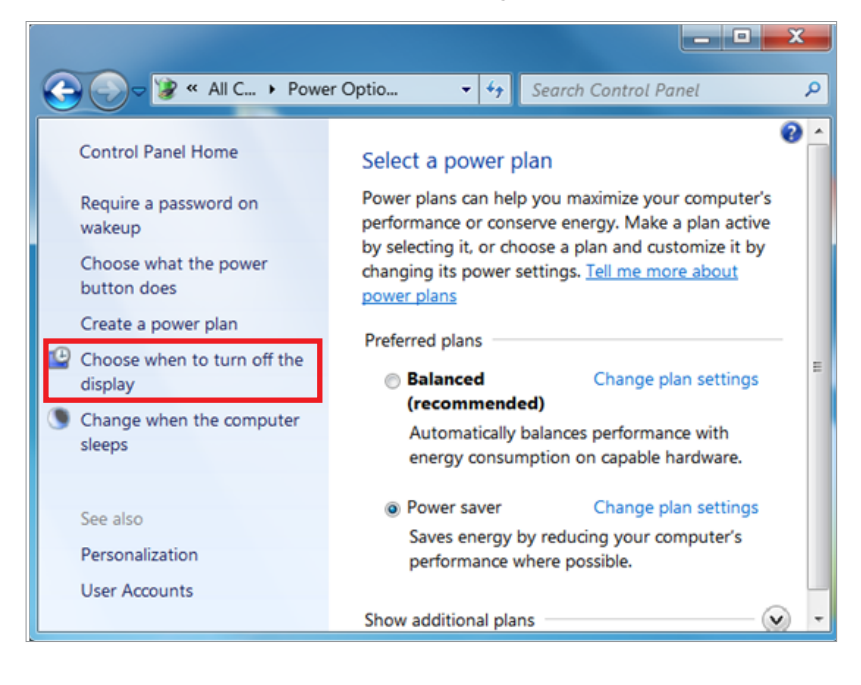

4. Select "Never" for both fields.

| Chan   | ge settings for the pla        | n: Power saver                  |              |
|--------|--------------------------------|---------------------------------|--------------|
| Choos  | e the sleep and display sett   | ings that you want your compute | er to use.   |
| 🕒 Tu   | urn off the display:           | Never •                         |              |
| Ρι     | ut the computer to sleep:      | Never •                         |              |
| Chang  | e advanced power settings      | 20                              | Save changes |
| Restor | e deladit settings for this pr |                                 |              |

5. Click "Save changes".

# 7.5 Turning off the User Account Control

- 1. Open the control panel of Windows.
- 2. Click the User Account icon.

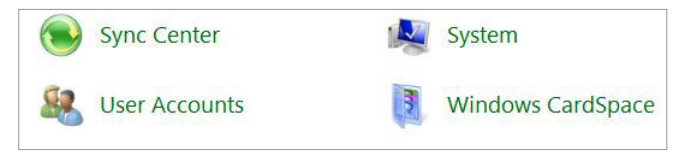

3. Click on the 'Change User Account Control settings'.

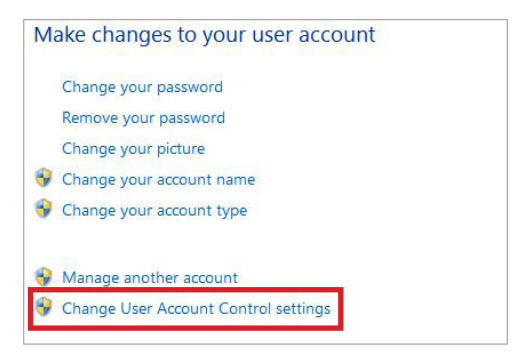

4. Disable the UAC by moving the slider bar down to the bottom, Never notify.

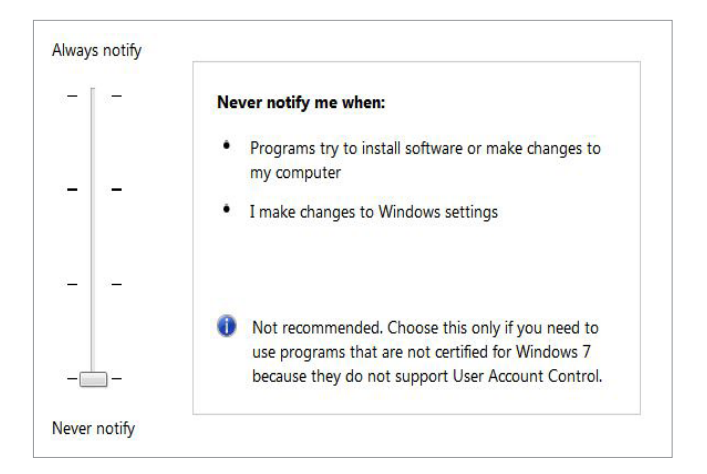

5. Click 'OK' and restart the PC.

## 7.6 Setting Folder exclusions with Anti-virus Software

Set the virus scan exception for the files and folder related to this equipment.
 Do not run the memory-resident background programs unrelated to the equipment.
 Running the virus scan is recommended to be performed only when equipment is idle.
 Turn the firewall off.
 Always use the blank USB drive, whenever possible.

Some files used by the PaX-i3D Smart are incorrectly recognized as virus(es)/trojan(s) by anti-virus software. If you are using anti-virus software on your PC, you must exclude those files from all scans performed by the anti-virus software.

For the PaX-i3D Smart, the following folder and files should be excluded with the virus scan.

| Files                   | Path          |
|-------------------------|---------------|
| C:\Program Files\Vatech | C:\VCaptureSW |

For example: Suppose the Anti-virus program from McAfee is running in the background.

**Note:** The procedure to set folder exclusions is similar for most anti-virus programs.

- 1. Open the McAfee Anti-Virus program, and select the "VirusScan".
- 2. Right-click on the "On-Access Scan" menu option, and left-click on the "Properties" tab.
- Select the "All Processes → Detection → Exclusions" menu option, and choose the "Add" menu button.
- Navigate to the folder or the files you want to designate an exclusion path for, and select the check box to "Also Exclude Subfolders". Click "OK" when complete, and exit McAfee for the path exclusion to be complete.

This page is intentionally left blank.

8

# **Installing Software**

| 8.1 | Before Beginning                         | 94  |
|-----|------------------------------------------|-----|
| 8.2 | Software Installation Flow               | 95  |
| 8.3 | Installing Image Viewer Program          | 95  |
| 8.4 | Installing the installShield             | 96  |
| 8.5 | Setting up the User-specific Information | 106 |
|     | 8.5.1 When EasyDent4 is installed        | 106 |
|     | 8.5.2 When EzDent -i is installed        | 113 |
|     | 8.5.3 Configuring the parameters         | 116 |
| 8.6 | Setting Up the IP Address for the        |     |
|     | OS CEPH Sensor (Optional)                | 123 |

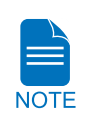

If the PC system is supplied with the equipment, the software is already installed. Disregard this section.

# 8.1 Before Beginning

Ensure that the emergency stop switch is in OFF position prior to starting installShield installation.

The image viewer program such as EasyDent or the one from the 3rd party should be installed in advance of the InstallShield installation. For the information on their installation procedures, refer to their respective manuals.

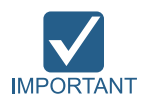

Before InstallShield installation, ensure that the video card driver installed on PC is the most up-to-date version. To check this, go to the Website: www. nvidia.com

Perform virus scan for the PC and InstallShield program with the anti-virus program prior to proceeding with its installation.

.....

Do not install the programs irrelevant to image acquisition and view together with imaging program on the same PC. There may be subtle conflicts between them.

# 8.2 Software Installation Flow

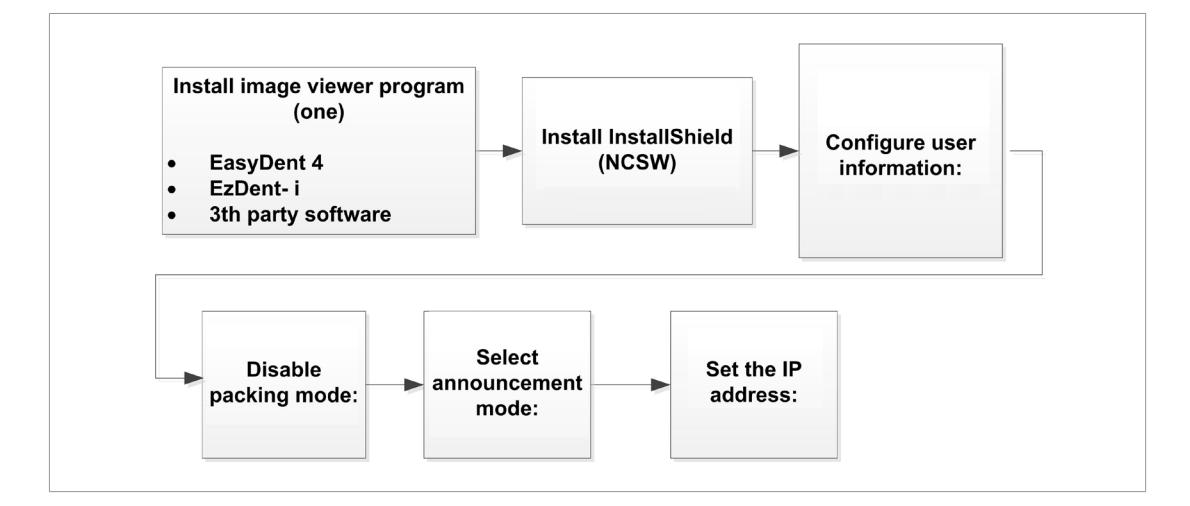

# 8.3 Installing Image Viewer Program

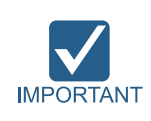

One of the image viewer programs among :EasyDent4, EzDent- i, or 3th party program must be installed at this time. For the details on the installation procedures, refer to the corresponding manual. NOTE

## 8.4 Installing the installShield

A brief leaflet on the InstallShield installation is included in the CD case.

The sensor type (CT and CEPH:if installed) of the equipment is checked in the this manual.

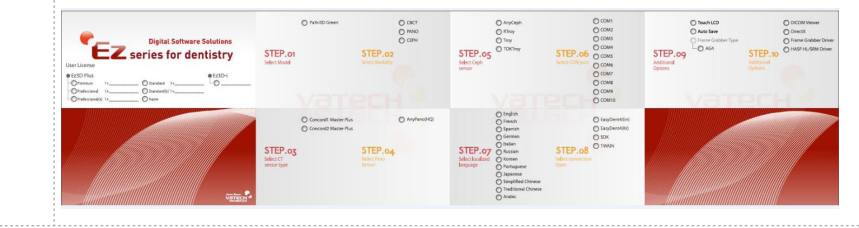

- 1. Turn On the PC and Equipment if they are not yet.
- 2. Insert the CD into CD-ROM drive. and then perform virus scan for PC and Install CD
- 3. Go to the InstallShield folder. Then run VTConsoleSW.exe

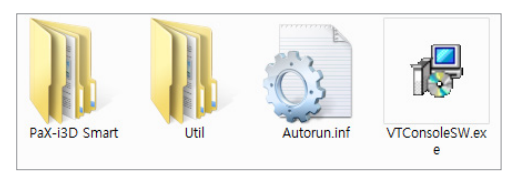

4. The following screen will appear and click Next.

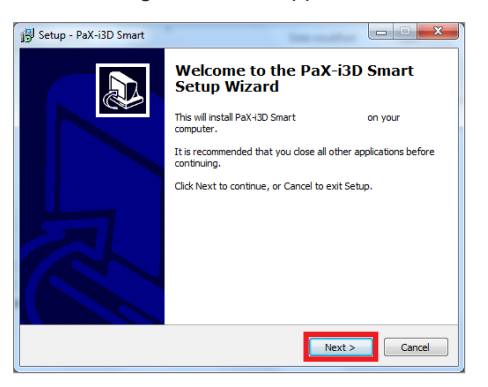

- 5. Select the equipment mode: PaX-i3D Smart and click Next.
- 6. Select the modality and click **Next**. Note that if the CEPH feature comes with the equipment, also check the **CEPH**.

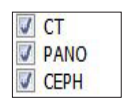

- 7. Select the CT sensor type: WidePano and click Next.
- 8. Select the PANO sensor type: WidePano and click Next.
- 9. (Optional) Select the CEPH sensor: Anyceph(Scan type) or RTroy(Oneshot type) and click Next.

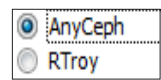

10. Select the default port number: COM4.

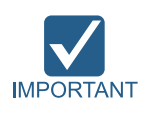

Select the port No.: COM4

The same COM port No. should be used between the equipment and PC.

And click Next.

- 11. Select the language and click Next.
- 12. Select the third-party software in use and click Next.

When EasyDent4 is installed, select EasyDent4, when EzDent-i is installed, select SDK.

| 0          | EasyDent4 (En) |        |
|------------|----------------|--------|
| $\bigcirc$ | EasyDent4 (Kr) |        |
| $\bigcirc$ | SDK            | Nech   |
| $\bigcirc$ | TWAIN          | Next > |
|            |                |        |

EzsyDent4

| O F | asyDent4 | (Kr) |  |  |
|-----|----------|------|--|--|
| S   | DK       |      |  |  |
| O T | WAIN     |      |  |  |

EzDent-i

Click Next to continue.

13. Select the check boxes according the product options: Touch LCD, Auto Save and Frame Grabber Type.

Note that, when the Auto Save is checked, the image data acquired saved automatically

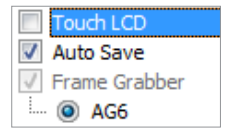

14. Select the drivers to be installed. For the first time installation, select all.

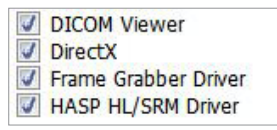

**15.** The following figure displays the information entered so far. If necessary, you can modify it by clicking **Back** button.

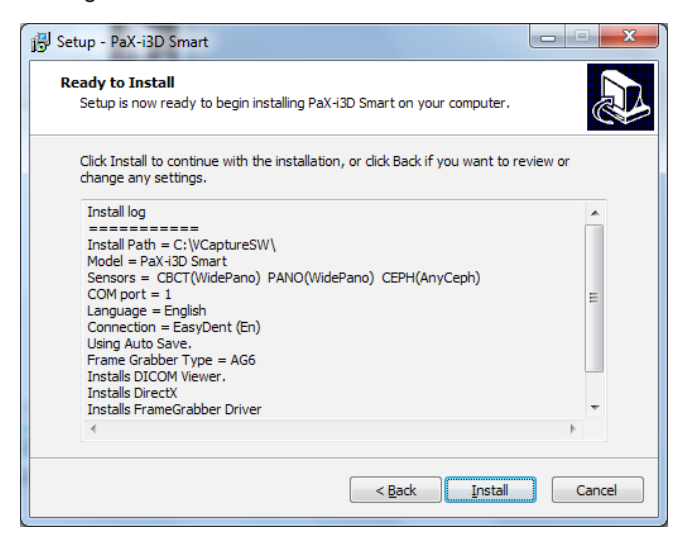

Click Install to continue.

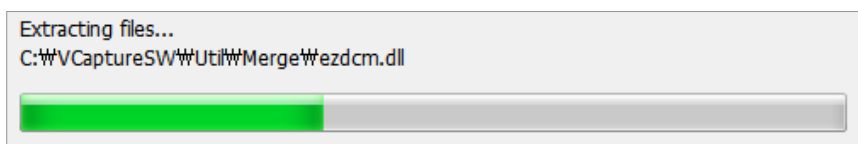

## Installing the DICOM viewer

1. Click Next to install DICOM viewer.

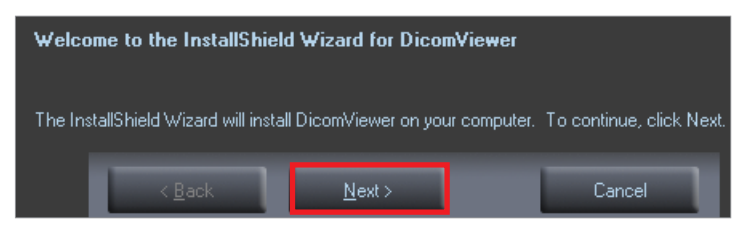

2. Select "I accept the terms of the license agreement" and click Next.

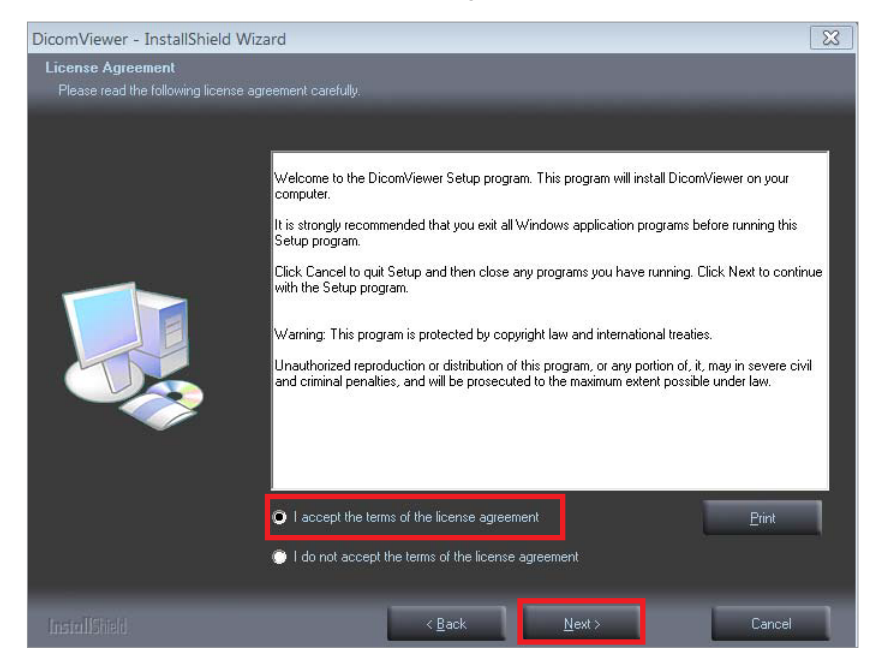

3. Enter the names of user and clinic and click Next.

| Please enter your name and | d the name of the company | for which you work. |
|----------------------------|---------------------------|---------------------|
| User Name:                 |                           |                     |
| GOODMAN                    |                           |                     |
| Company Name:              |                           |                     |
| VATECH                     |                           |                     |
|                            |                           |                     |
| < <u>B</u> ack             | <u>N</u> ext>             | Cancel              |

4. From the following screen, click Install.

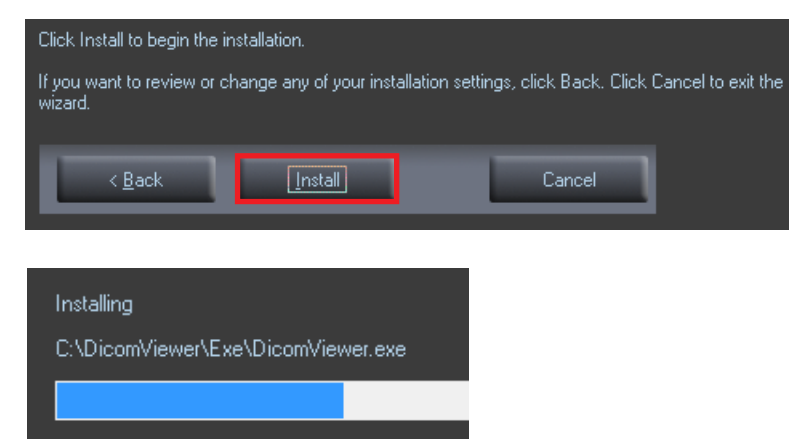

5. Click Finish to finish.

| InstallShield Wizard Complete |                         |                 |                   |                 |  |
|-------------------------------|-------------------------|-----------------|-------------------|-----------------|--|
| The InstallShield Wizard h    | as successfully install | ed DicomViewer. | Click Finish to e | xit the wizard. |  |
| < <u>B</u> ack                | Finish                  |                 | Cancel            |                 |  |

# Installing the DirectX

1. Now installing the DirectX: select "I accept the agreement".

| DirectX* | Welcome to setup for DirectX<br>The DirectX setup wizard guides you through installation of<br>DirectX Runtime Components. Please read the following<br>license agreement. Press the PAGE DOWN key to see the rest<br>of the agreement. You must accept the agreement to continue<br>the setup.                                                                                                   |       |  |  |  |  |
|----------|----------------------------------------------------------------------------------------------------|-------|--|--|--|--|
|          | MICROSOFT SOFTWARE LICENSE TERMS<br>MICROSOFT DIRECTX END USER RUNTIME<br>These license terms are an agreement between Microsoft<br>Corporation (or based on where you live, one of its<br>affiliates) and you. Please read them. They apply to the<br>software named above, which includes the media on<br>which you received it, if any. The terms also apply to any<br>Microsoft<br>* updates, | * III |  |  |  |  |
|          | <ul> <li>I accept the agreement</li> <li>I don't accept the agreement</li> </ul>                                                                                                    |       |  |  |  |  |

2. Click Next to continue. Now installing...

| Copying files                              |  |
|--------------------------------------------|--|
|                                            |  |
| 1.0.2909.0/Microsoft.DirectX.Direct3DX.xml |  |

3. Click Finish.

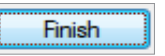

# Installing fiber optic frame grabber driver(AG6)

- **1.** Select the language.
- 2. Click Install to install AnyGrabber card driver and VirtualSerial driver.

| AnyGrabber Installation Pro<br>(AnyGrabber4/6, Vi | ogram<br>1.0.0.0) |                   |
|---------------------------------------------------|-------------------|-------------------|
|                                                   | † AnyGrabber      | Install Uninstall |
|                                                   | Installed Device  | PCI 장치            |
|                                                   | Installed Driver  |                   |
|                                                   | • VirtualSerial   | Install Uninstall |
|                                                   | Installed Device  | Not Found         |
|                                                   | Installed Driver  | Not Installed     |
|                                                   |                   |                   |
| EXIT                                              |                   |                   |

- 3. If Windows Security pop-up window appears, click 'Install'
- 4. When the system restart required dialog box appears, click **Yes** or click **No** and restart the system later

## Installing the HASP License Manager

1. From the welcome message, click Next.

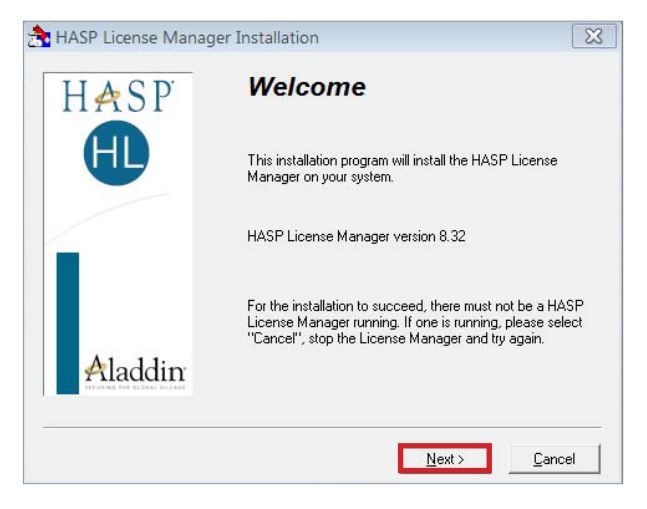

2. Select "I accept license agreement", followed by Install.

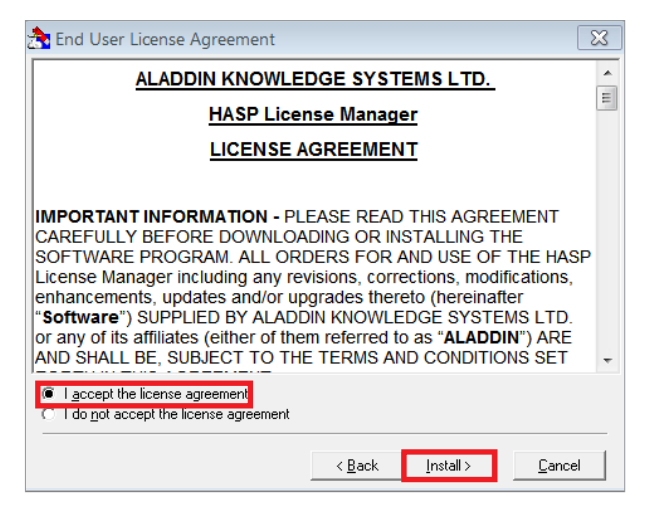

3. Leave as default from the following message.

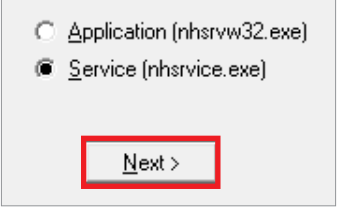

4. Select the folder where the files are copied to and click Next.

| Destination Folder     |                |        |
|------------------------|----------------|--------|
| C:\Program Files\Alado | din\HASP LM    | Browse |
|                        | <u>N</u> ext > |        |

5. Select the program group. Leave it at default and click Next.

| Accessories<br>Administrativ<br>Adobe Desi<br>Adobe Livel<br>Catalyst Cor<br>Games<br>Maintenanc<br>Microsoft OI<br>NCSW 2011<br>Noton Gho<br>SharePoint<br>Startup<br>Tablet PC<br>금TV (www | re Tools<br>gn Standard CS<br>Cycle ES2<br>ttrol Center<br>e<br>fice<br>2<br>st<br>st<br>.gomtv.com) | 5.5            |        |
|----------------------------------------------------------------------------------------------------|----------------------------------------------------------------------------------------------------|----------------|--------|
|                                                                                                    | < <u>B</u> ack                                                                                       | <u>N</u> ext > | Cancel |

6. Click 'Yes' to restart the program.

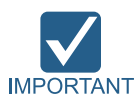

Ensure that the program should be restarted, with the HASP key being inserted into the USB port on PC.

| HASP License Manager has been successfully installed.                                        |
|----------------------------------------------------------------------------------------------|
| Do you want to start it now ?                                                                |
| NOTE: HASP key must be attached to the system in<br>order to start the HASP License Manager. |
| ● Yes<br>C No                                                                                |

## Installing Microsoft Visual C++ 2008 Redistributable

- 1. From the welcome message. click Next.
- 2. Select "I have read and accept the license terms." and click Install.
- 3. Click Finish to exit Setup.

#### **Finalizing Installation**

1. The installation has just been completed. Click 'Finish' and restart PC.

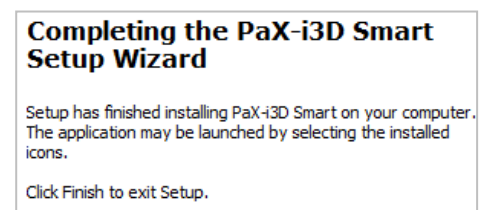

## Verifying that all Components are Properly Installed

1. Locate the file: PaX-i3D Smart\_Install\_Log.txt on the desktop.

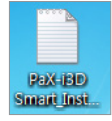

- 2. Open it to check the file. You can find out that all components are installed.
- 3. Go to the section 8.5 Setting up the User-specific Information.

#### 8.5 Setting up the User-specific Information

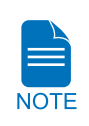

Go to the corresponding section for set-up instructions, based on the viewer program (EazyDent4 or EzDent- i (SDK)) installed on PC.

EasyDent4: section 8.5.1 When EasyDent4 is installed

EzDent- i : section 8.5.2 When EzDent -i is installed

## 8.5.1 When EasyDent4 is installed

#### Running the image viewer

1. Run the image viewer. On your desktop, double-click **EasyDent** or click **Start** → **All Programs** → **EasyDent**. The **EasyDent** main window will be displayed.

| TSF0 UNDOU WASE          | BRIGHT CONTREST GRITTER | ZOOM MAGNIFER REPORT    | ORHUNG MERSUR | E IMPLANT CROWN |           | MOVE SELECT  | NIRUZE    |               |
|--------------------------|-------------------------|-------------------------|---------------|-----------------|-----------|--------------|-----------|---------------|
|                          | EasyDeas                | EasyDen                 | Easy Dent     |                 | Sasy Dent | EasyDent     | EasyDen   | t EasyDont    |
|                          |                         |                         |               |                 | m         |              |           |               |
| TSFD                     | Patient Image View      | Pertapical Consultation | Mounts        |                 |           |              |           |               |
| DTAL SOLUTION FOR DENTAL | Patient List            |                         |               |                 | 1         | Image List   |           |               |
|                          | Patient Name            | Chart No.               | Gender A      | ge Bir          | hday      | Image Type   |           | Captured Date |
| No.                      |                         |                         |               |                 |           |              |           |               |
| D II                     |                         |                         |               |                 |           |              |           |               |
| ender                    |                         |                         |               |                 |           |              |           |               |
|                          |                         |                         |               |                 |           |              |           |               |
| *                        |                         |                         |               |                 |           |              |           |               |
|                          |                         |                         |               |                 |           |              |           |               |
|                          | Today Captured List     |                         |               |                 |           |              |           |               |
|                          | Patient Name            | Chart No.               | E             | lirthday        |           | Patient Name | Chart No. | Birthday      |
|                          |                         |                         |               |                 |           |              |           |               |

#### Interfacing EasyDent with imaging program(one-time linking)

1. From the main screen of EasyDent, click the Help menu and select Configuration.

| Im | plant Wi  | ndow   | Hel | p                         |   |
|----|-----------|--------|-----|---------------------------|---|
| 2  |           | -      |     | About EasyDent Viewer     |   |
| OM | MAGNIFIER | REPORT | R   | Configuration             |   |
|    | ,         |        |     | Intra-Oral Sensor Setting | ۲ |

2. Click the Program tab.

Network Overlay Image Processing Default Program

3. Check ' Select capture mode for Dental CT' select the NCSW.

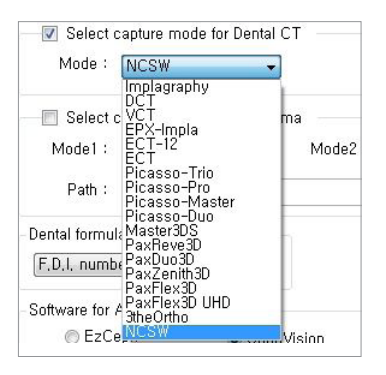

4. Click Apply

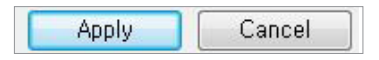

5. When the following message appears, click **OK** to restart the program.

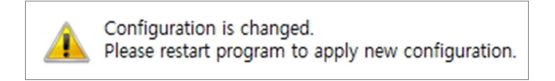

6. Re-run the EasyDent program and check the change has been reflected.

| Network | Overlay    | Image Processing     | Default | Program |
|---------|------------|----------------------|---------|---------|
|         | Select cap | oture mode for Denta |         |         |
| M       | 1ode : 🕠   | ICSW .               | -       |         |

#### Creating a new patient record

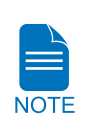

For the further details on this subject, refer to the accompanying EasyDent manual.

1. Click the Patient icon (

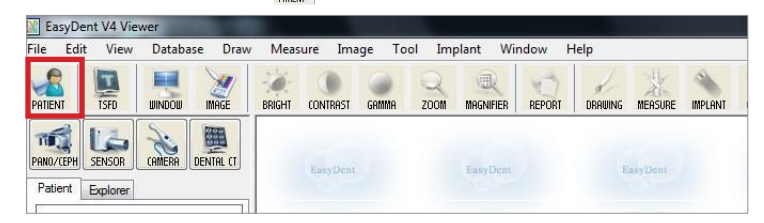

The following dialog box will open.

| * Chart No. :  | 1                 | Recently |
|----------------|-------------------|----------|
| * First Name : | Vatech            | ]        |
| * Last Name :  | Vatech            |          |
| Social ID :    |                   | ]        |
| Birthday :     | 1 💙 1 💙 1979 💙    |          |
| Gender :       | Male 🔽 Treatment: | ~        |
| Address1 :     |                   |          |
| Address2 :     |                   |          |
| E-mail :       | •                 |          |
| Tel :          | Mobile :          |          |

- Enter the required patient information. Chart Number, First Name, and Last Name are required fields which must be filled in. All other fields are optional, but it is recommended that they be filled in.
- 3. Click Add to save the patient record.
## **Product Registration**

Registration window will be displayed in case of executing the imaging program initially.

1. Click Next to proceed.

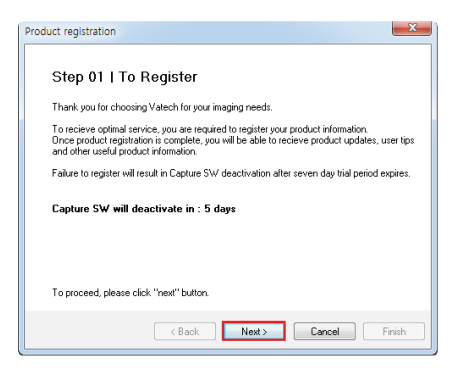

2. Check the Terms and Conditions and click Next.

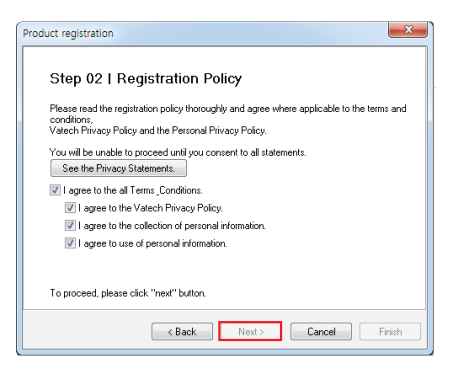

3. Enter the required information and click Next.

| For best rest<br>Failure to do                                                | its please complete form fu<br>so may result in limited serv                                                                                                    | ly and accurately.<br>ices.                                      |   |
|-------------------------------------------------------------------------------|----------------------------------------------------------------------------------------------------|------------------------------------------------------------------|---|
| Brand name<br>Install date<br>Installer                                       |                                                                                                    | S / N<br>Dealer                                                  | ? |
| Customer<br>Clinic*<br>Customer<br>Specialty<br>Country*<br>State<br>Address* | General Dentist(GP)   General Dentist(GP)  General Dentist(GP)  General | Phone"<br>Mobile<br>E-mal*<br>Web Page<br>Zip Code<br>City<br>ce |   |

For the console PC connected to the internet, go to no. 4. And for the console PC not connected to the internet, go to no. 5.

# For the console PC connected to the internet

#### 4. Click Finish.

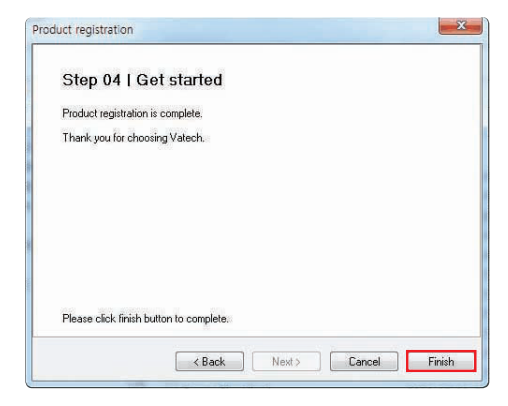

#### For the console PC not connected to the internet

5. Click Download file to download and save the file (html type) into a memory device.

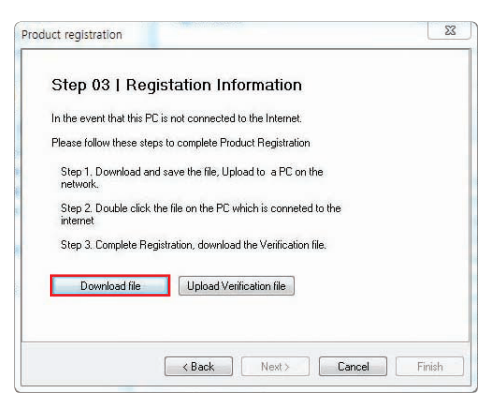

- 6. Execute the file which is in the memory device from the internet connected PC.
- 7. Click Request verification.

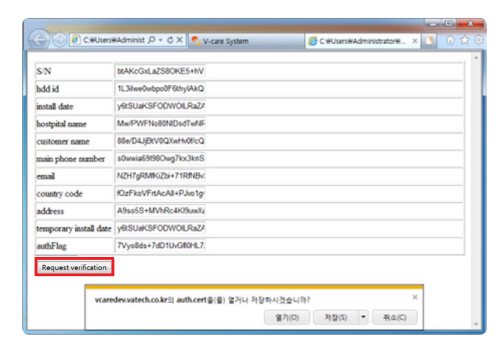

8. Download auth.cert file.

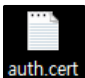

- 9. Copy the downloaded auth.cert file to the console PC.
- 10. Click Upload Verification file to upload auth.cert file.

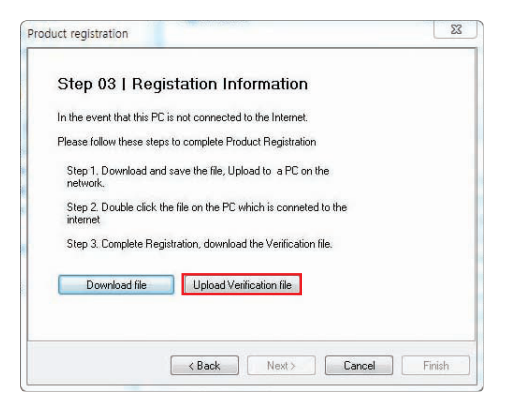

- 11. Click Next.
- 12. Click Finish.

| ion                        | ×                          |
|----------------------------|----------------------------|
| I Get started              |                            |
| stration is complete.      |                            |
| or choosing Vatech.        |                            |
|                            |                            |
|                            |                            |
| finish button to complete. |                            |
| < Back Next >              | Cancel Finish              |
|                            | finish button to complete. |

# Initiating the Imaging Program

1. First, click the patient information in the patient list, and click the **Dental CT** icon ( ) in the upper left corner of the EasyDent's main window to open the imaging program.

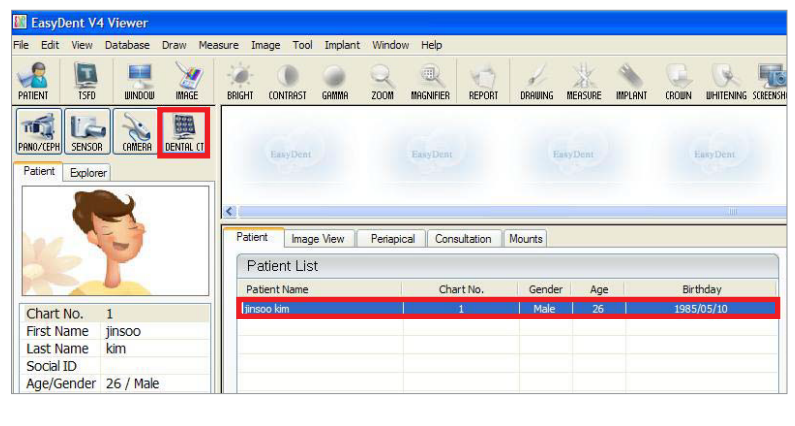

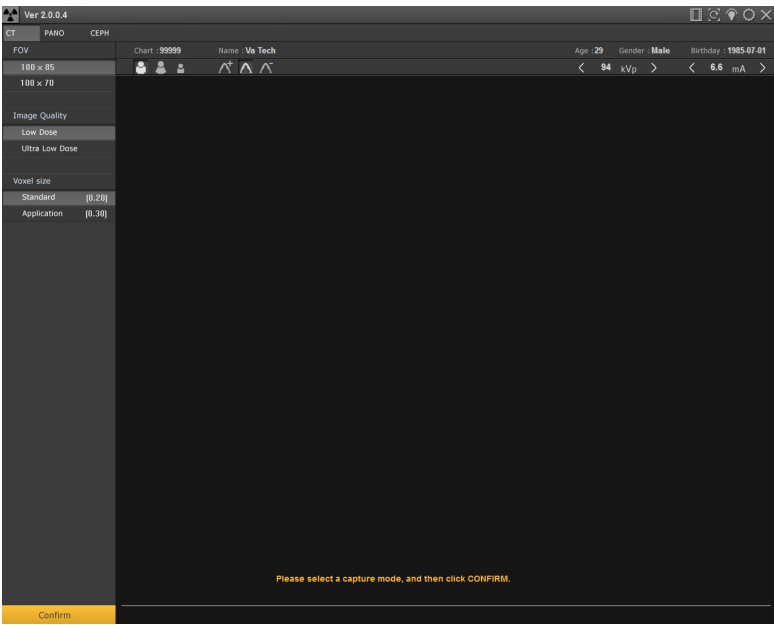

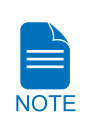

The error code E033, indicating that the equipment is still in the packing mode, should disappear when the command to exit the packing mode is executed. See the section 'Disabling the packing mode' to disable packing mode.

2. Proceed to the section 8.5.3 Configuring the parameters.

# 8.5.2 When EzDent -i is installed

# Running the image viewer

1. Run the image viewer. On your desktop, double-click **EzDent-i icon**. Its main window will be displayed.

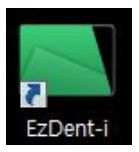

| e_ :               | PATIENT ACQUISITION VIEWER CONSULT                         | REPORT                    |
|--------------------|------------------------------------------------------------|---------------------------|
| EZ Dent - 1        |                                                            |                           |
| SEARCH<br>Search + | Chart No.<br>Name<br>Gender/Age<br>Date of Birth<br>E-Mail | Date All     Modality All |
|                    |                                                            |                           |

# Creating a new patient record

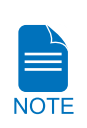

For the further details on this subject, refer to the accompanying EzDent -i manual.

1. Click the [Add Patient] button from the PATIENT tab.

| •                 | PATIENT | AC     | QUISITION     | VIEWER |
|-------------------|---------|--------|---------------|--------|
| <b>EZ</b> Dent -1 | 2       |        |               |        |
| SEARCH            |         |        | Chart No.     |        |
|                   | DUC     |        | Name          |        |
| Search +          | FIIC    | 10     | Gender/Age    |        |
|                   |         |        | Date of Birth |        |
|                   | E-Mail  |        |               |        |
|                   | Cha     | art No | Na            | ame [  |
|                   |         |        | 140           |        |

2. Enter the required patient information. Chart Number, the patient's name and E-mail address are required fields which must be filled in. All other fields are optional, but it is recommended that they be filled in.

| ADD PATIENT |                               |                                                        | X |
|-------------|-------------------------------|--------------------------------------------------------|---|
| рното       | Chart No.*<br>Name*<br>Gender | 20131125_121354 Last Name First Name Male              | - |
| E-Mail      | Date of B                     | Year Month Day     Year   Month   Day     2013   1   1 | • |
|             | Add                           | Cancel                                                 |   |

3. Click Add to save the patient record.

## Initiating the Imaging Program

1. Click the ACQUISTION tab. The imaging mode selection buttons appear

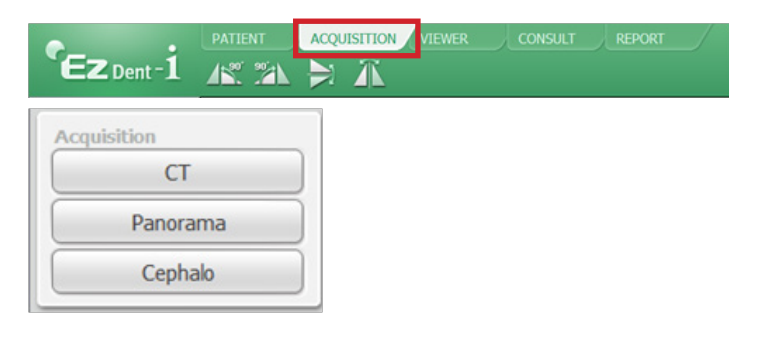

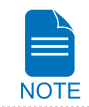

The imaging mode selection buttons in the left pane may appear different, depending on the equipment's capacity to acquire image.

2. Select the imaging mode. Then the main GUI in the selected imaging mode appears.

| Ver   | r 2.0.0.4 |        |   |          |   |                    |          |                      |        |       |        |       |       |      |        |        |        |      |    |  |    |        | [C  | <b>(</b> | $> \times$ |
|-------|-----------|--------|---|----------|---|--------------------|----------|----------------------|--------|-------|--------|-------|-------|------|--------|--------|--------|------|----|--|----|--------|-----|----------|------------|
| ст    | PANO      |        |   |          |   |                    |          |                      |        |       |        |       |       |      |        |        |        |      |    |  |    |        |     |          |            |
| FOV   |           |        |   | rt :9999 |   |                    | ne :Va   | Tech                 |        |       |        |       |       |      |        |        |        |      |    |  | 9  | : Male |     | : 1985-  | 07-01      |
| 100   | × 85      |        | - | 4        | 2 | $\wedge^{\dagger}$ | $\wedge$ | $\overline{\Lambda}$ |        |       |        |       |       |      |        |        |        |      |    |  | 94 |        | 6.6 |          |            |
| 100   |           |        |   |          |   |                    |          |                      |        |       |        |       |       |      |        |        |        |      |    |  |    |        |     |          |            |
|       |           |        |   |          |   |                    |          |                      |        |       |        |       |       |      |        |        |        |      |    |  |    |        |     |          |            |
| Image |           |        |   |          |   |                    |          |                      |        |       |        |       |       |      |        |        |        |      |    |  |    |        |     |          |            |
| Low   | Dose      |        |   |          |   |                    |          |                      |        |       |        |       |       |      |        |        |        |      |    |  |    |        |     |          |            |
| Ultra |           |        |   |          |   |                    |          |                      |        |       |        |       |       |      |        |        |        |      |    |  |    |        |     |          |            |
|       |           |        |   |          |   |                    |          |                      |        |       |        |       |       |      |        |        |        |      |    |  |    |        |     |          |            |
| Voxel |           |        |   |          |   |                    |          |                      |        |       |        |       |       |      |        |        |        |      |    |  |    |        |     |          |            |
| Star  | ndard     | (0.20) |   |          |   |                    |          |                      |        |       |        |       |       |      |        |        |        |      |    |  |    |        |     |          |            |
| App   | lication  |        |   |          |   |                    |          |                      |        |       |        |       |       |      |        |        |        |      |    |  |    |        |     |          |            |
|       |           |        |   |          |   |                    |          |                      |        |       |        |       |       |      |        |        |        |      |    |  |    |        |     |          |            |
|       |           |        |   |          |   |                    |          |                      |        |       |        |       |       |      |        |        |        |      |    |  |    |        |     |          |            |
|       |           |        |   |          |   |                    |          |                      |        |       |        |       |       |      |        |        |        |      |    |  |    |        |     |          |            |
|       |           |        |   |          |   |                    |          |                      |        |       |        |       |       |      |        |        |        |      |    |  |    |        |     |          |            |
|       |           |        |   |          |   |                    |          |                      |        |       |        |       |       |      |        |        |        |      |    |  |    |        |     |          |            |
|       |           |        |   |          |   |                    |          |                      |        |       |        |       |       |      |        |        |        |      |    |  |    |        |     |          |            |
|       |           |        |   |          |   |                    |          |                      |        |       |        |       |       |      |        |        |        |      |    |  |    |        |     |          |            |
|       |           |        |   |          |   |                    |          |                      |        |       |        |       |       |      |        |        |        |      |    |  |    |        |     |          |            |
|       |           |        |   |          |   |                    |          |                      |        |       |        |       |       |      |        |        |        |      |    |  |    |        |     |          |            |
|       |           |        |   |          |   |                    |          |                      |        |       |        |       |       |      |        |        |        |      |    |  |    |        |     |          |            |
|       |           |        |   |          |   |                    |          |                      |        |       |        |       |       |      |        |        |        |      |    |  |    |        |     |          |            |
|       |           |        |   |          |   |                    |          |                      |        |       |        |       |       |      |        |        |        |      |    |  |    |        |     |          |            |
|       |           |        |   |          |   |                    |          |                      |        |       |        |       |       |      |        |        |        |      |    |  |    |        |     |          |            |
|       |           |        |   |          |   |                    |          |                      |        |       |        |       |       |      |        |        |        |      |    |  |    |        |     |          |            |
|       |           |        |   |          |   |                    |          |                      |        |       |        |       |       |      |        |        |        |      |    |  |    |        |     |          |            |
|       |           |        |   |          |   |                    |          |                      |        |       |        |       |       |      |        |        |        |      |    |  |    |        |     |          |            |
|       |           |        |   |          |   |                    |          |                      |        |       |        |       |       |      |        |        |        |      |    |  |    |        |     |          |            |
|       |           |        |   |          |   |                    |          |                      |        |       |        |       |       |      |        |        |        |      |    |  |    |        |     |          |            |
|       |           |        |   |          |   |                    |          |                      |        |       |        |       |       |      |        |        |        |      |    |  |    |        |     |          |            |
|       |           |        |   |          |   |                    |          |                      |        |       |        |       |       |      |        |        |        |      |    |  |    |        |     |          |            |
|       |           |        |   |          |   |                    |          |                      |        |       |        |       |       |      |        |        |        |      |    |  |    |        |     |          |            |
|       |           |        |   |          |   |                    |          |                      | Pleas  | 50 50 | lect a | capt  | ure m | ode- | and th | ien cl | ick CC | NFIR | и. |  |    |        |     |          |            |
|       |           |        |   |          |   |                    |          |                      | - Teas |       |        | coape |       | oue, |        | ien vi |        |      |    |  |    |        |     |          |            |
|       | Cashan    |        |   |          |   |                    |          |                      |        |       |        |       |       |      |        |        |        |      |    |  |    |        |     |          |            |
|       | Connirm   |        |   |          |   |                    |          |                      |        |       |        |       |       |      |        |        |        |      |    |  |    |        |     |          |            |

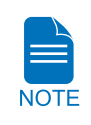

The error code E033, indicating that the equipment is still in the packing mode, should disappear when the command to exit the packing mode is executed. See the section 'Disabling the packing mode' to disable packing mode.

3. Proceed to the section 8.5.3 Configuring the parameters...

# 8.5.3 Configuring the parameters

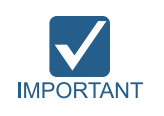

The following information should be entered, in accordance with the user requirements

1. From the main GUI window, click the icon highlighted by the red box.

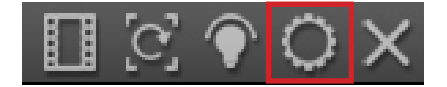

2. Select Engineer and type the password('vatech') and then click Log In.

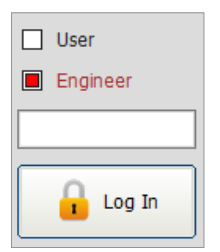

3. Click User tab.

| Log in | User | General | Default | Sensor | Reconstruction | Phantom |
|--------|------|---------|---------|--------|----------------|---------|
|--------|------|---------|---------|--------|----------------|---------|

 Set the Label name in the Image Label Option. When Use Label is checked, the character string in Label Text field is displayed on the left of the image. By default, the equipment name is displayed.

| Image Label Option |               |                      |  |  |  |  |  |
|--------------------|---------------|----------------------|--|--|--|--|--|
| Use Label          |               |                      |  |  |  |  |  |
| Label Text         | PaX-i3D Smart |                      |  |  |  |  |  |
| Text Size          | 40            | ( Range : 20 ~ 100 ) |  |  |  |  |  |

5. Set the **DAP**(Dose Area Product) Level and **DAP Unit** for the unit which are displayed on the screen.

| DAP            |            |   |  |  |  |  |  |
|----------------|------------|---|--|--|--|--|--|
| Show DAP Value |            |   |  |  |  |  |  |
| DAP Level      | Normal     | - |  |  |  |  |  |
| DAP Unit       | mGy x Cm^2 | • |  |  |  |  |  |

6. In the Language Option, change the language if necessary and click Machine Set.

| English 🗸             |
|-----------------------|
| Arabic                |
| Chinese (Simplified)  |
| Chinese (Traditional) |
| English               |
| French                |
| German                |
| Italian               |
| Japanese              |
| Korean                |
| Portuguese            |
| Russian               |
| Spanish               |

7. Click General tab and type the serial number of the equipment in the Machine information.

| Log in User         | General Default Sensor Reconstruction | Phantom                |  |  |  |  |  |  |
|---------------------|---------------------------------------|------------------------|--|--|--|--|--|--|
|                     |                                       |                        |  |  |  |  |  |  |
| Machine information |                                       |                        |  |  |  |  |  |  |
| Manufacturer        | Vatech Company Limited                | Vatech Company Limited |  |  |  |  |  |  |
| Machine Name        | PaX-i3D Smart 👻                       |                        |  |  |  |  |  |  |
| Model Name          | PHT-30LFO                             |                        |  |  |  |  |  |  |
| Serial Number       | 123-456789                            |                        |  |  |  |  |  |  |

8. In the Link Information setting, configure Link type and file extension as follows.

| Fields          | EasyDent 4 is used | EzDent -i is used |
|-----------------|--------------------|-------------------|
| CT/CR Link Type | Default            | SDK Link          |
| CR Save Name    | Default            | .DCM              |

| Link information setting |                               |        |  |
|--------------------------|-------------------------------|--------|--|
| CT Link Type             | SDK Link                      | •      |  |
| CT Save Path             | C:\VCaptureSW\ImageOutput\CT\ |        |  |
| CR Link Type             | SDK Link 👻                    |        |  |
| CR Save Path             | C:\VCaptureSW\ImageOutput\CR\ |        |  |
| CR Save Name             | DCT0000                       | .DCM 👻 |  |
| Capture Message          | PaXi3DSmart Captured          |        |  |
| Output File Path         | C:\VCaptureSW\                |        |  |
| Output File Name         | Output.ini                    |        |  |

9. Click **Default** tab and configure the user-defined parameters.

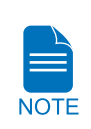

The default feature can be modified, according to the user's requirement.

| og in User General Default Sensor Reconstruction Phantom |          |             |         |            |             |        |           |              |
|----------------------------------------------------------|----------|-------------|---------|------------|-------------|--------|-----------|--------------|
| CBCT -                                                   |          |             | Pano –  |            |             | Ceph - |           |              |
| Mode                                                     | FOV0     | FOV1        | Туре    | Normal     | Magic PAN   | Mode   | Lateral   | Lateral Full |
| Quality                                                  | Low      | Ultra Low   | Quality | HD         | Fast        |        | PA Waters | SMV          |
| Voxel                                                    | Standard | Application | Arch    | Narrow     | Standard    |        |           |              |
|                                                          |          |             |         | 🗌 Wide     | Child       |        |           |              |
|                                                          |          |             |         | Orthogonal |             |        |           |              |
|                                                          |          |             | Segm    | Standard   | Right       |        |           |              |
|                                                          |          |             |         | 🗌 Left     | Front       |        |           |              |
|                                                          |          |             |         | Bitewing   | BTW Incisor |        |           |              |
|                                                          |          |             |         | BTW Right  | BTW Left    |        |           |              |
|                                                          |          |             | Form    | TML Open   | TML Close   |        |           |              |
|                                                          |          |             |         | TMP Open   | TMP Close   |        |           |              |
|                                                          |          |             |         | Sinus Lat  | Sinus PA    |        |           |              |

10. Click Save button if changes occurred.

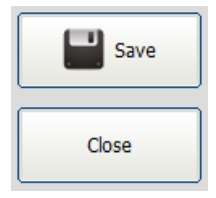

# Disabling the packing mode

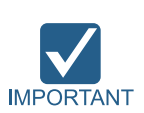

PaX-i3D Smart has a unique feature— packing mode— built in the system to prevent the unit from being damaged while shipping and transporting. Thus it is in the packing mode by factory default. The unit is required to exit the packing mode at this step for successful installation.

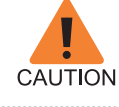

Unless the packing mode disabled, no operation will happen even after the equipment is turned on.

- 1. Click General tab in the control panel.
- 2. In the Networking option, select Serial checkbox and set Serial port and Baud Rate as follows and then click Manager.

| Networking option |         |     |           |         |
|-------------------|---------|-----|-----------|---------|
| Serial            | COM 4   | •   | 19200     | Managor |
| Ethernet          | 127 . 0 | . 0 | . 1 20130 | Manager |

If an error has occurred during connection, make sure the COM port setting is correct as follows:

1) Run Device Manager.

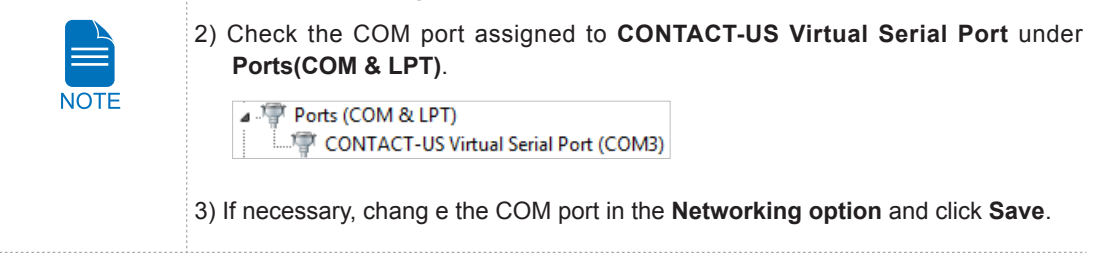

3. Enter the command PVER] to verify the current mode. Note that the equipment is now in packing mode.

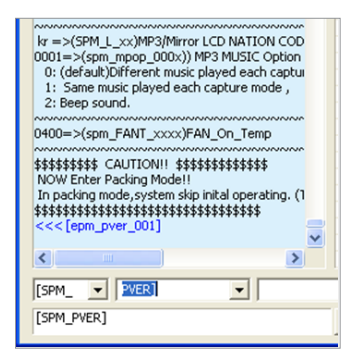

4. Enter the command **PKEN\_0000**] to exit the packing mode. Now note that the equipment is out of the packing mode.

Note: to re-enter the packing mode, use the command: PKEN\_0001].

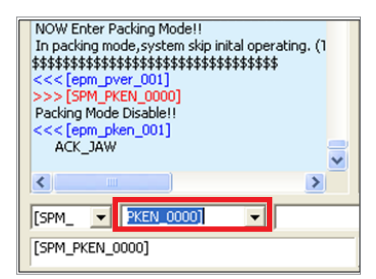

- 5. Click Exit button and terminate the control panel.
- 6. Exit the imaging program (main GUI): important!
- 7. Reset the equipment to take the changes into effect

# Selecting an Announcement Mode: Music or Beep (Optional)

When the need to select an announcement between music and beep arises, take following procedures. **Commands specifications:** 

| Command format: [SPM_MPOP_XXXX] |               |                   |                         |
|---------------------------------|---------------|-------------------|-------------------------|
| XXXX                            | Imaging Modes | Announcement mode | Division                |
| 0000                            | CT/PANO       | Music             | Different for each mode |
| 0001                            | CT/PANO       | Music             | The same for each mode  |
| 0002<br>(Default)               | CT/PANO       | Веер              | The same for each mode  |

 Send the command in accordance with the command specification, as specified in the table above. Here are some examples.

Default mode: 0002(b eep) for each imaging mode.

When the same music announcement is desired for CT and PANO imaging modality.

Enter the command [SPM\_MPOP\_0001] in the command field, followed by Send.

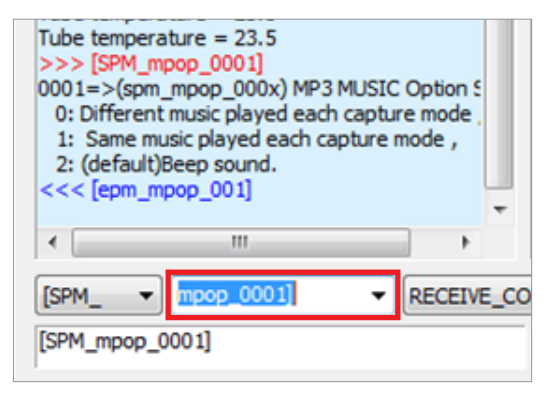

#### When the same beep announcement is desired for CT and PANO imaging modality.

Enter the command [SPM\_MPOP\_0002] in the command field, followed by Send.

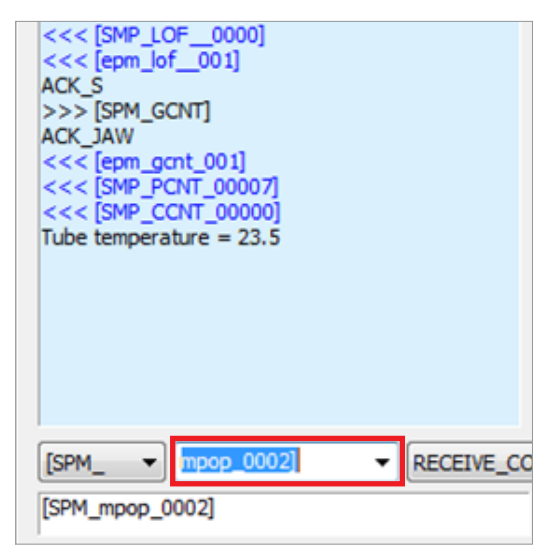

# **Finalizing the Parameters Settings**

- 1. Click  $Exit \rightarrow Close$  button and terminate the control panel.
- 2. Exit the imaging program (main GUI): important!
- 3. Reset the equipment to take the changes into effect

# 8.6 Setting Up the IP Address for the OS CEPH Sensor (Optional)

In order for the OS CEPH sensor to communicate with the PC, the proper IP address should be set on the PC. The following screenshots are taken in the Windows 7.

1. From the desktop, click the right button of the mouse on the Network icon.

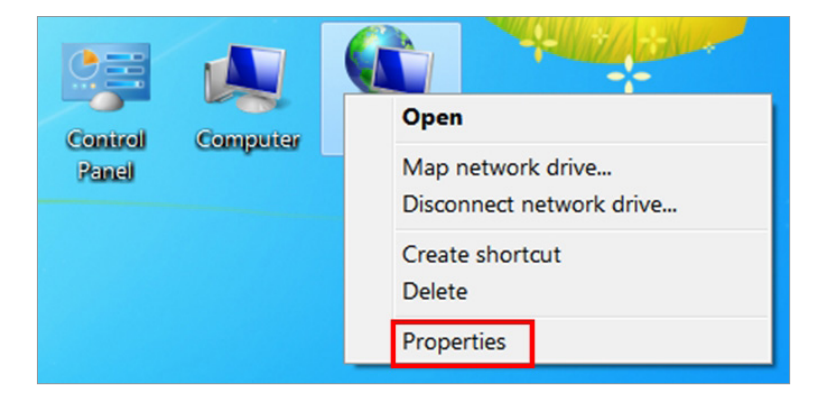

- 2. Double click the Properties.
- 3. Select the "Change adapter settings".

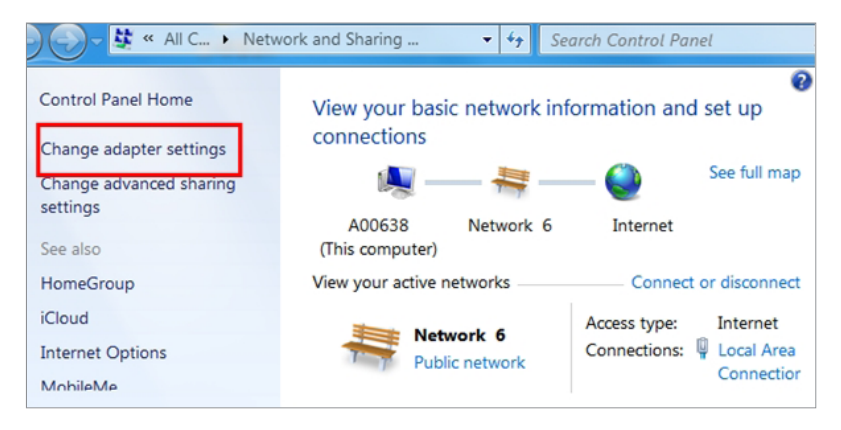

 Click the right mouse button on the Local Area Connection and select the Rename to change its network name to <u>PaX-i3D Smart.</u>

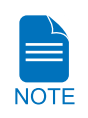

Connection name can be arbitrary. But a meaningful one is preferred. For example, the equipment name or the hospital name.

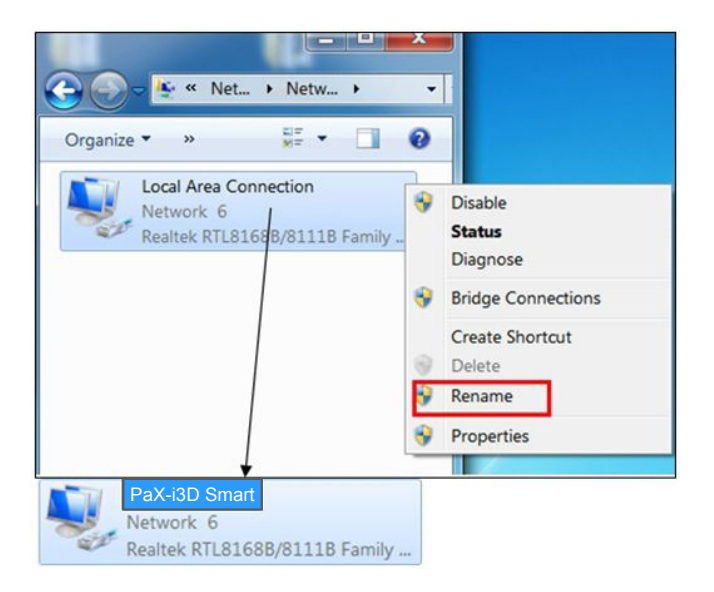

5. From the following figure, select the Internet Protocol Version 4 and click Properties.

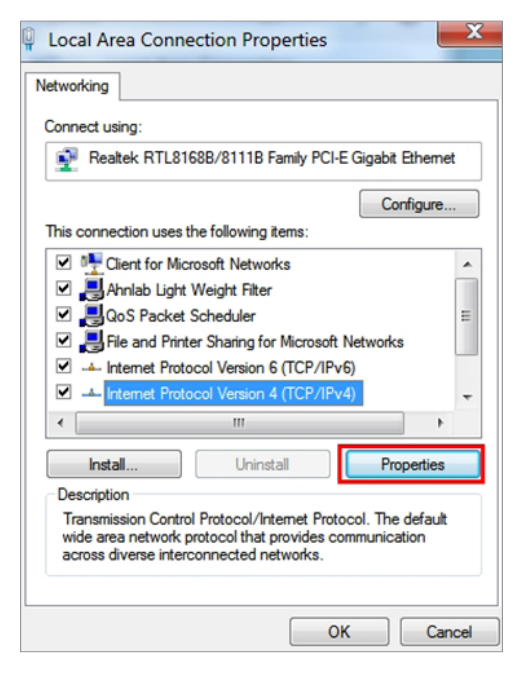

- 6. To set the new IP address.
  - 6-1. Move to Use the following IP address.
  - 6-2. Enter the IP address: 192.168.33.88 and leave the other fields at the default.
  - 6-3. Click OK.

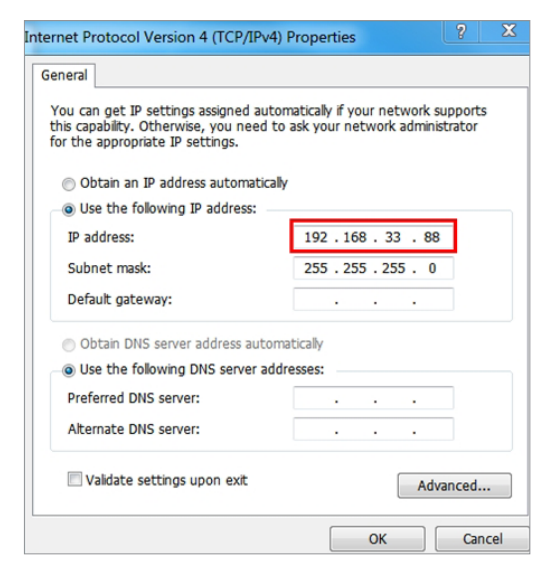

- 7. Reset the PC and equipment.
- 8. Open the "Start" menu and then click "All Programs" bar.

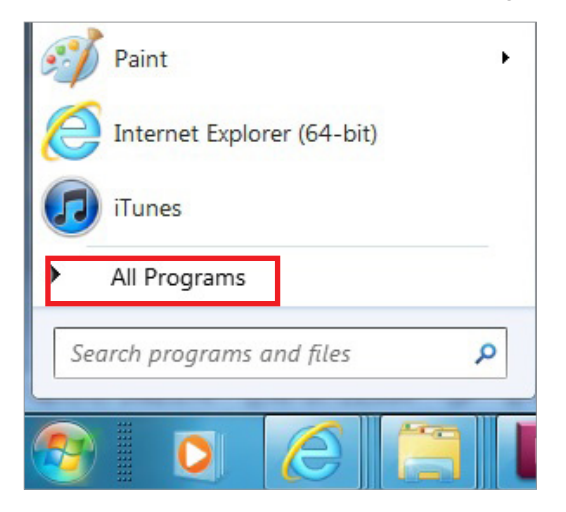

9. Click "Accessories" and then "Command Prompt".

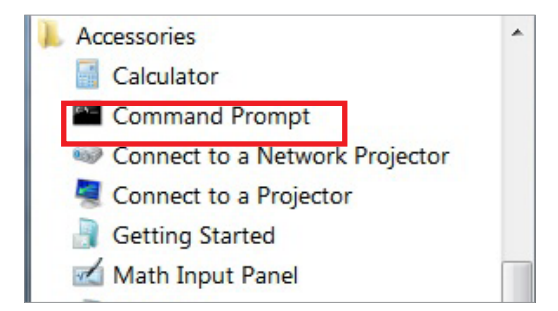

10. From the console, type "PING 192.168.33.88" and press "Enter" key.

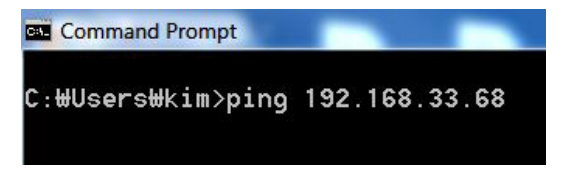

**11.** Ensure that "Reply from <IP address>" is displayed, then the ping test was successful and the connection is properly functioning.

| Pingir | ng www | -cctld | .1.googl | e.com [7 | 4.125.226 | .88] with | 32 bytes |
|--------|--------|--------|----------|----------|-----------|-----------|----------|
| Reply  | from   | 74.125 | .226.88: | bytes=3  | 2 time=77 | ns TTL=50 |          |
| Reply  | from   | 74.125 | .226.88: | bytes=3  | 2 time=77 | ns TTL=50 |          |
| Reply  | from   | 74.125 | .226.88: | bytes=3  | 2 time=78 | ns TTL=50 |          |
| Reply  | from   | 74.125 | .226.88: | bytes=3  | 2 time=77 | ns TTL=50 |          |
| Ping : | statis | tics f | or 74.12 | 5.226.88 | -         |           |          |
| Pa     | ackets | : Sent | = 4, Re  | ceived = | 4, Lost   | = 0 (0% 1 | oss),    |
| Approx | cinate | round  | trip ti  | nes in m | illi-seco | nds:      |          |

9

# **Acquiring a Test Image**

| 9.1 | Aligning the collimator         | 128 |
|-----|---------------------------------|-----|
|     | 9.1.1 PANO collimator Alignment | 128 |
|     | 9.1.2 CBCT collimator Alignment | 132 |
| 9.2 | Acquiring the test image        | 136 |

# 9.1 Aligning the collimator

# 9.1.1 PANO collimator Alignment

# Adult mode Alignment

- 1. Remove the Temple support and Normal bite block from the unit
- 2. Run CollimatorAlign.exe.

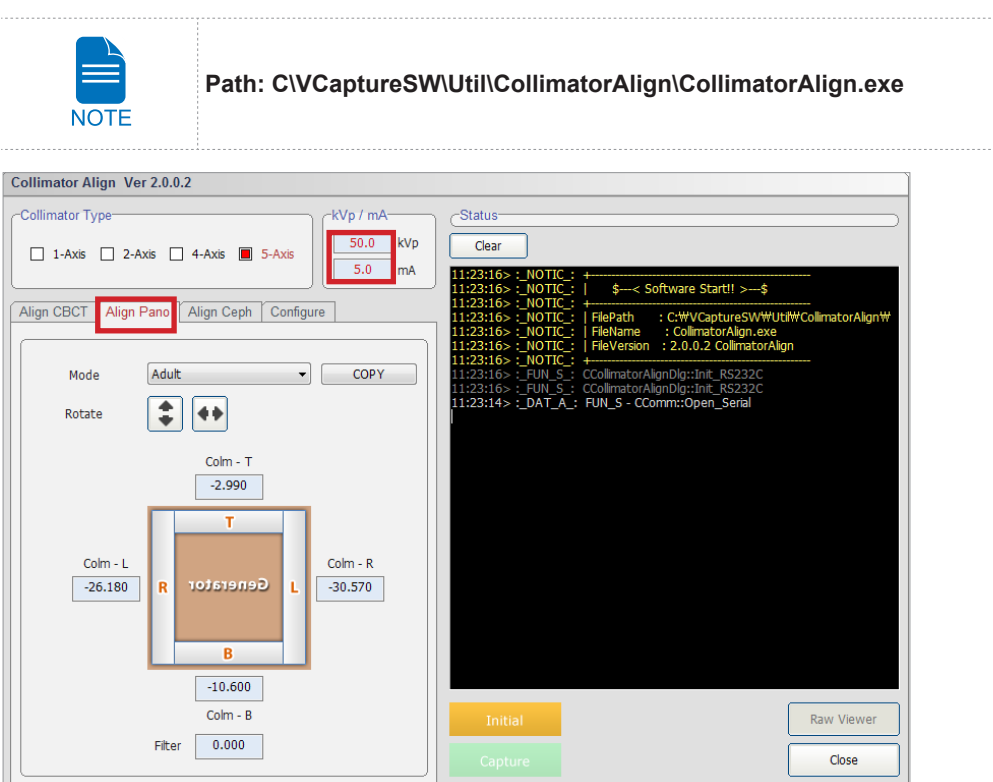

- 3. Click Align Pano tab.
- 4. Type 50 kVp, 5.0 mA in the KVp/mA filed.
- 5. Click Initial and wait until the system is initialized.
- 6. Click Capture when it is enabled.
- 7. When Align Sequence window appears, press the X-ray exposure switch

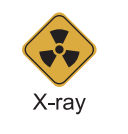

Stay outside of the X-ray shielding room during the exposure.

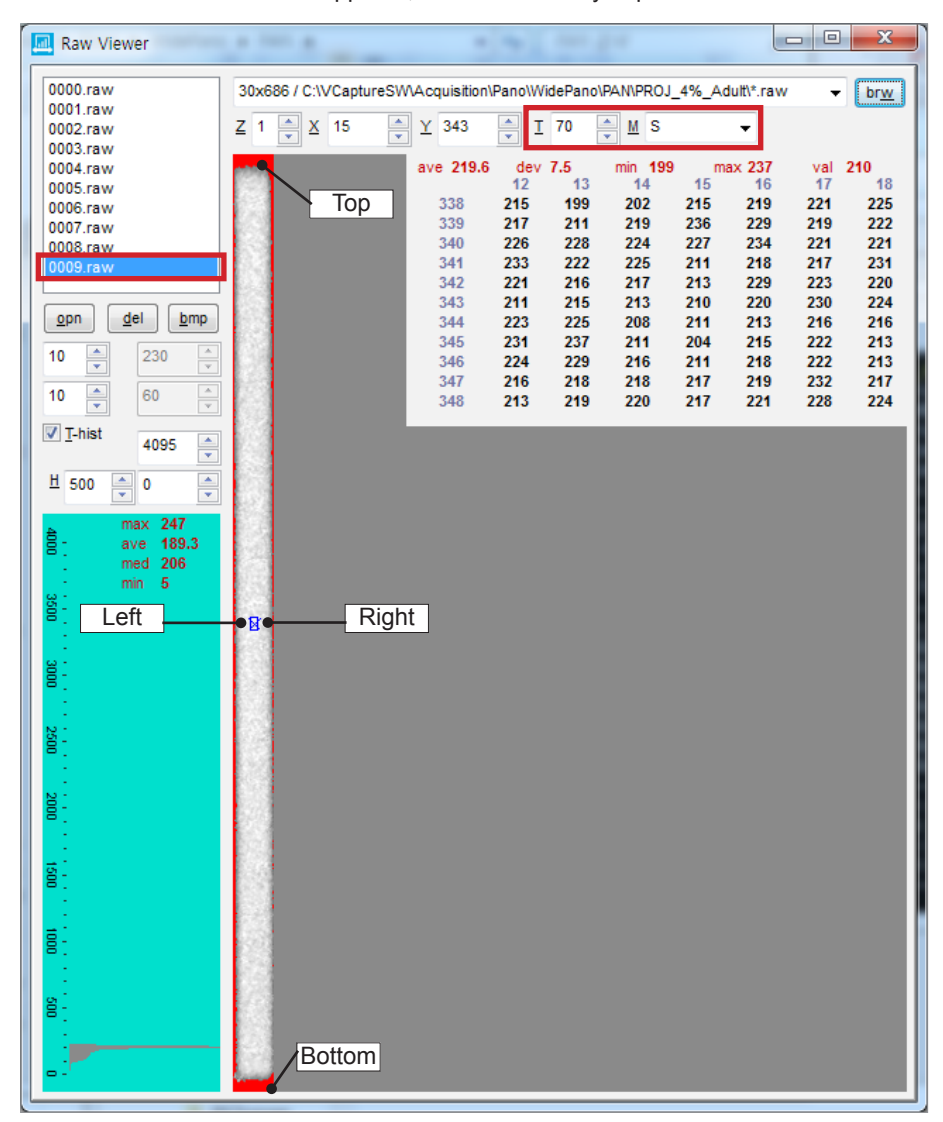

8. When Raw Viewer window appears, release the X-ray exposure switch.

- 9. Select 0009.raw in the raw file list.
- 10. Type 70 in the <u>T</u> box
- 11. Select **S** in the <u>M</u> box.

**12.** Make sure that the result meets the PANO collimator alignment standard.

|        | Permitted value<br>(Red pixels covered by collimator) |
|--------|-------------------------------------------------------|
| Тор    | 10~35 pixels                                          |
| Bottom | 10~25 pixels                                          |
| Left   | 2~4 pixels                                            |
| Right  | 2~4 pixels                                            |

**13.** If the red pixel count is out of the permitted value, change the collimator position values.

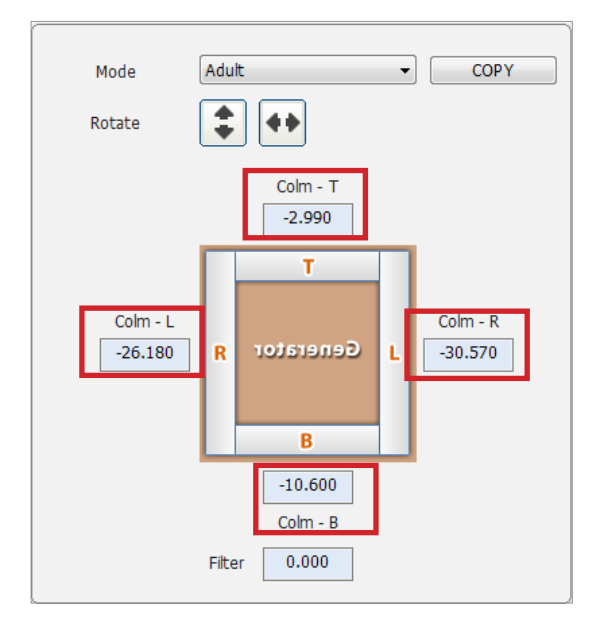

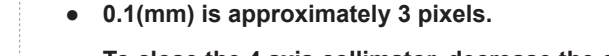

• To close the 4 axis collimator, decrease the collimator position values.

To open the 4 axis collimator, increase the collimator position values.

- **14.** Do the steps 5 through 12 until the top/bottom/left/right red pixel count is within the permitted value.
- **15.** When the Collimator Alignment is completed, click **COPY** to save the Adult mode collimator position value as Child mode default value.

NOTE

#### Child mode Alignment

1. Select Child in the Mode drop-down list box.

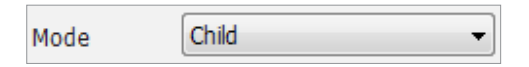

 Subtract -3.0(mm) from Adult mode Top position value and type the calculation value in the Colm-T box. Ensure the other values(for Bottom/Left/Right) are the same as Adult mode values and do not change these values.

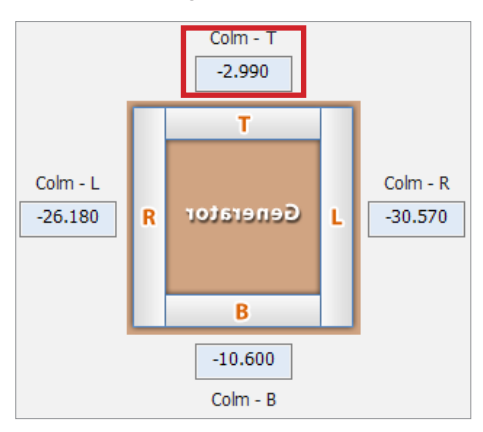

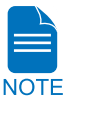

If the Adult alignment Top value is -2.990, type -5.990 in the Colm-T box.

(-2.990 - 3.000= -5.990)

- 3. Click Initial and wait until the system is initialized.
- 4. Click Capture when it is enabled.
- 5. When Align Sequence window appears, press the X-ray exposure switch

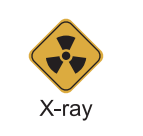

Stay outside of the X-ray shielding room during the exposure.

- 6. When Raw Viewer window appears, release the X-ray exposure switch.
- 7. Select 0009.raw in the raw file list.
- 8. Type 90 in the <u>T</u> box
- 9. Select S in the M box.
- **10.** Make sure that the result meets the PANO collimator alignment standard.
- 11. Click Close to exit the Collimator Align program.

# 9.1.2 CBCT collimator Alignment

# Left/Right Alignment

- 1. Remove the Temple support and Normal bite block from the unit
- 2. Run CollimatorAlign.exe.

| Path: C\VCaptureSW\Util\CollimatorAlign\CollimatorAlign.exe                                             |                                                                                                    |  |  |  |  |
|----------------------------------------------------------------------------------------------------|----------------------------------------------------------------------------------------------------|--|--|--|--|
| Collimator Align Ver 2.0.0.2 Collimator Type 1 -Axis 2-Axis 4-Axis 5-Axis                               | Clear           11:23:16> : NOTIC: : +           11:23:16> : NOTIC: : \$<\$           11:23:16> : NOTIC: : +                                                                                           |  |  |  |  |
| FOV 100 x 85 COPY<br>Rotate                                                                             | 11:23:165 :_NOTIC_:  FilePath :C:WVCaptureSWWVUtWCollimatorAlignW<br>11:23:165 :_NOTIC_:  FileName : CollmatorAlign.exe<br>11:23:165 :_NOTIC_:  FileVame : CollmatorAlign.exe<br>11:23:165 :_NOTIC_: + |  |  |  |  |
| Colm - T<br>-2.840<br>T<br>Colm - L<br>-23.000<br>L<br>Generator<br>B<br>-10.530<br>Colm - R<br>-27.500 |                                                                                                    |  |  |  |  |
| Colm - B<br>Filter 34.550                                                                               | Initial     Raw Viewer       Capture     Close                                                                                                    |  |  |  |  |

3. Click Align CBCT tab.

X-ray

- 4. Type 95 kVp, 6.6 mA in the KVp/mA filed.
- 5. Click Initial and wait until the system is initialized.
- 6. Click Capture when it is enabled.
- 7. When Align Sequence window appears, press the X-ray exposure switch

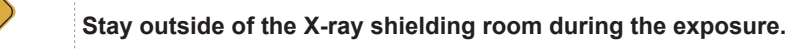

- 8. When Raw Viewer window appears, release the X-ray exposure switch.
- 9. Select 0008.raw in the raw file list.
- **10.** Type **95** in the  $\underline{T}$  box
- **11.** Select **S** in the <u>M</u> box.

12. Make sure that the result meets the CBCT Left/Right collimator alignment standard.

|       | Permitted value<br>(Red pixels covered by collimator) |
|-------|-------------------------------------------------------|
| Left  | 2~4 pixels                                            |
| Right | 2~4 pixels                                            |

13. If the red pixel count is out of the permitted value, change the left/right collimator position value

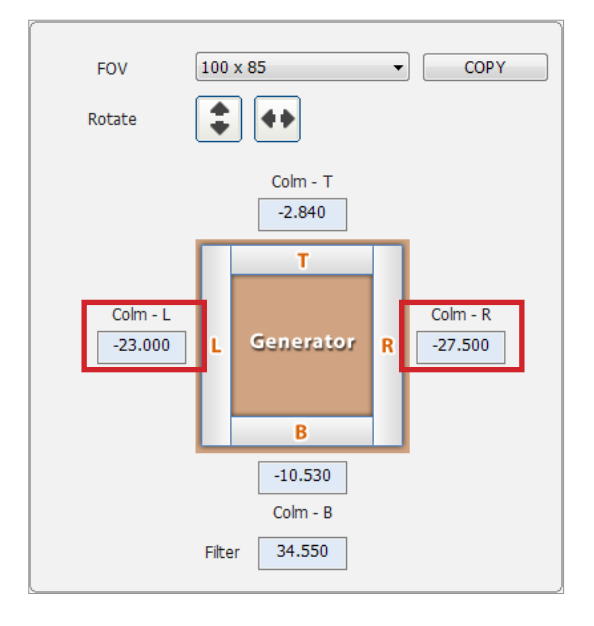

- 0.1(mm) is approximately 3 pixels.
- To close the 4 axis collimator, decrease the collimator position values.

To open the 4 axis collimator, increase the collimator position values.

- **14.** Do the steps 5 through 12 until the left/right red pixel count is within the permitted value.
- **15.** When the lef/right Collimator Alignment is completed, add 0.4(mm) to left/right collimator position value each and capture the image again

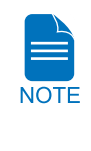

# **Top/Bottom Alignment**

- 1. In the Raw Viewer, select 0008.raw in the raw file list.
- 2. Type 75 in the  $\underline{T}$  box
- 3. Make sure that the result meets the CBCT Top/Bottom collimator alignment standard.

|        | Permitted value<br>(Red pixels covered by collimator) |
|--------|-------------------------------------------------------|
| Тор    | 10~15 pixels                                          |
| Bottom | 10~15 pixels                                          |

**4.** If the red pixel count is out of the permitted value, change the top/down collimator position value and capture the image again.

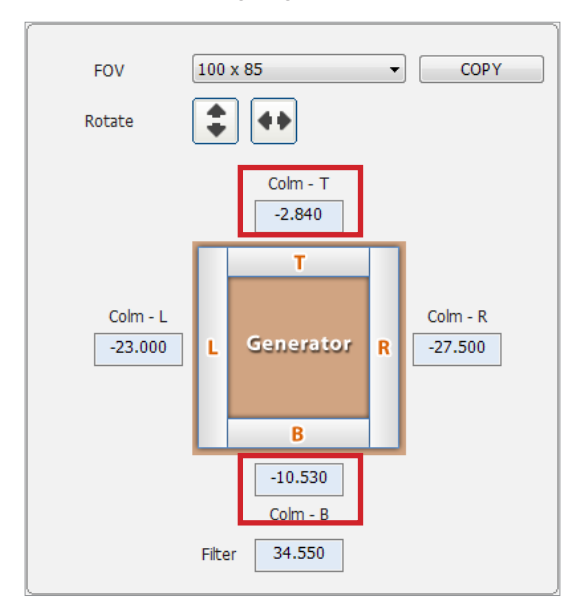

- 0.1(mm) is approximately 3 pixels.
   To close the 4 axis collimator, decrease the collimator position values.
   To open the 4 axis collimator, increase the collimator position values.
- **5.** When the Collimator Alignment is completed, click **COPY** to save the 100 x 85 FOV alignment value as FOV 100 x 70 default value.

6. Select 100 x 70 in the FOV drop-down list box.

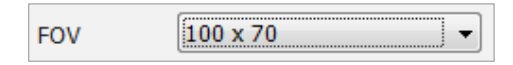

7. Subtract -7.1(mm) from FOV 10 x 85 Top position value and type the calculation value in the Colm-T box. Ensure the other values(for Bottom/Left/Right) are the same as FOV 100 x 85 values and do not change these values.

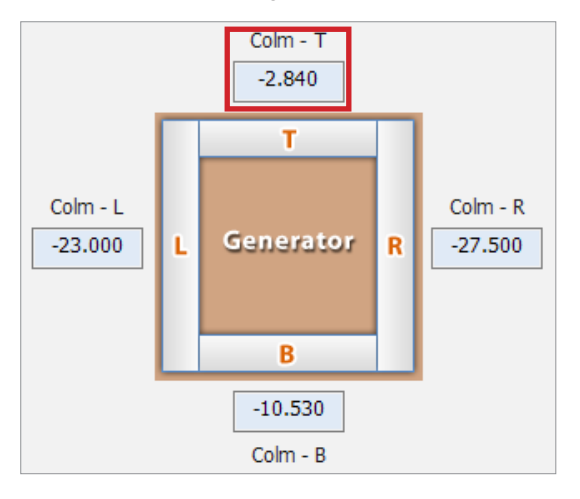

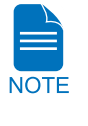

If the Adult alignment Top value is -2.840, type -9.940 in the Colm-T box.

(-2.840 - 7.100 = -9.940)

- 8. Click Initial and wait until the system is initialized.
- 9. Click Capture when it is enabled.
- 10. When Align Sequence window appears, press the X-ray exposure switch

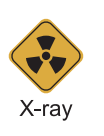

Stay outside of the X-ray shielding room during the exposure.

- **11.** When **Raw Viewer** window appears, release the X-ray exposure switch.
- 12. Select 0009.raw in the raw file list.
- **13**. Type **75** in the <u>**T**</u> box
- 14. Select  $\mathbf{S}$  in the  $\underline{\mathbf{M}}$  box.
- 15. Make sure that the result meets the CBCT Top collimator alignment standard.
- 16. When the Collimator Alignment is completed , click Close to exit the Collimator Align program.

# 9.2 Acquiring the test image

- 1. Perform the test image acquisition after the software is installed.
- 2. Acquire a test image using the phantom jig. For the further details about the image acquisition, refer to the accompanying user manual.

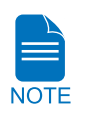

For other issues related to the image, refer to the section(s) regarding to X-Ray alignment in the accompanying technical manual

# 10

# **Technical Specifications**

# **Mechanical Specifications**

| ltemW                    | Description                 |                                   |                    |  |
|--------------------------|-----------------------------|-----------------------------------|--------------------|--|
|                          | without CEPH unit           | Without Base                      | 167 kg (368.2 lbs) |  |
|                          |                             | with Base                         | 220 kg (485 lbs)   |  |
| weight                   | with CEPH unit (coop type)  | Without Base                      | 202 kg (445.3 lbs) |  |
|                          | with CEFTT unit (Scan type) | with Base                         | 255 kg (562.2 lbs) |  |
| Total Height             |                             | Max. 2336 mm (92 inch)            |                    |  |
| Vertical Column Movement |                             | Max. 700 mm (Max. 27.6 inch)      |                    |  |
|                          | without CEPH upit           | 1113 (L) x 1389(W) x 2336 (H) mm  |                    |  |
|                          | without CEFH unit           | 43.8(L) x 54.7(W) x 92(H) inch    |                    |  |
| Dimension                | with CEPH unit (scan type)  | 1882 (L) x 1400 (W) x 2336 (H) mm |                    |  |
| x Height)                | with OEI THUNK (Scan type)  | 74.1(L) x 55.1(W) x 92(H) inch    |                    |  |
|                          | with CEPH unit (oneshot     | 1882 (L) x 1400 (W) x 2336 (H) mm |                    |  |
|                          | type)                       | 74.1(L) x 55.1(W) x 92(H) inch    |                    |  |
| Type of installation     |                             | Base stand / Wall mount           |                    |  |

# **Dimension of equipment**

## PANO/CT

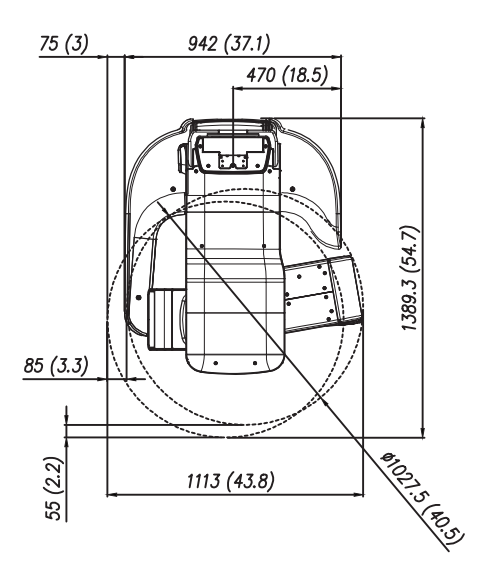

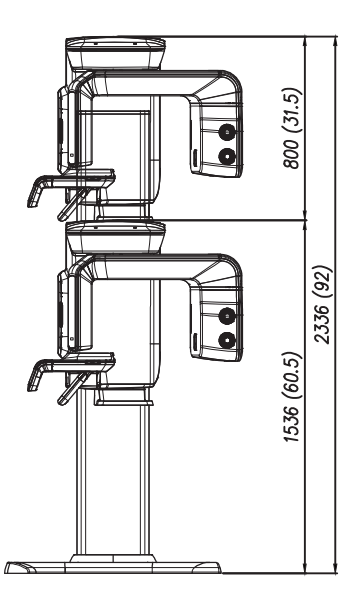

[Unit : mm]

#### PANO/CT/CEPH

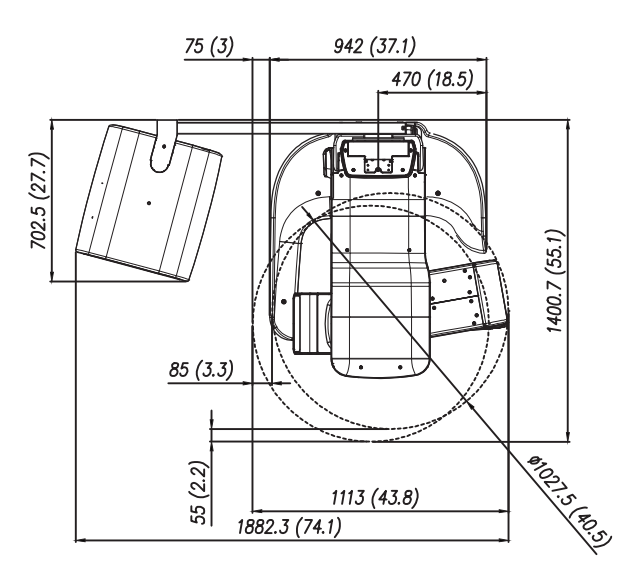

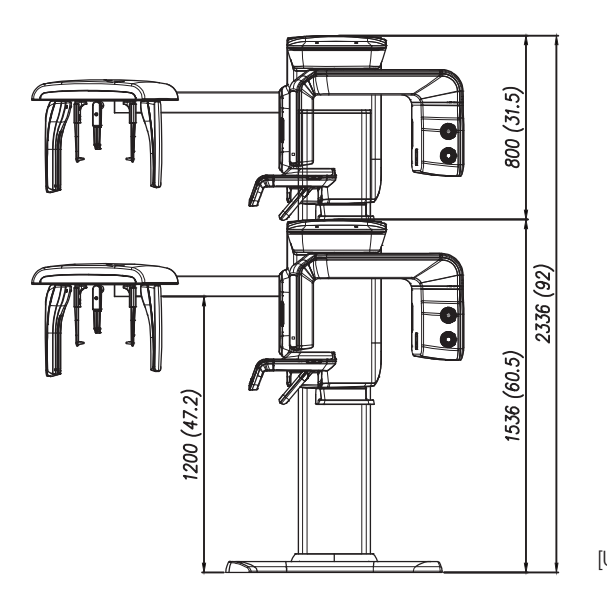

[Unit : mm]

## PANO/CT/CEPH (OneShot type)

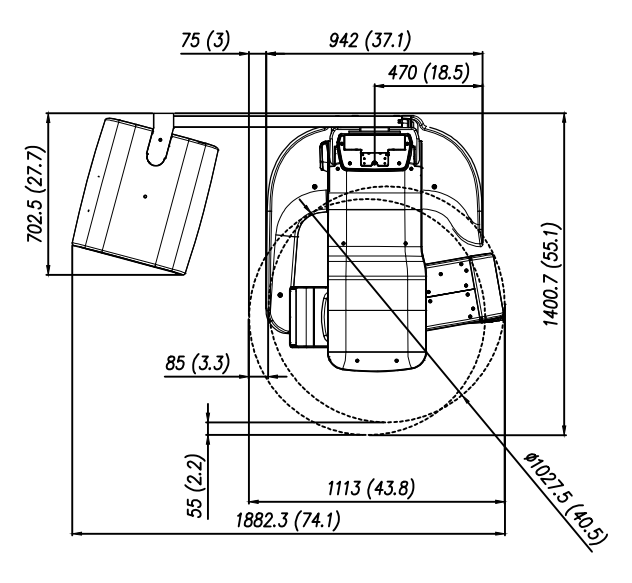

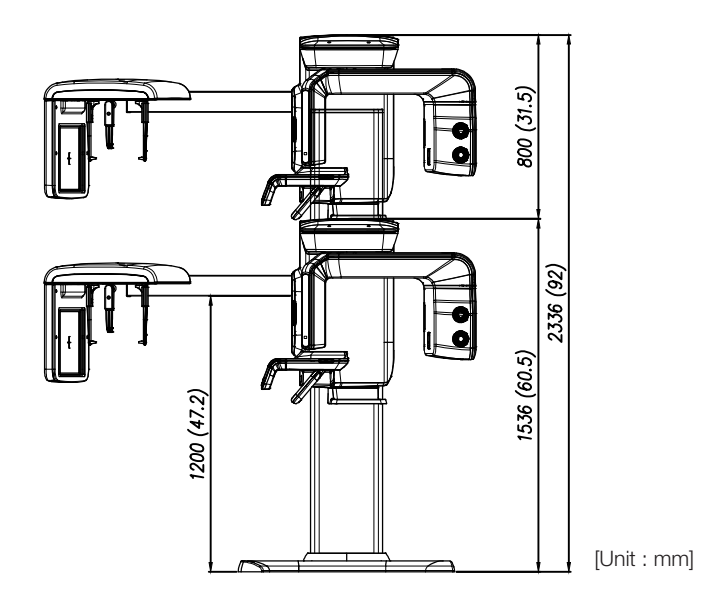

# **Electrical Specifications**

| ltem                 | Description                        |
|----------------------|------------------------------------|
| Power supply voltage | AC100-240 V ± 10 %. (Free voltage) |
| Frequency            | 50/ 60 Hz (Single phase)           |
| Power rating         | Max.2.2 kVA ± 10 %.                |

- The input line voltage depends on the local electrical distribution system.
- Allowable input voltage fluctuation requirement: ± 10 %.

# **Environmental Specifications**

| Item                  |                      | Description              |
|-----------------------|----------------------|--------------------------|
| During operating      | Temperature          | 10 ~ 35 ℃ (50 ~ 95 °F)   |
|                       | Relative humidity    | 30 ~75 %                 |
|                       | Atmospheric pressure | 860 ~ 1060 hPa           |
| Transport and storage | Temperature          | -10 ~ +60 °C(14~ 140 °F) |
|                       | Relative humidity    | 10 ~ 75% non-condensing  |
|                       | Atmospheric pressure | 860 ~ 1060 hPa           |

# Appendix

| A. Installing the Warning Lamp and Door Interlock Switch | .144 |
|----------------------------------------------------------|------|
| B. Installing the Emergency Switch                       | .147 |
| C. Limiting the Column Height                            | .148 |
| D. Connecting the Third-party Exposure Switch(Optional)  | .152 |
| E. Checking PC BIOS Settings                             | .153 |
| F. Installation checklist                                | .154 |

# A. Installing the Warning Lamp and Door Interlock Switch

#### **Requirements:**

- **1.** The warning control system shall be connected to the ERB (earth reference bar) of the room that it is associated with.
- 2. The switching arrangements, location, height, and number of illuminated warning signs shall be agreed with the local radiation protection advisor (RPA).(customer)
- 3. A fluorescent lamp shall not be used in the 'X-rays on' sign.
- **4.** The customer shall be responsible for the proper installations for the warning control system, including the lamp and door interlock switch, based on the MEIGaN guideline.

MEIGaN: Medical Electrical Installation Guidance Notes

- 5. Pre-installation planning is crucial to a successful installation for these devices.
- 6. For the further details, refer to the accompanying volume: Specification for Electrical Installation

#### Block diagram:

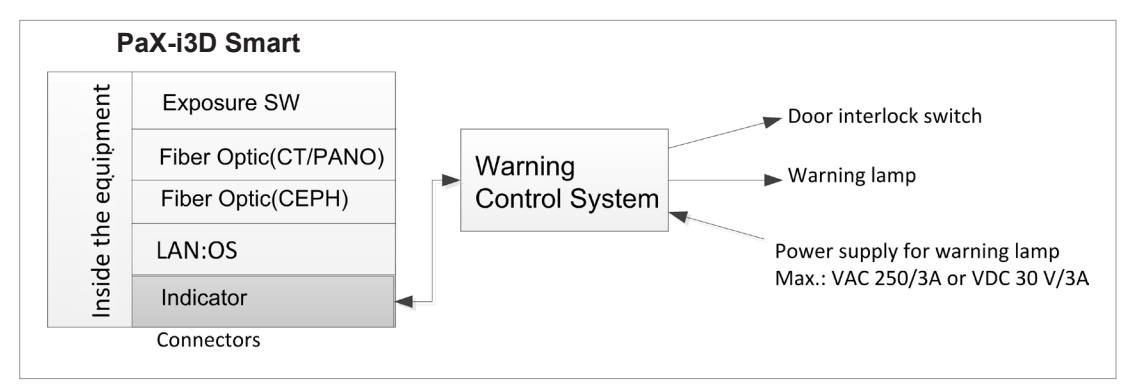
#### Schematic diagram:

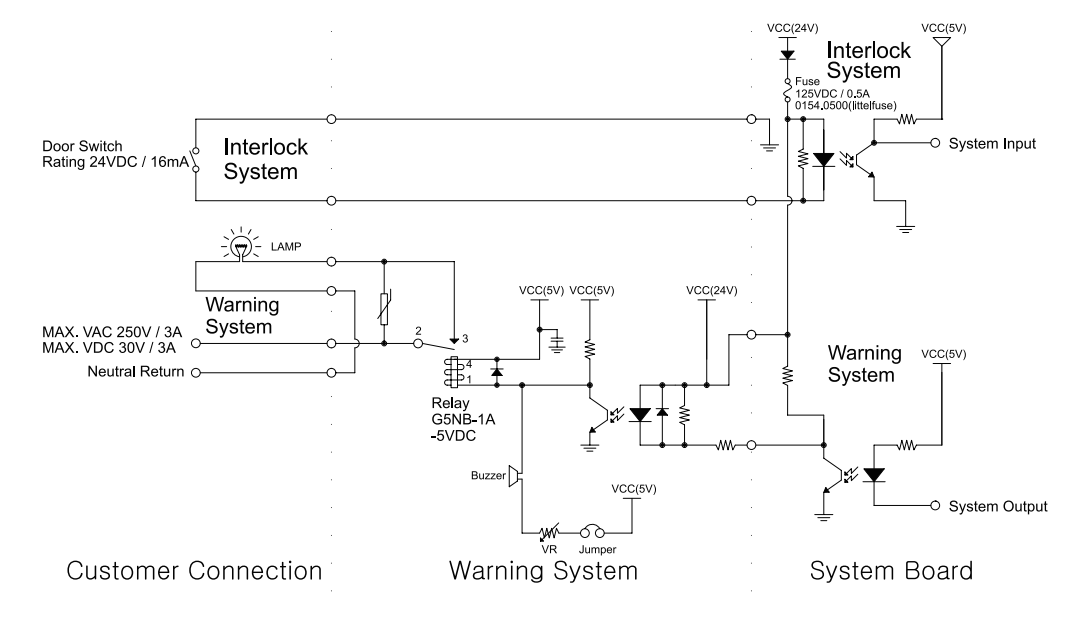

#### Components supplied:

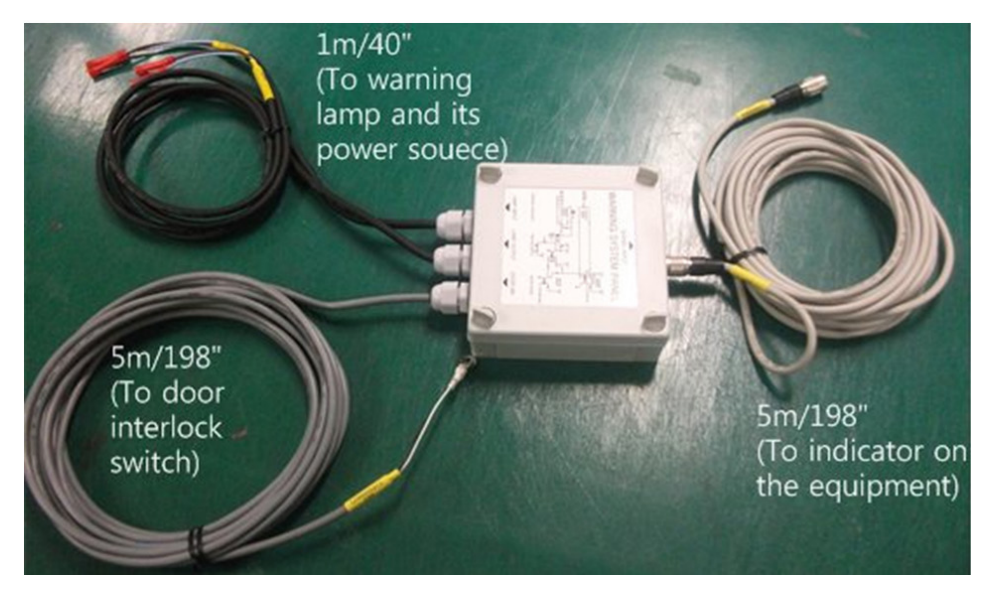

#### Procedures:

The individual cable length:

- Signal cable: 5m/198"
- Door interlock cable: 5m/198"
- Warning lamp: 1m/40"
- Power source cable: 1m/40"

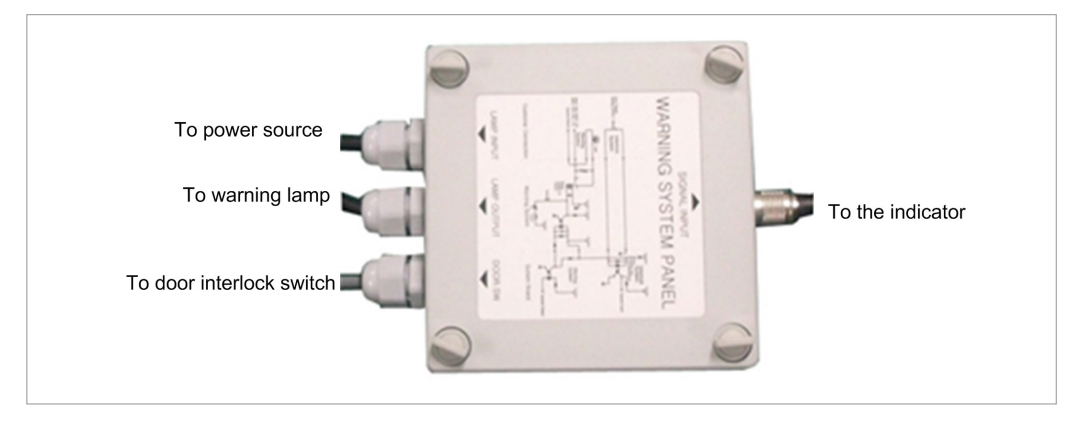

- 1. Prepare the Warning System Panel (Part No.: 28).
- 2. Install the Warning System Panel at the proper height after taking each cable length into account.
- 3. Connect the warning lamp(not provided)
- 4. Connect the door interlock switch (not provided).
- 5. Connect the power source for the warning lamp.

## **B. Installing the Emergency Switch**

- Install the emergency switch stop switch in the power cable line.
- Install this switch so that it is easy to reach in the emergency case but can't be pushed by mistake.
- The switch shall be a type of mistake-proof.
- The switch is not supplied.
- The switch shall be installed at a height of 1.2 to 1.5 meters(47 to 60").

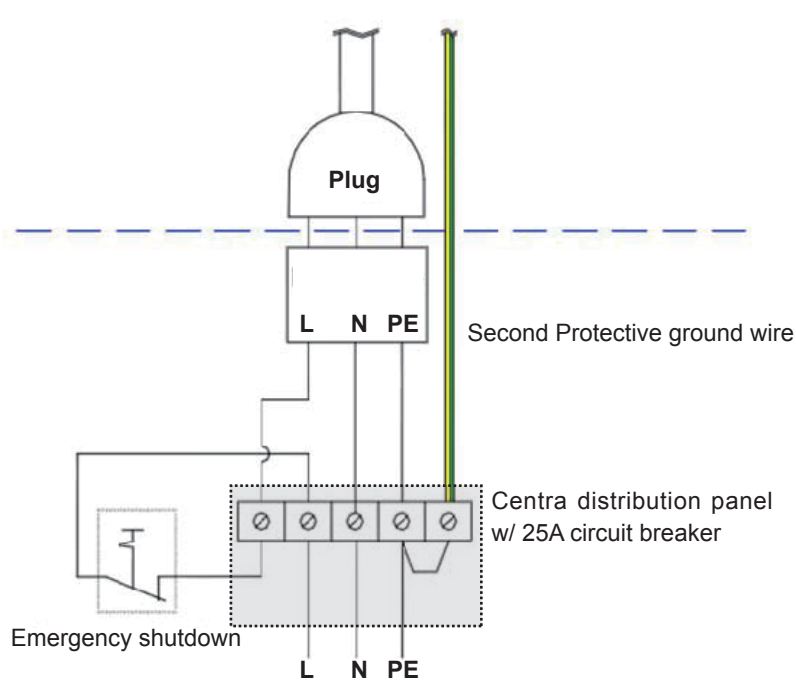

To PaX-i3D Smart

- 1. The cable sizes: N, L and PE  $\geq$  12 AWG(3 x 4 mm<sup>2</sup>).
- 2. The cable to emergency switch shall be the same size as the power cable itself.
- 3. Install the socket connector terminal for the 2nd protective ground wire.

# C. Limiting the Column Height

This section explains how to limit the column height within permissible range.

1. Measure the ceiling height in the X-Ray shield room :  $\mathrm{H}_{\text{ceiling}}$ 

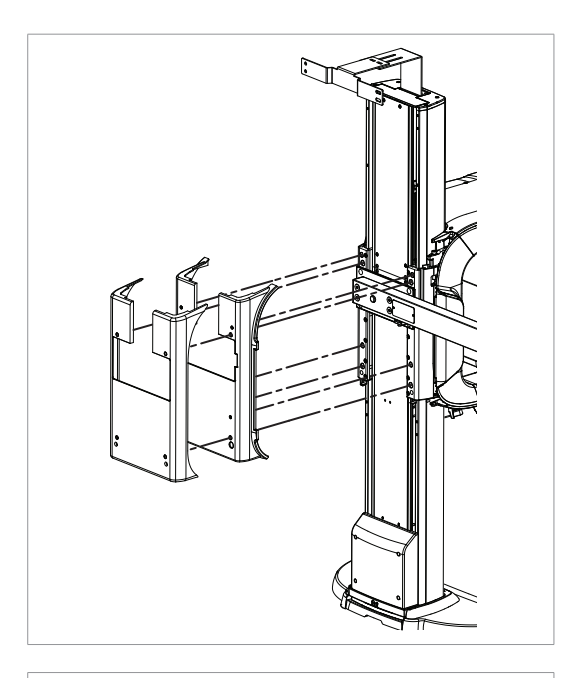

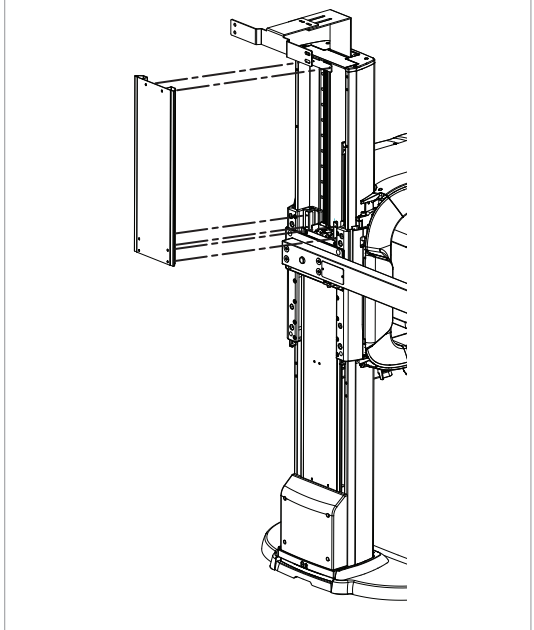

#### Removing the column covers

2. Remove the moving column back cases as shown in the figure

**3.** Remove the column rear-top cover as shown in the figure.

## **Determining the height**

1. Determine the screw height using the following formula.

#### h<sub>screw height</sub>=100mm - d

- 100mm: the minimum desired distance between ceiling and the top of the equipment when the column is fully extended
- d = H ceiling H Max = H ceiling 2336mm

Ex) If H ceiling is 2200mm, H screw height value is calculated as follows:

- d = H ceiling H Max = 2200mm 2336mm = -136mm
- H screw height = 100mm d = 100mm + 136mm = 236mm

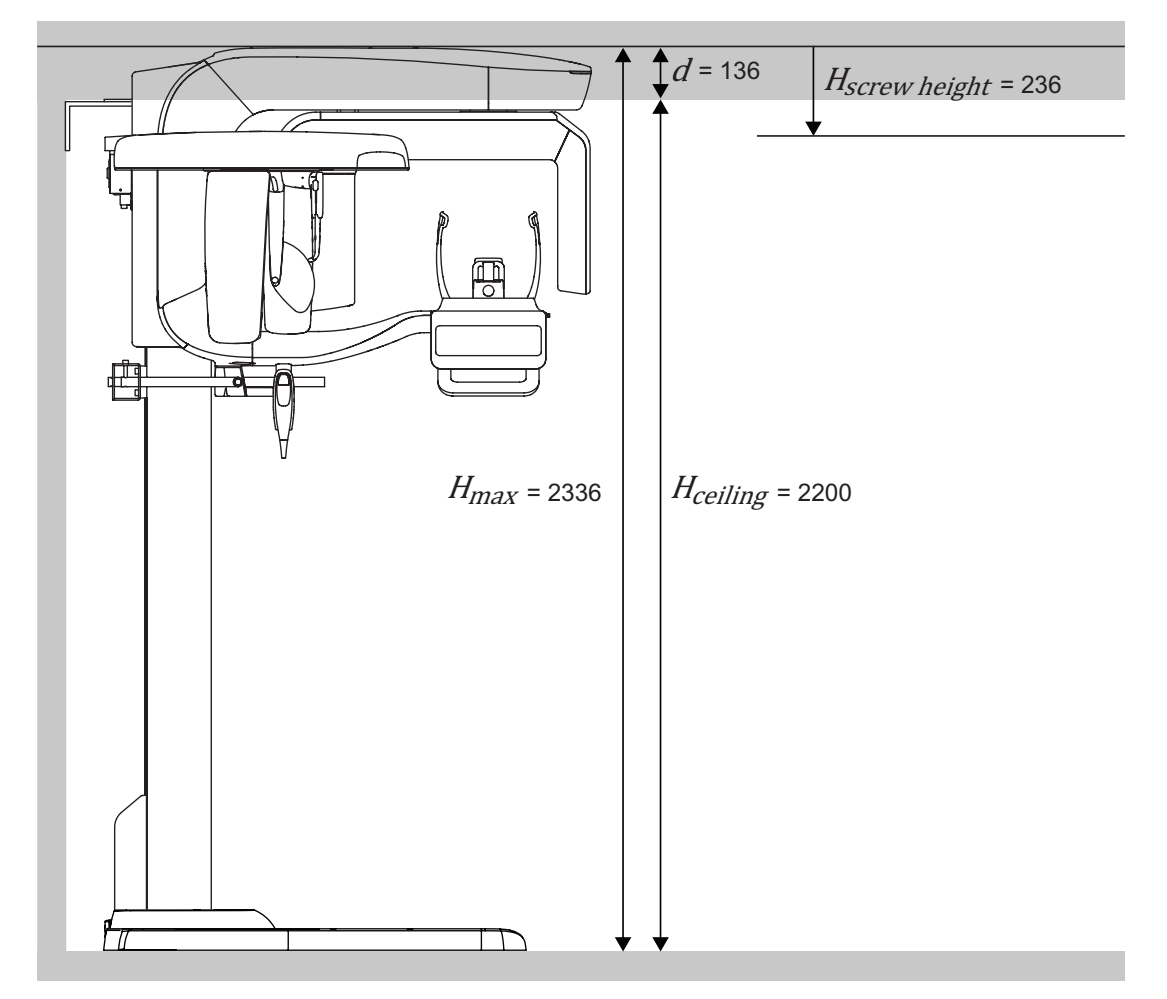

# Adjusting the screw height

We know the screw height is 236mm from the previous example. So we will move the screw from the default (current) position to new one.

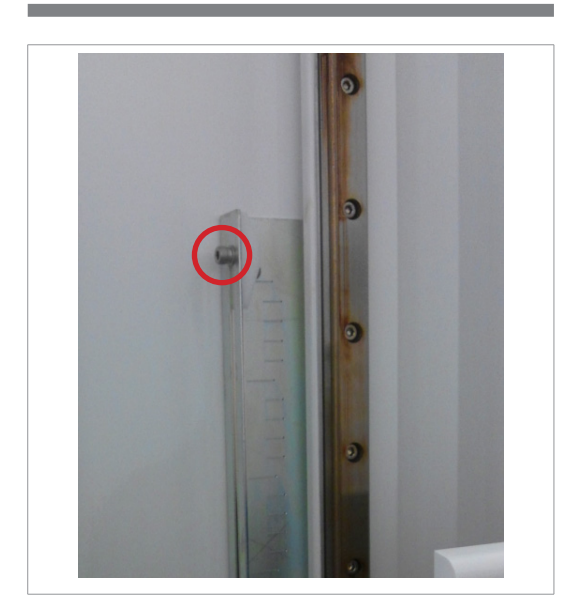

1. Loosen the bolt halfway (important!).

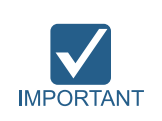

<u>Do not</u> unscrew completely the bolt or it could drop into the column, causing a big trouble to retrieve it out.

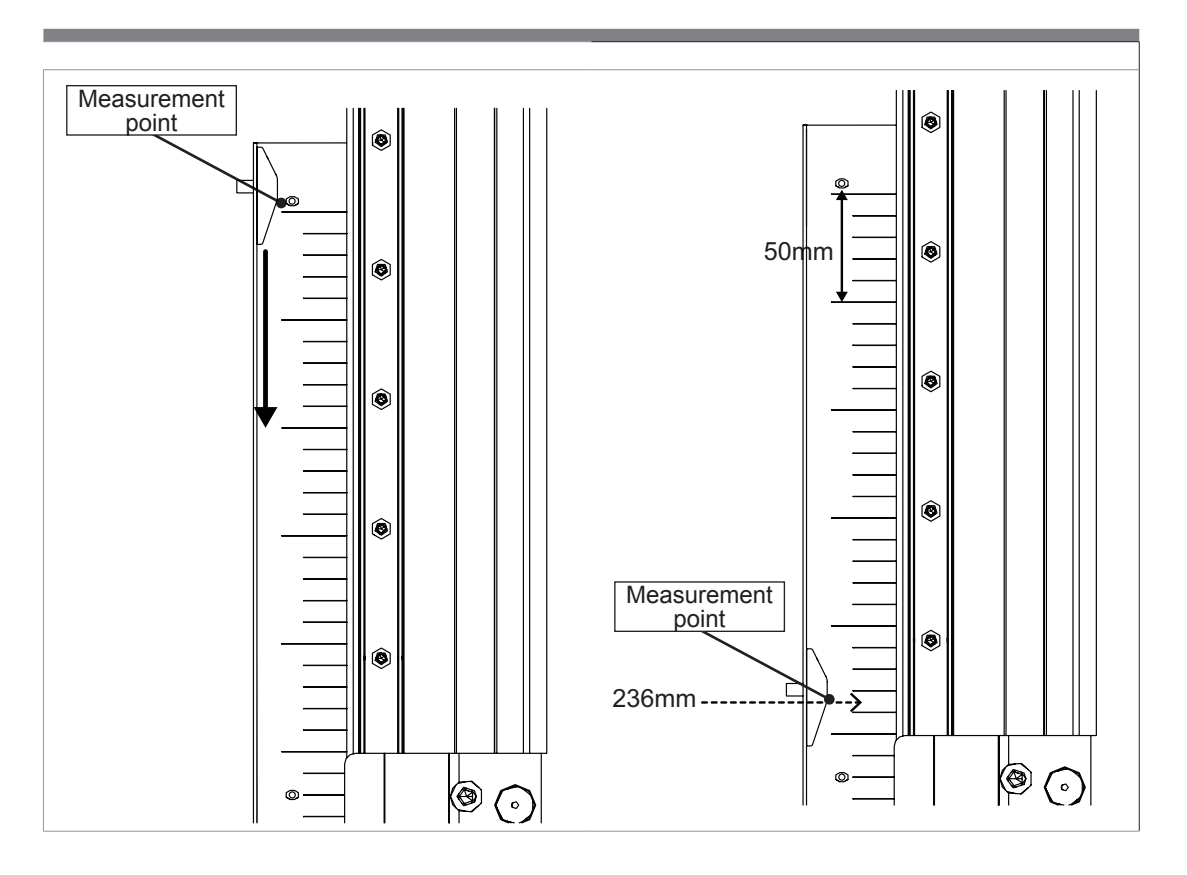

- 2. Looking up the scale, slide the screw down to new location (236mm) and fix it back.
- 3. Put the covers back in reverse order and fix them with the bolts

# D. Connecting the Third-party Exposure Switch(Optional)

This section explains on how to connect the third-party exposure switch with the equipment from VATECH.

#### How-to:

- 1. Cut the exposure switch cable provided with the equipment.
- 2. According to the following schematic diagram, rewire the cables.
- 3. Double-check the wiring before use.

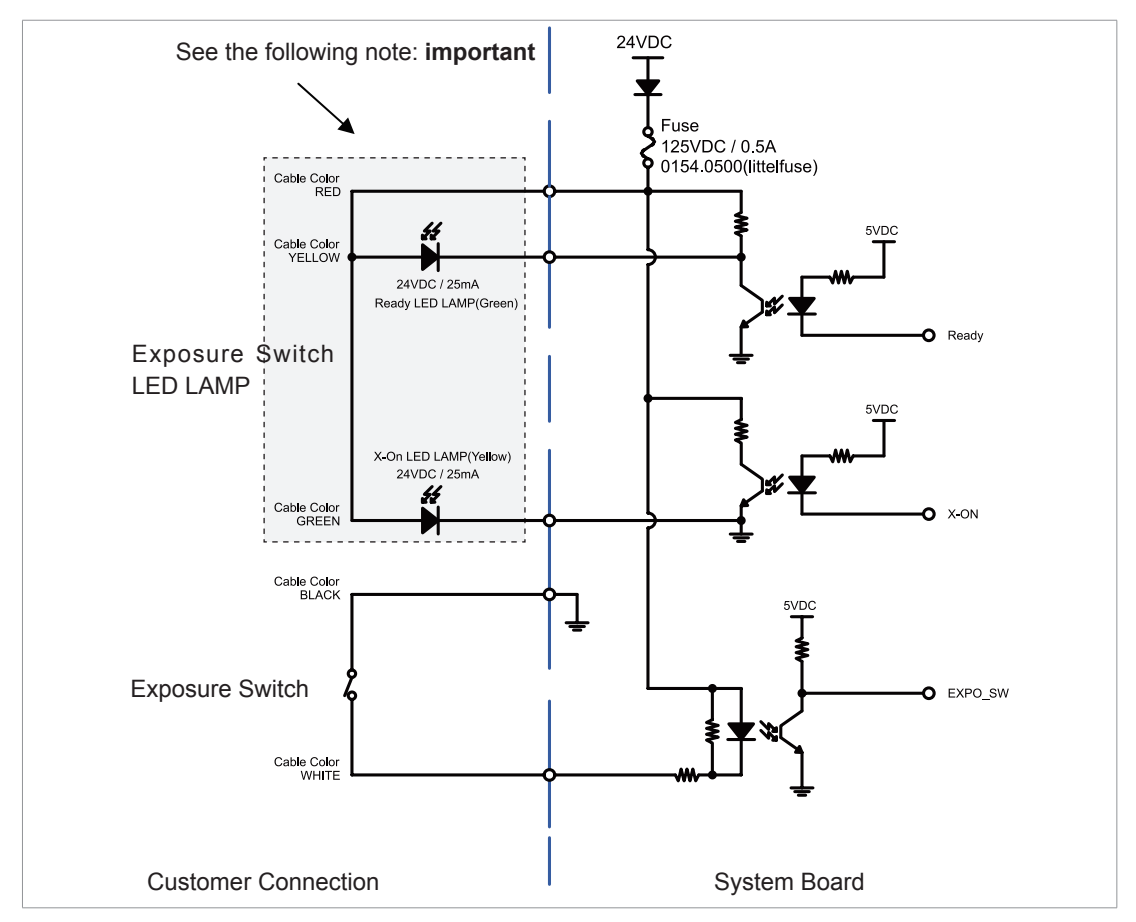

Note: tape the end of each unused wire to prevent the wires from causing an inadvertent short circuit

# E. Checking PC BIOS Settings

#### Lenovo PC BIOS Setup

PC Model : Lenovo S30

| PC BIOS default |                     |                               |             |  |
|-----------------|---------------------|-------------------------------|-------------|--|
| Main Menu       | Sub1 Menu           | Sub2 Menu                     | Setup Value |  |
| Devices         | Network Setup       | Boot Agent                    | [Disable]   |  |
| Power           | Enable Power Saving |                               | [Disable]   |  |
| Power           | Automatic Power On  | Wake on LAN                   | [Disable]   |  |
| Advanced        | CPU Setup           | Hyper Threading<br>Technology | [Disable]   |  |

#### HP PC BIOS Setup

PC Model : HP Z420

| PC BIOS default |                      |                          |             |
|-----------------|----------------------|--------------------------|-------------|
| Main Menu       | Sub1 Menu            | Sub2 Menu                | Setup Value |
| Security        | Network Service Boot |                          | Disable     |
| Power           | OS Power Management  | Run Time Power anagement | Disable     |
| Power           | Automatic Power On   | Idle Power Saving        | Normal      |
| Power           | Automatic Power On   | USB Wake on Device       | Disable     |
| Advanced        | Device Option        | S5 Wake on LAN           | Disable     |

# F. Installation checklist

### 1. General information:

Customer

#### Information about the equipment purchaser

| Name of Clinic or Hospital |  |
|----------------------------|--|
| Address                    |  |
| Phone                      |  |
| E-Mail                     |  |
| Web site                   |  |

Dealer

#### Information about the equipment seller

| Name of dealer |  |
|----------------|--|
| Address        |  |
| Phone          |  |
| E-Mail         |  |
| Web site       |  |

### 2. Installation information:

| Address of Installation site   |  |
|--------------------------------|--|
| Names of installers            |  |
| Scheduled date of installation |  |
| Date of installation           |  |
| Model                          |  |
| Serial No.                     |  |

## 3. System delivery to site:

|                                                                                        | Yes | No |
|----------------------------------------------------------------------------------------|-----|----|
| Did you review and identify the delivery route and method for equipment in advance?    |     |    |
| Is the freight elevator available?                                                     |     |    |
| Is the security guard, if any, notified of the installation in advance?                |     |    |
| Are two installers, including the helpers, available to move and unload the equipment? |     |    |

### 4. Before installation:

Site check list

|                                                                                                    | Yes | No |
|----------------------------------------------------------------------------------------------------|-----|----|
| Is the room large enough?. At minimum, with CEPH unit<br>2,200 mm x 2200 mm x 2,600 mm/<br>87" x 87" x 103. Without CEPH unit, 2,200 mm x 1,400 mm x 2,600<br>mm/ 87" x 55" x 103" |     |    |
| Is the door entrance wider than 800mm (32")?                                                                                                    |     |    |
| Is a radiation protection plan in place?                                                                                                    |     |    |
| Does equipment and PC use same dedicated circuit?                                                                                                    |     |    |
| Does the electrical input conditions to installation site meet the MEIGaN requirements?                                                                                            |     |    |
| Is the local Network IP address of clinic 192.168.33.xx?                                                                                                    |     |    |
| Is compressor or air conditioner suction located right next to X-ray Room?                                                                                                    |     |    |
| Is the floor flat and level?                                                                                                    |     |    |
| Is the carpet on the floor? If so, remove it                                                                                                    |     |    |

#### Before opening Boxes

|                                                                                     | Yes | No |
|-------------------------------------------------------------------------------------|-----|----|
| Did delivery company carry and handle with caution?                                 |     |    |
| Did installers take pictures of boxes before opening?                               |     |    |
| Did installer make sure there are not any suspicious holes or scratches on the box? |     |    |
| Is the ShockWatch indicator red?                                                    |     |    |
| Is the TiltWatch indicator red?                                                     |     |    |

#### After opening Boxes

|                                                                                                   | Yes | No |
|---------------------------------------------------------------------------------------------------|-----|----|
| Did installers make sure there are not any scratches or broken surface on equipment?              |     |    |
| Are all accessories and cases included in the box?                                                |     |    |
| Have you read the installation manual out in its entirety<br>Before starting installation?        |     |    |
| Did installer take pictures after opening the boxes?                                              |     |    |
| Did installer make sure there are not any suspicious holes or scratches on the box after opening? |     |    |

## 5. While installing equipment

|                                                                                                | Yes | No |
|------------------------------------------------------------------------------------------------|-----|----|
| Are installers careful with any sensitive parts while carrying equipment?                      |     |    |
| Did installers make sure that various cables, especially optic cable, are not coiled too much? |     |    |
| Did installers perform installations, according to manual?                                     |     |    |
| Did installers not touch or place pressure on sensors while installing?                        |     |    |
| Did installer make sure harness and equipment are well connected and not damaged?              |     |    |
| Did installers check if the emergency button (switch) is working properly?                     |     |    |
| Did the equipment be well balanced?                                                            |     |    |

### 6. After installation

|                                                                                               | Yes | No |
|-----------------------------------------------------------------------------------------------|-----|----|
| Does the chin rest successfully initialize after turning on the system?                       |     |    |
| Are cables organized well?                                                                    |     |    |
| Is it OK after checking visually the equipment?                                               |     |    |
| Is the normal voice message audible during system initialization after turning on the system? |     |    |
| Does the LED on the front of the equipment turn green?                                        |     |    |
| Do the equipment's Up/Down switch works properly?                                             |     |    |

## 7. Software compatibility

|                                                                                     | Yes       | No |
|-------------------------------------------------------------------------------------|-----------|----|
| Anti-virus software installed?                                                      |           |    |
|                                                                                     |           |    |
| A firewall installed? If yes, indicate software or hardware                         | Туре :    |    |
| Are the third-party software installed?                                             |           |    |
| If yes, indicate name(s) and versions                                               |           |    |
| Are they compatible with software from VATECH? If No, indicate name(s) and versions | Version : |    |

## 8. Eletrical requirements:

|                                                                                                    | Yes | No |
|----------------------------------------------------------------------------------------------------|-----|----|
| Is the circuit breaker installed and tested in distribution panel for over-current protection w/ 20A? |     |    |
| Is internal line impedance checked? $Z_{input} \leq 0.5\Omega$                                        |     |    |
| Does equipment and PC use same dedicated circuit?                                                     |     |    |

## 9. Network Configuration:

|                                                 | Yes       | No |
|-------------------------------------------------|-----------|----|
| Is network configured with 1 Gbit/s of CAT5?    |           |    |
| Is the equipment connected with network?        |           |    |
| Is the network installation company identified? |           |    |
| What is the TCP/IP address assigned?            | Address : |    |
| What is the subnet masking address?             | Address : |    |
| Is there DHCP server?                           |           |    |

#### Copyright by © 2014 VATECH

All rights reserved.

The documentation, brand name and logo used in this manual are copyrighted. No part of this manual may be reproduced, transmitted, or transcribed without the expressed written permission of the manufacturer.

We reserve the right to make any alterations which may be required due to technical improvement. For the most current information, contact your VATECH representative.

#### Manufactured by VATECH Co., Ltd.

Tel: +82-1588-9510 Email: gcs@vatech.co.kr Website: www.vatech.co.kr

Head Quarters: 13, Samsung 1-ro 2-gil, Hwaseong-si, Gyeonggi-do, Korea

Factory: 13, Samsung 1-ro 2-gil, Hwaseong-si, Gyeonggi-do, Korea

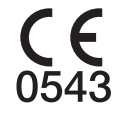

The CE symbol grants this product compliance to the European Directive for Medical Devices 93/42/EEC as amended by 2007/47/EC as a class II b device.

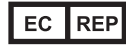

EC Representative; Vatech Dental Manufacturing Ltd. Suite 3, Ground Floor, Chancery House, St. Nicholas Way, Sutton, SM1 1JB UK Tel: +44-0208-652-1900, +44-0208-643-7109 Fax: +44-0208-652-1909

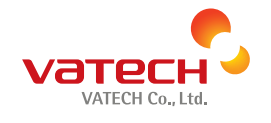

Postal Code: 445-170 13, Samsung 1-ro 2-gil, Hwaseong-si, Gyeonggi-do, Korea

www.vatech.co.kr